| RIGOH           | ] <b>T</b> echr       | nical <b>B</b> ull    | etin                                 | PAGE: 1/82        |
|-----------------|-----------------------|-----------------------|--------------------------------------|-------------------|
| Model: PRIPORT  | PEARL/PEARL-MC        |                       | Date: 31-Mar-00                      | No: R-C229-6      |
| Subject: New P  | earl Series Model (PE | ARL-MC)               | Prepared by:                         |                   |
| Inform          | ation                 |                       | M. Ohtsubo,                          |                   |
|                 |                       |                       | Priport Service Plan                 | ning Section      |
| Classification: | Troubleshooting       | 🗌 Part informati      | on 🗌 Action                          | required          |
|                 | Mechanical            | Electrical            | Service                              | e manual revision |
|                 | Paper path            | Transmit/rece         | eive 🗌 Retrofit                      | information       |
|                 | Other (New Version M  | lachine Infomation)   |                                      |                   |
| Model Name:     |                       |                       |                                      |                   |
| PEARL/PEARL-MC: | Ricoh JP5000, Gestetn | er 5450. RexRotary 15 | <ol><li>60. nashuatec CP45</li></ol> | 0. SVN 3350DNP    |

Pearl-MC was released in March 2000 as the successor to Pearl.

The model names for Pearl-MC are the same as those for Pearl because there are no specification differences between the two models.

However, a new model code "C233 " has been assigned to Pearl-MC because there are some new mechanisms and some parts are not interchangeable with #C229 Pearl.

This bulletin is to inform you of all the information unique to #C233 Pearl-MC for service. Add the information on the following pages to the C229 service manual, to cover all the information for #C233 Pearl-MC.

# TABLE OF CONTENTS

| <ol> <li>OVERALL INFORMATION</li></ol>                                                                                                    | <b>1</b><br>S 1<br>2<br>3<br>3<br>3<br>3<br>4<br>4<br>5               |
|----------------------------------------------------------------------------------------------------|-----------------------------------------------------------------------|
| <ul> <li>2. DETAILED SECTION DESCRIPTIONS</li></ul>                                                                                                    | <b>6</b><br>6<br>7                                                    |
| 3. INSTALLATION                                                                                                    | 8                                                                     |
| <ul> <li>4. SERVICE TABLES.</li> <li>4.1 DIP SW, LED, VR, TP, AND FUSE TABLES.</li> <li>4.1 FUSES</li> <li>4.2 SERVICE CALL CODES .</li> <li>4.3 SPECIAL TOOLS</li> <li>4.4 SERVICE PROGRAM MODE.</li> <li>4.4.1 SERVICE PROGRAM TABLE</li> <li>4.4.2 CLEARING THE FACTORY SETTINGS (SP7-1).</li> <li>4.4.3 LOAD PROGRAM (SP8-20).</li> <li>4.4.4 USER TOOLS</li> </ul> | <b>9</b><br>9<br>9<br>9<br>9<br>9<br>10<br>11<br>57<br>58<br>58<br>59 |
| 5. PREVENTIVE MAINTENANCE                                                                                                    | 62                                                                    |
| <ul> <li>6. REPLACEMENT AND ADJUSTMENT</li></ul>                                                                                                    | 63<br>63<br>69<br>70<br>70                                            |
| 7. POINT TO POINT DIAGRAM                                                                                                    | 73                                                                    |
| 7.1 LOCATION MAP<br>7.2 SECTION A                                                                                                    | 74<br>75                                                              |
| 7.3 SECTION B<br>7.4 SECTION C                                                                                                    | 76<br>77                                                              |
| 7.5 SECTION D<br>7.6 SECTION E                                                                                                    | 78<br>79                                                              |
| 7.7 SECTION F                                                                                                    |                                                                       |

# 1. OVERALL INFORMATION

# 1.1 ESSENTIAL DIFFERENCES BETWEEN C233 AND C229 MODELS

| No. | Item                                                               | Remarks                                                                                                    |
|-----|--------------------------------------------------------------------|----------------------------------------------------------------------------------------------------|
| 1   | Thermal Head, Thermal<br>Head Power Supply, MPU,<br>I/O Board, PSU | Some related parts were different. Refer to the new electrical components section.                                                                                                    |
| 2   | Energy Saver Mode                                                  | Energy saver mode lowers the energy<br>consumption level below 10 W. When the<br>machine enters Energy saver mode, only the LED<br>for the clear modes key stays on. All other keys<br>and the LCD remain at stand-by until the clear<br>modes key is touched.                                                                                                |
| 3   | Operation Panel                                                    | <ul><li>The sorter key was added.</li><li>The clear modes key also works for Energy saver mode.</li></ul>                                                                                                    |
| 4   | Sharpen Image Mode                                                 | In User Tools 4-27, the sharpness of character<br>images in Letter mode can be increased. Fine<br>details become more apparent in letter mode. (As<br>a side effect, the edges of paper pasted onto the<br>original might appear on copy images.)<br>"Thin Lettering" (images become sharper) or<br>"Standard" can be selected. "Standard" is the<br>default. |
| 5   | Drum Home Position<br>Indicators                                   | <ul> <li>New LEDs were added to indicate when the drum is home position.</li> <li>Green LED: Indicates the drum is in its home position.</li> <li>Red LED: Indicates that drum is not in its home position.</li> </ul>                                                                                                    |
| 6   | JS Sorter Connection                                               | <ul> <li>The new JS40 sorter can be connected.</li> <li>Some new SP modes were added for JS40<br/>Sorter. Refer to the service tables section for<br/>details.</li> </ul>                                                                                                    |
| 7   | Friction Pad<br>(Paper Feed Section)                               | A newly designed friction pad was used. It has<br>increased tolerance to feed poor quality (thin)<br>paper. (The specifications for the paper type<br>remain the same.)                                                                                                    |
| 8   | New SP modes                                                       | Some SP modes were changed. Refer to the service tables section for details.                                                                                                    |
| 9   | Torque Limiter                                                     | The torque limiter was added to prevent damage<br>to the main motor (locking) when torque from the<br>drum or pressure cylinder gets too high.                                                                                                    |
| 10  | Feed Encoder Sensor<br>Position                                    | A new caution was made for the feed encoder<br>sensor position. For details, refer to 'Feed Start<br>Sensor and Feed Encoder' in the replacement<br>and adjustment section.                                                                                                    |

| No. | ltem                            | Remarks                                                                                                    |
|-----|---------------------------------|----------------------------------------------------------------------------------------------------|
| 11  | Paper Feed Length<br>Adjustment | The adjustment method remains the same,<br>however the SP mode number was changed.<br>Refer to 'Paper Feed Length Adjustment' in the<br>replacement and adjustment section.                         |
| 12  | Firmware Update Method          | The firmware on the MPU can be upgraded using<br>a flash memory card.<br>It is not necessary to use the card interface board.<br>Refer to 'Load Program (SP8-20)' in the service<br>tables section. |

# **1.2 SPECIFICATIONS**

The specifications are identical to the C229 model, except that the power consumption data for Energy Saver mode was added.

| Power Consumption: | 110/120 V version:   | Maximum: 285 W          |
|--------------------|----------------------|-------------------------|
|                    |                      | Energy saver mode: 10 W |
|                    | 220 - 240 V version: | Maximum: 280 W          |
|                    |                      | (Same as C229 model)    |
|                    |                      | Energy saver mode: 10 W |

# **1.3 NEW ELECTRICAL COMPONENTS**

# **1.3.1 PRINTED CIRCUIT BOARD**

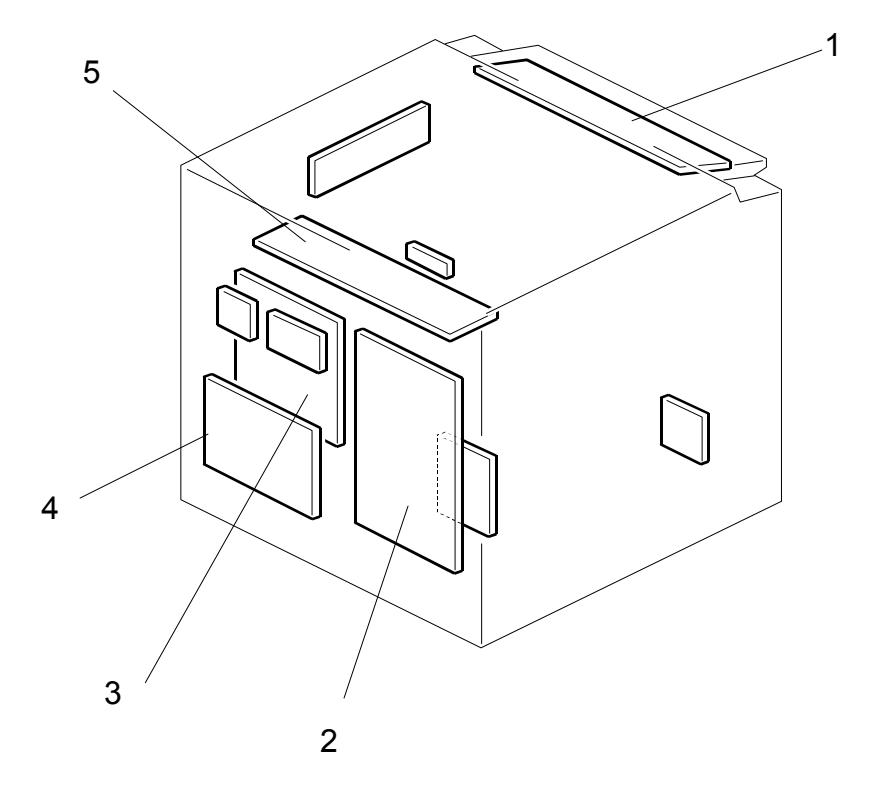

# **1.3.2 PAPER FEED SECTION**

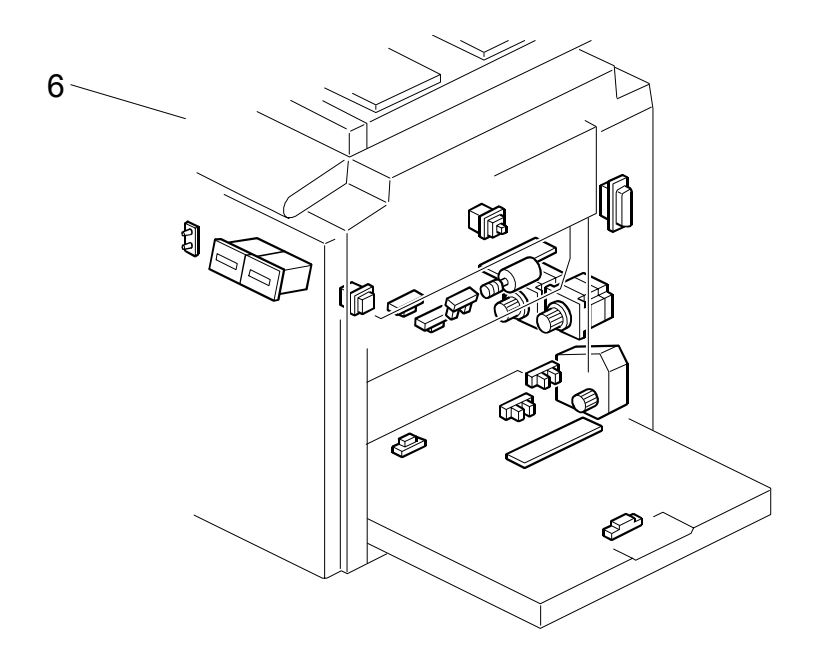

# **1.3.3 PRESSURE CYLINDER SECTION**

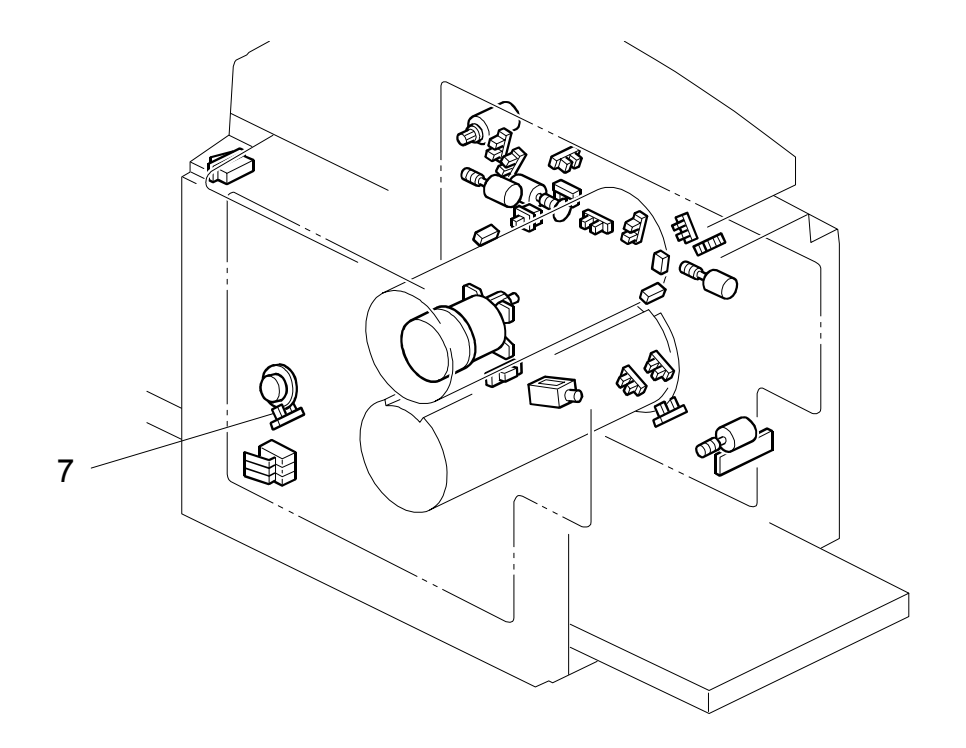

# **1.3.4 MASTER MAKING UNIT**

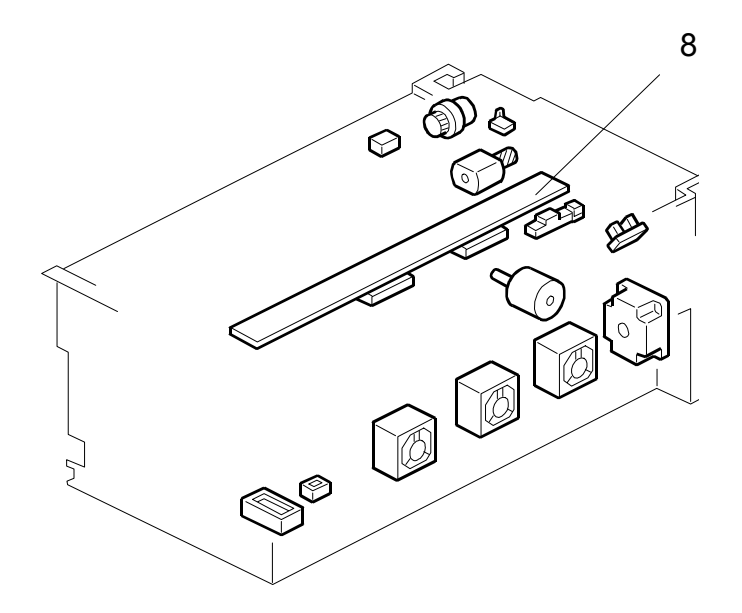

# 1.3.5 TABLES OF ELECTRICAL COMPONENTS

# Boards

| Index No. | Name                               | Function                                                               |
|-----------|------------------------------------|------------------------------------------------------------------------|
| 1         | Operation Panel Board              | Controls the operation panel.                                          |
| 2         | Power Supply Unit<br>(PSU)         | Provides dc power to the system.                                       |
| 3         | Main Processing Unit<br>(MPU)      | Controls all machine functions both directly and through other boards. |
| 4         | I/O Board                          | Controls the mechanical components.                                    |
| 5         | Thermal Head Power<br>Supply Board | Provides dc power to the thermal head.                                 |

## Sensors

| Index No. | Name               | Function                                     |
|-----------|--------------------|----------------------------------------------|
| 6         | Drum Home Position | Informs when the drum is at home position to |
|           | Sensor             | turn on the green LED.                       |

## Others

| Index No. | Name                                   | Function                                         |
|-----------|----------------------------------------|--------------------------------------------------|
| 7         | Thermal Head                           | Burns the image of the original onto the master. |
| 8         | Drum Home Position<br>Indicator (LEDs) | LEDs that indicates the drum position.           |

# 2. DETAILED SECTION DESCRIPTIONS

# 2.1 MAIN MOTOR PROTECTION MECHANISM

The main motor [A] drives the pressure cylinder [B] and the drum. When the pressure cylinder or drum is locked, the torque limiter [C] stops drive from the main motor gear from being transmitted to these parts. This prevents the mechanism from being overloaded.

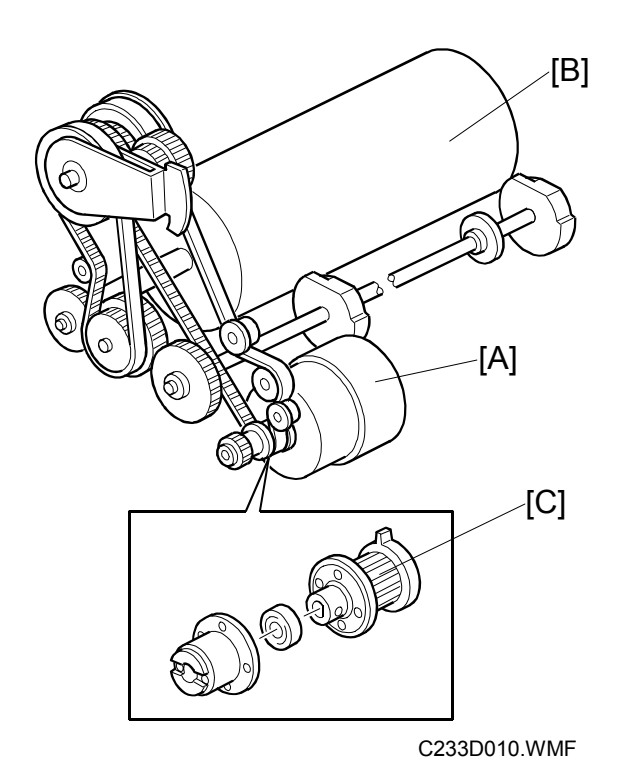

When the mechanism is locked, the LCD indicates SC-05-00, SC05-01, or SC05-03. However, there are no damaged parts or changes in drum and pressure cylinder position.

To recover the machine, eliminate the cause of the problem then turn the main switch off/on.

**CAUTION:** 1) These service call codes can appear in different situations.

2) Make sure jammed paper and masters are removed before switching off/on.

# 2.2 DRUM HOME POSITION DETECTION

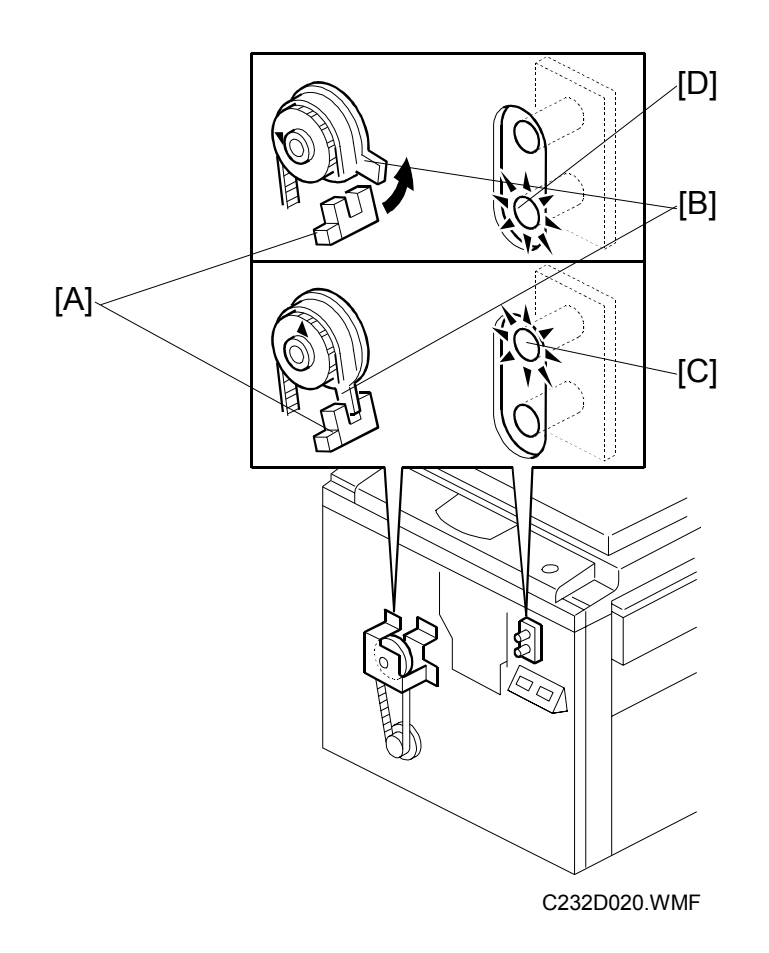

LEDs are added to inform the operator when the drum is at the exact home position and can be pulled out. The drum home position is monitored by the drum home position sensor [A], which is newly added for the actuator disk [B] on the pressure cylinder.

Green LED [C] turns on when the drum is at the home position.

Red LED [D] warns that the drum is not at the home position.

**NOTE:** If the red LED lights when the machine is in standby mode, the drum is not at the home position and the front door must be closed to reset the drum position.

# 3. INSTALLATION

There are no differences from the C229 model in this section.

# 4. SERVICE TABLES

# 4.1 DIP SW, LED, VR, TP, AND FUSE TABLES

Fuse FU706 is added on the power supply board. There are no other differences from the C229 model in this section.

# 4.1.1 FUSES

## **Power Supply Unit**

| Fuse  | Rated Current | Protect                                    |
|-------|---------------|--------------------------------------------|
| FU700 | 10A           | Power Supply Unit                          |
| FU701 | 5A            | Main Motor Drive Board                     |
| FU702 | 5A            | Main Motor Drive Board                     |
| FU703 | 5A            | I/O Board                                  |
| FU704 | 5A            | Thermal Head Power Supply Board, I/O Board |
| FU706 | 2A            | Power Supply Unit                          |

# 4.2 SERVICE CALL CODES

New SC codes for the optional JS40 Sorter (SC 40 series) were added. For these SC's, refer to the JS40 Service Manual. There are no other differences from the C229 model in this section.

# 4.3 SPECIAL TOOLS

The Flash Memory Card is added as a special tool. This is used instead of the C229 model's ROM Board. There are no other differences from the C229 model in this section.

| Description                                                                                 | Part Number | Application                      |
|---------------------------------------------------------------------------------------------|-------------|----------------------------------|
| Main Drive Securing Tool Kit<br>(Drum securing tool and two<br>positioning shafts as a set) | C229 9000   | For main drive positioning       |
| Scanner Positioning Pin Kit<br>(4 pins as a set)                                            | A006 9104   | For scanner wire<br>installation |
| Flash Memory Card                                                                           | A230 9352   | For updating firmware            |

# 4.4 SERVICE PROGRAM MODE

Some SP modes were changed or newly added for the C233 model. The following table shows all of the items in the service program mode.

- **NOTE:** The marks beside the SP mode numbers in the following tables represent the following meanings:
  - \*: A new item was added or the default setting was changed.
  - \*\*: New item, but not used for the C233 model.

## Main Menu Number List

- 1. Data Logging
- 2. Basic Settings
- 3. User Custom Settings
- 4. Input Test Mode
- 5. Output Test Mode
- 6. System Adjustment
- 7. Memory Data Clear
- 8. System Test

# 4.4.1 SERVICE PROGRAM TABLE

# 1. Data Logging

| SP No.     | Display                  | Function                    | Default | User<br>Tools |
|------------|--------------------------|-----------------------------|---------|---------------|
| 1-001-1    | Total Master Counter     | Master counters             | 0       | -             |
| 1-001-2    | Resettable Master Count  |                             | 0       | 1-2           |
| 1-001-3    | M Counter ADF Mode       | 1-001-1: Total count        | 0       | -             |
| 1-001-4    | M Counter Economy Mode   | 1-001-2: User counter       | 0       | -             |
| 1-001-5    | M Counter Combine 2      | 1-001-3 to 28. Counters for | 0       | -             |
| 1-001-6    | M Counter Combine 4      |                             | 0       | -             |
| 1-001-7    | M Counter Enl. Mode      | Ť                           | 0       | -             |
| 1-001-8    | M Counter Red. Mode      |                             | 0       | -             |
| 1-001-9    | M Counter Zoom Mode      |                             | 0       | -             |
| 1-001-10   | M Counter Dir. Mag.      |                             | 0       | -             |
| * 1-001-11 | M Counter Auto Mag.      |                             | 0       | -             |
| 1-001-12   | M Counter Make-up Mode   | Ť                           | 0       | -             |
| 1-001-13   | M Counter Make-up Photo  |                             | 0       | -             |
| 1-001-14   | M Counter Margin Erase   |                             | 0       | -             |
| 1-001-15   | M Counter Online Mode    |                             | 0       | -             |
| 1-001-16   | M Counter Online Overlay |                             | 0       | -             |
| 1-001-17   | M Counter Overlay Mode   |                             | 0       | -             |
| 1-001-18   | M Counter Format Overlay |                             | 0       | -             |
| 1-001-19   | M Counter Memory Combine |                             | 0       | -             |
| 1-001-20   | M Counter Date Stamp     |                             | 0       | -             |
| 1-001-21   | M Counter Page Number    |                             | 0       | -             |
| 1-001-22   | M Counter Default Stamp  |                             | 0       | -             |
| 1-001-23   | M Counter User Stamp     |                             | 0       | -             |
| 1-001-24   | M Counter Letter Mode    |                             | 0       | -             |
| 1-001-25   | M Counter Ltr/Pht Mode   |                             | 0       | -             |
| 1-001-26   | M Counter Photo Mode     |                             | 0       | -             |
| 1-001-27   | M Counter Pencil Mode    |                             | 0       | -             |
| 1-001-28   | M Counter Tint Mode      | Master counters             | 0       | -             |
| 1-001-29   | M Counter A3/DLT         |                             | 0       | -             |
| 1-001-30   | M Counter B4/LG          | 1-001-29 to 35: Original    | 0       | -             |
| 1-001-31   | M Counter A4-L/LT-L      | SIZES                       | 0       | -             |
| 1-001-32   | M Counter A4/LT          | copy modes                  | 0       | -             |
| 1-001-33   | M Counter B5-L           | 1-001-38 to 42: Various     | 0       | -             |
| 1-001-34   | M Counter B5             | types                       | 0       | -             |
| 1-001-35   | M Counter Other Sizes    |                             | 0       | -             |
| 1-001-36   | M Counter Short Master   |                             | 0       | -             |
| 1-001-37   | M Counter Image Rotation |                             | 0       | -             |
| 1-001-38   | M Counter Special        |                             | 0       | -             |
| 1-001-39   | M Count Standard Paper   |                             | 0       | -             |
| 1-001-40   | M Counter Thick Paper    |                             | 0       | -             |

## SERVICE PROGRAM MODE

| SP No.      | Display                       | Function                    | Default | User<br>Tools |
|-------------|-------------------------------|-----------------------------|---------|---------------|
| 1-001-41    | M Counter User 1 Paper        |                             | 0       | -             |
| 1-001-42    | M Counter User 2 Paper        | *                           | 0       | -             |
| 1-001-43    | M Counter Same-No. Class      | *                           | 0       | -             |
| 1-001-44    | M Counter By-Class Class      |                             | 0       | -             |
| 1-001-45    | M Counter Manual Class        |                             | 0       | -             |
| 1-001-46    | M Counter Job Separator       | *                           | 0       | -             |
| 1-001-47    | M Counter Autocycle           |                             | 0       | -             |
| ** 1-001-48 | M Counter Tray Auto Sel.      | *                           | 0       | -             |
| ** 1-001-49 | M Counter 3 Tray Mode         | *                           | 0       | -             |
| * 1-001-50  | M Counter Online Sort         | *                           | 0       | -             |
| * 1-001-51  | M Counter Sort                | *                           | 0       | -             |
| * 1-001-52  | M Counter Class Sort          | *                           | 0       | -             |
| 1-002-1     | Total Print Counter           | Print counters              | 0       | -             |
| 1-002-2     | Resettable Print Counter      | '-L': Lengthwise            | 0       | 1-2           |
| 1-002-3     | P Counter Color Drum          | 1-002-4 to -13: Paper sizes | 0       | -             |
| 1-002-4     | P Counter Over A3/DLT         | 1-002-14 to -25: Trays      | 0       | -             |
| 1-002-5     | Print Counter A3/DLT          | V: Longedge feed            | 0       | -             |
| 1-002-6     | Print Counter B4/LG           | Oth: Other paper sizes      | 0       | -             |
| 1-002-7     | Print Counter A4-L/LT-L       |                             | 0       | -             |
| 1-002-8     | Print Counter A4/LT           |                             | 0       | -             |
| 1-002-9     | Print Counter B5-L            |                             | 0       | -             |
| 1-002-10    | Print Counter B5              |                             | 0       | -             |
| 1-002-11    | Print Counter A6-L            |                             | 0       | -             |
| 1-002-12    | Print Counter Under A6-L      | *                           | 0       | -             |
| 1-002-13    | P Counter Other Sizes         |                             | 0       | -             |
| ** 1-002-14 | P Cnt. Tray1 A3 Speed1-3      | These items are not used.   | 0       | -             |
| ** 1-002-15 | P Cnt. Tray1 A3 Speed4-5      | *                           | 0       | -             |
| ** 1-002-16 | P Cnt.Tray1A4B5Vspeed<br>1-3  | Ť                           | 0       | -             |
| ** 1-002-17 | P Cnt.Tray1A4B5Vspeed<br>4-5  | *<br>•                      | 0       | -             |
| ** 1-002-18 | P Cnt.Tray1 Oth.Speed1-3      |                             | 0       | -             |
| ** 1-002-19 | P Cnt.Tray1 Oth.Speed4-5      |                             | 0       | -             |
| ** 1-002-20 | P Cnt.Tray2 A3.Speed1-3       |                             | 0       | -             |
| ** 1-002-21 | P Cnt.Tray2 A3 Speed4-5       |                             | 0       | -             |
| ** 1-002-22 | P Cnt.Tray2 A4B5Vspeed<br>1-3 |                             | 0       | -             |
| ** 1-002-23 | P Cnt.Tray2A4B5Vspeed<br>4-5  | *                           | 0       | -             |
| ** 1-002-24 | P Cnt.Tray2 Oth.Speed1-3      |                             | 0       | -             |
| ** 1-002-25 | P Cnt.Tray2 Oth Speed4-5      |                             | 0       | -             |
| 1-003       | Set Master Counter            |                             | 0       | -             |
| 1-004       | Ejected Master Counter        |                             | 0       | -             |
| 1-005       | Ink Pump Rotation Count       |                             | 0       | -             |
| 1-006       | Master End Counter            |                             | 0       | -             |

| SP No.   | Display                 | Function                    | Default | User<br>Tools |
|----------|-------------------------|-----------------------------|---------|---------------|
| 1-007    | Ink End Counter         |                             | 0       | -             |
| 1-008    | Master Full Counter     |                             | 0       | -             |
| 1-020    | Original Counter ADF    |                             | 0       | -             |
| 1-021    | Original Counter Platen |                             | 0       | -             |
| 1-030-1  | UC M Counter: Code 1    | Master and printer counters | 0       | -             |
| 1-030-2  | UC P Counter: Code 1    | for each user code          | 0       | -             |
| 1-030-3  | UC M Counter: Code 2    | *                           | 0       | -             |
| 1-030-4  | UC P Counter: Code 2    | Ť                           | 0       | -             |
| 1-030-5  | UC M Counter: Code 3    | Ť                           | 0       | -             |
| 1-030-6  | UC P Counter: Code 3    | †                           | 0       | -             |
| 1-030-7  | UC M Counter: Code 4    | †                           | 0       | -             |
| 1-030-8  | UC P Counter: Code 4    | *                           | 0       | -             |
| 1-030-9  | UC M Counter: Code 5    |                             | 0       | -             |
| 1-030-10 | UC P Counter: Code 5    | *                           | 0       | -             |
| 1-030-11 | UC M Counter: Code 6    |                             | 0       | -             |
| 1-030-12 | UC P Counter: Code 6    |                             | 0       | -             |
| 1-030-13 | UC M Counter: Code 7    |                             | 0       | -             |
| 1-030-14 | UC P Counter: Code 7    |                             | 0       | -             |
| 1-030-15 | UC M Counter: Code 8    |                             | 0       | -             |
| 1-030-16 | UC P Counter: Code 8    |                             | 0       | -             |
| 1-030-17 | UC M Counter: Code 9    |                             | 0       | -             |
| 1-030-18 | UC P Counter: Code 9    |                             | 0       | -             |
| 1-030-19 | UC M Counter: Code10    |                             | 0       | -             |
| 1-030-20 | UC P Counter: Code10    |                             | 0       | -             |
| 1-030-21 | UC M Counter: Code11    |                             | 0       | -             |
| 1-030-22 | UC P Counter: Code11    | *                           | 0       | -             |
| 1-030-23 | UC M Counter: Code12    | *                           | 0       | -             |
| 1-030-24 | UC P Counter: Code12    |                             | 0       | -             |
| 1-030-25 | UC M Counter: Code13    | *                           | 0       | -             |
| 1-030-26 | UC P Counter: Code13    |                             | 0       | -             |
| 1-030-27 | UC M Counter: Code14    |                             | 0       | -             |
| 1-030-28 | UC P Counter: Code14    | Master and printer counters | 0       | -             |
| 1-030-29 | UC M Counter: Code15    | for each user code          | 0       | -             |
| 1-030-30 | UC P Counter: Code15    |                             | 0       | -             |
| 1-030-31 | UC M Counter: Code16    |                             | 0       | -             |
| 1-030-32 | UC P Counter: Code16    |                             | 0       | -             |
| 1-030-33 | UC M Counter: Code17    | *                           | 0       | -             |
| 1-030-34 | UC P Counter: Code17    |                             | 0       | -             |
| 1-030-35 | UC M Counter: Code18    | 1                           | 0       | -             |
| 1-030-36 | UC P Counter: Code18    | 1                           | 0       | -             |
| 1-030-37 | UC M Counter: Code19    | 1                           | 0       | -             |
| 1-030-38 | UC P Counter: Code19    | 1                           | 0       | -             |
| 1-030-39 | UC M Counter: Code20    |                             | 0       | -             |
| 1-030-40 | UC P Counter: Code20    |                             | 0       | -             |

| SP No.     | Display                   | Function                                                                                                    | Default | User<br>Tools |
|------------|---------------------------|----------------------------------------------------------------------------------------------------|---------|---------------|
| 1-031-1    | UC Total Master Counter   |                                                                                                    | 0       | -             |
| 1-031-2    | UC Total Print Counter    | *                                                                                                    | 0       | -             |
| 1-040      | ROM Part Number           |                                                                                                    | -       | -             |
| * 1-041-1  | Serial Number             | Use this to view the serial<br>numbers input with<br>SP 3-070                                                             | 0       | -             |
| ** 1-041-2 | Bank Serial Number        | This item is not used.                                                                                                    | 0       | -             |
| ** 1-041-3 | PDTable Serial Number     | This item is not used.                                                                                                    | 0       | -             |
| * 1-042    | ROM Version               |                                                                                                    | -       | -             |
| ** 1-043   | Feed ROM Version          | This item is not used.                                                                                                    | 0       | -             |
| ** 1-044-1 | Bank ROM1 Version         | This item is not used.                                                                                                    | 0       | -             |
| ** 1-044-2 | Bank ROM2 Version         |                                                                                                    | 0       | -             |
| ** 1-045   | PDTable ROM Version       | This item is not used.                                                                                                    | 0       | -             |
| * 1-046    | JSSorter ROM Version      |                                                                                                    | 0       | -             |
| 1-050      | Service Telephone Number  | Enter data with SP3-72 at                                                                                                 | 0       | -             |
| 1-051      | Last Service Call Code    | installation if required.                                                                                                 | 0       | -             |
| 1-060      | Power On Time             |                                                                                                    | 0       | -             |
| * 1-070-1  | 1 - 3 Prints              | Copies-per-original                                                                                                    | 0       | -             |
| * 1-070-2  | 4 - 5 Prints              | counters                                                                                                    | 0       | -             |
| 1-070-3    | 6 - 10 Prints             |                                                                                                    | 0       | -             |
| 1-070-4    | 11 - 20 Prints            | 1                                                                                                    | 0       | -             |
| 1-070-5    | 21 - 30 Prints            |                                                                                                    | 0       | -             |
| 1-070-6    | 31 - 50 Prints            | 1                                                                                                    | 0       | -             |
| 1-070-7    | 51 - 70 Prints            |                                                                                                    | 0       | -             |
| 1-070-8    | 71 - 100 Prints           |                                                                                                    | 0       | -             |
| 1-070-9    | 101 - 200 Prints          |                                                                                                    | 0       | -             |
| 1-070-10   | 201 - 500 Prints          |                                                                                                    | 0       | -             |
| 1-070-11   | 501 - 1000 Prints         | 1                                                                                                    | 0       | -             |
| 1-070-12   | Over 1000 Prints          |                                                                                                    | 0       | -             |
| 1-080      | Misfeed Setting Counter   | Number of times the user<br>changed the 'Misfeed' or<br>'Multifeed' settings for<br>paper feed or separation<br>pressures | 0       | -             |
| 1-081      | Multifeed Setting Count   |                                                                                                    | 0       | -             |
| 1-082      | Start Error Message Cnt.  | Number of times an error<br>message appeared when<br>the Start key was pressed                                            | 0       | -             |
| ** 1-090   | Move Counter Back Plate   | This item is not used.                                                                                                    | 0       | -             |
| ** 1-091   | Adjust Counter PDTable    | This item is not used.                                                                                                    | 0       | -             |
| * 1-100    | OpenCounter Cover On Move | Counts how often the sorter cover is open and shut                                                                        | 0       | -             |
| 1-102-1    | Jam DF Feed-in Error      | Counters for various types                                                                                                | 0       | -             |
| 1-102-2    | Jam DF Feedout Error      | of jams                                                                                                    | 0       | -             |
| 1-104-1    | Jam Master Set Error      |                                                                                                    | 0       | -             |

| SP No.    | Display                  | Function                                                                                    | Default | User<br>Tools |
|-----------|--------------------------|---------------------------------------------------------------------------------------------|---------|---------------|
| 1-104-2   | Jam Master Clamp Error   |                                                                                             | 0       | -             |
| 1-104-3   | Jam Master Cut Error     |                                                                                             | 0       | -             |
| 1-106-1   | Jam Master Eject ON Chk  |                                                                                             | 0       | -             |
| 1-106-2   | Jam Pressure Plate Error |                                                                                             | 0       | -             |
| 1-106-3   | Jam Master Eject OFF Chk |                                                                                             | 0       | -             |
| 1-107-1   | Jam Regist ON Check      |                                                                                             | 0       | -             |
| 1-107-2   | Jam Feed Timing ON Check |                                                                                             | 0       | -             |
| 1-107-3   | Jam Feed Timing OFF Chk  |                                                                                             | 0       | -             |
| 1-107-4   | Jam Paper Upper Wrapping | *                                                                                           | 0       | -             |
| 1-107-5   | Jam Paper Lower Wrapping |                                                                                             | 0       | -             |
| 1-107-6   | Jam Paper Exit OFF Check |                                                                                             | 0       | -             |
| 1-202-1   | Jam% DF Feed-in Error    | Jam ratios for various types                                                                | 0       | -             |
| 1-202-2   | Jam% DF Feed-out Error   | of jam                                                                                      | 0       | -             |
| 1-204-1   | Jam% Master Set Error    |                                                                                             | 0       | -             |
| 1-204-2   | Jam% Master Clamp Error  |                                                                                             | 0       | -             |
| 1-204-3   | Jam% Master Cut Error    |                                                                                             | 0       | -             |
| 1-206-1   | Jam% Master Eject ON Chk |                                                                                             | 0       | -             |
| 1-206-2   | Jam% Press Plate Error   |                                                                                             | 0       | -             |
| 1-206-3   | Jam% M Eject OFF Check   |                                                                                             | 0       | -             |
| 1-207-1   | Jam% Regist ON Check     |                                                                                             | 0       | -             |
| 1-207-2   | Jam% Feed Timing ON Chk  |                                                                                             | 0       | -             |
| 1-207-3   | Jam% Feed Timing OFF Chk |                                                                                             | 0       | -             |
| 1-207-4   | Jam% Paper Upper Wrap    |                                                                                             | 0       | -             |
| 1-207-5   | Jam% Paper Lower Wrap    |                                                                                             | 0       | -             |
| 1-207-6   | Jam% Paper Exit OFF Chk  |                                                                                             | 0       | -             |
| 1-300-1   | Jam P0 Standard          | Feed-in jams and                                                                            | 0       | -             |
| 1-300-2   | Jam P0 Thick             | registration roller jams for                                                                | 0       | -             |
| * 1-300-3 | Jam P0 Others            | <ul> <li>various paper sizes and</li> <li>paper types</li> <li>'-L': Lengthwise</li> </ul>  | 0       | -             |
| * 1-301-1 | Jam P1 Standard          | Registration roller jams                                                                    | 0       | -             |
| * 1-301-2 | Jam P1 Thick             | (when the paper feed                                                                        | 0       | -             |
| * 1-301-3 | Jam P1 Others            | timing sensor stays on) for<br>various paper sizes and<br>paper types<br>• '-L': Lengthwise | 0       | -             |
| * 1-302-1 | Jam P2 A3/B4 Standard    | Upper wrap, lower wrap,                                                                     | 0       | -             |
| * 1-302-2 | Jam P2 A3/B4 Thick       | and feed-out jams for                                                                       | 0       | -             |
| * 1-302-3 | Jam P2 A3/B4 Others      | various paper sizes and                                                                     | 0       | -             |
| * 1-303-1 | P Count A3/B4 Standard   | paper types                                                                                 | 0       | -             |
| * 1-303-2 | P Count A3/B4 Thick      | '-L': Lengthwise                                                                            | 0       | -             |
| * 1-303-3 | P Count A3/B4 Others     |                                                                                             | 0       | -             |
| 1-304-1   | M Set Error Low Temp     |                                                                                             | 0       | -             |
| 1-304-2   | M Set Error Normal Temp  | 1                                                                                           | 0       | -             |

| SP No.     | Display                  | Function                                                              | Default | User<br>Tools |
|------------|--------------------------|-----------------------------------------------------------------------|---------|---------------|
| 1-304-3    | M Set Error High Temp    |                                                                       | 0       | -             |
| 1-305-1    | M Clamp Error Low Temp   |                                                                       | 0       | -             |
| 1-305-2    | M Clamp Error Nor. Temp  |                                                                       | 0       | -             |
| 1-305-3    | M Clamp Error High Temp  |                                                                       | 0       | -             |
| 1-306-1    | M Cut Error Low Temp     | Master error counters for                                             | 0       | -             |
| 1-306-2    | M Cut Error Normal Temp  | different temperature                                                 | 0       | I             |
| 1-306-3    | M Cut Error High Temp    | conditions (temperature<br>detected by the thermistor<br>in the drum) | 0       | -             |
| 1-307-1    | M Eject ON Jam Low Temp  |                                                                       | 0       | -             |
| 1-307-2    | M Eject ON Jam Nor Temp  |                                                                       | 0       | -             |
| 1-307-3    | M Eject ON Jam High Temp |                                                                       | 0       | -             |
| 1-308-1    | Press Plate Error Low    |                                                                       | 0       | -             |
| 1-308-2    | Press Plate Error Normal |                                                                       | 0       | -             |
| 1-308-3    | Press Plate Error High   |                                                                       | 0       | -             |
| 1-309-1    | M Eject OFF Jam Low Temp |                                                                       | 0       | -             |
| 1-309-2    | M Eiect OFF Jam Nor Temp | 1                                                                     | 0       | -             |
| 1-309-3    | M Eiect OFF Jam High Tem | 1                                                                     | 0       | -             |
| 1-310-1    | Trav1 MisFeed Counter A3 | Feed-in jams and trav                                                 | 0       | -             |
| 1-310-2    | Trav1 MisFeed Cnt. A4B5V | registration roller jams for                                          | 0       | -             |
| 1-310-3    | Tray1 MisFeed Cnt. Other | various paper sizes for the                                           | 0       | -             |
| ** 1-311-1 | Trav2 MisFeed Counter A3 | These items are not used.                                             | 0       | -             |
| ** 1-311-2 | Tray2 MisFeed Cnt. A4B5V | 1                                                                     | 0       | -             |
| ** 1-311-3 | Tray2 MisFeed Cnt. Other | 1                                                                     | 0       | -             |
| ** 1-312-1 | Trans.MisFeed Counter A3 |                                                                       | 0       | -             |
| ** 1-312-2 | Trans.MisFeed Cnt. A4B5V | 1                                                                     | 0       | -             |
| ** 1-312-3 | Trans.MisFeed Cnt. Other | +                                                                     | 0       | -             |
| ** 1-313   | Jam Counter Tandem       | +                                                                     | 0       | -             |
| ** 1-314-1 | Jam Cnt. RegistFeed A3   | *                                                                     | 0       | -             |
| ** 1-314-2 | Jam Cnt.RegistFeed A4B5V | *                                                                     | 0       | -             |
| ** 1-314-3 | Jam Cnt.RegistFeed Other | +                                                                     | 0       | -             |
| ** 1-315-1 | Tray1 Jam Cnt.Ent. A3    | *                                                                     | 0       | -             |
| ** 1-315-2 | Tray1 Jam Cnt.Ent. A4B5V | 1                                                                     | 0       | -             |
| ** 1-315-3 | Trav1 Jam Cnt.Ent. Other | *                                                                     | 0       | -             |
| ** 1-316-1 | Tray2 Jam Cnt.Ent. A3    | 1                                                                     | 0       | -             |
| ** 1-316-2 | Trav2 Jam Cnt.Ent. A4B5V | 1                                                                     | 0       | -             |
| ** 1-316-3 | Tray2 Jam Cnt.Ent. Other | 1                                                                     | 0       | -             |
| ** 1-317-1 | Tray1 Jam Cnt.MidTrns.A3 | 1                                                                     | 0       | -             |
| ** 1-317-2 | Tray1JamCntMidTrnsA4B5V  | 1                                                                     | 0       | -             |
| ** 1-317-3 | Tray1JamCnt.MidTrnsOther | 1                                                                     | 0       | -             |
| ** 1-318-1 | Tray2 Jam Cnt.MidTrns.A3 | 1                                                                     | 0       | -             |
| ** 1-318-2 | Tray2JamCnt.MidTrnsA4B5V |                                                                       | 0       | -             |

#### SERVICE PROGRAM MODE

| SP No.     | Display                               | Function                       | Default | User<br>Tools |
|------------|---------------------------------------|--------------------------------|---------|---------------|
| ** 1-318-3 | Tray2JamCnt.MidTrnsOther              |                                | 0       | -             |
| * 1-320-1  | 1Master Print Cnt. 1-20               | Master counters for sorter     | 0       | -             |
| * 1-320-2  | 1Master Print Cnt. 21-40              | mode. For details, see the     | 0       | -             |
| * 1-320-3  | 1Master Print Cnt. 41-50              | sorter service manual.         | 0       | -             |
| * 1-320-4  | 1Master Print Cnt. 51-80              |                                | 0       | -             |
| * 1-320-5  | 1Master Print Cnt.81-                 |                                | 0       | -             |
| * 1-321-1  | Master Cnt.on Sort 1-5                | Job counters for sorter        | 0       | -             |
| * 1-321-2  | Master Cnt.on Sort 6-10               | mode. For details, see the     | 0       | -             |
| * 1-321-3  | Master Cnt.on Sort 11-20              | sorter service manual.         | 0       | -             |
| * 1-321-4  | Master Cnt.on Sort 21-30              |                                | 0       | -             |
| * 1-321-5  | Master Cnt.on Sort 31-50              |                                | 0       | -             |
| * 1-321-6  | Master Cnt.on Sort 51-                |                                | 0       | -             |
| * 1-322-1  | Cnt.SortPrint over A4                 | Print counters for sorter      | 0       | -             |
| * 1-322-2  | Cnt.SortPrint under A4                | mode. For details, see the     | 0       | -             |
| * 1-322-3  | Cnt.SortPrint Table                   | sorter service manual.         | 0       | -             |
| * 1-322-4  | Cnt.SortPrint Tray1                   |                                | 0       | -             |
| * 1-322-5  | Cnt.SortPrint Tray2                   | 1                              | 0       | -             |
| * 1-323-1  | Jam Cnt. MidTrans.                    | Counters for various           | 0       | -             |
| * 1-323-2  | Jam Cnt. HoriTrans.                   | location jams. For details,    | 0       | -             |
| * 1-323-3  | Jam Cnt.EndTip VertTrans.             | see the sorter service manual. | 0       | -             |
| * 1-323-4  | Jam Cnt.EndTip Rest.Low               |                                | 0       | -             |
| * 1-323-5  | Jam Cnt.EndTip Rest.Upper             |                                | 0       | -             |
| ** 1-400-1 | Chk.Sales2-002SetKey<br>Counter       | For Japanese version only.     | -       | -             |
| ** 1-400-2 | Chk.Sales2-003SetKeyCard              |                                | -       | -             |
| ** 1-400-3 | Chk.Sales2-006PCCont.Set              |                                | -       | -             |
| ** 1-400-4 | Chk.Sales2-007PDTable                 |                                | -       | -             |
| ** 1-400-5 | Chk.Sales2-016SwapStart<br>Key        |                                | -       | -             |
| ** 1-400-6 | Chk.Sales2-050Sharpen<br>ImageMode    |                                | -       | -             |
| ** 1-400-7 | Chk.Sales2-370InkSupply<br>PrePrt     |                                | -       | -             |
| ** 1-400-8 | Chk.Sales2-380JapanDisp.<br>Type      | ]                              | -       | -             |
| ** 1-400-9 | Chk.Sales2-420Feed<br>FrictionPadType | ]                              | -       | -             |

# 2. Basic Settings

| SP No.   | Display                      | Function                                   | Default | Setting                 | User<br>Tools |
|----------|------------------------------|--------------------------------------------|---------|-------------------------|---------------|
| 2-002    | Set Key Counter              | Also see 2-291.                            | No      | No/Yes                  | -             |
| 2-003    | Set Key Card                 | Japan only                                 | No      | No/Yes                  | -             |
| 2-004    | Sorter Select                | 0:None<br>1:DS (Japan only)<br>2:JS (C592) | 0       | 0 to 2                  | -             |
| ** 2-005 | Disable Paper Bank           | Not used.                                  | No      | Yes/No                  | -             |
| 2-006    | PC Controller Settings       | Do not adjust.                             | AUTO    | AUTO /<br>10PS          | 1-9           |
| ** 2-007 | Disable Paper Exit Tray      | Not used.                                  | No      | Yes/No                  | -             |
| 2-010    | Sizes in Metric or Inch      |                                            | -       | 0:JPN<br>1:mm<br>2:Inch | 1-6           |
| 2-011    | Select Language Type         | See Note 1.                                | -       | 0 to 6                  | -             |
| 2-015    | Machine Destination          | See Note 2.                                | 0       | 0: Other<br>1: Japan    | -             |
| 2-016    | Swap Start Key               | See Note 3.                                | No      | Yes/No                  | -             |
| 2-020-1  | Default Original Mode        | Defaults for                               | 0       | 0 to 3                  | 3-3           |
| 2-020-2  | Default Tint Mode            | various user                               | OFF     | ON/OFF                  | 3-8           |
| 2-020-3  | Default Paper Type           | settings                                   | 1       | 0 to 4                  | 3-1           |
| 2-020-4  | Default Master Density       | See Notes 4 to 13.                         | 1       | 0 to 3                  | 3-2           |
| 2-020-5  | Default Print Speed          |                                            | 3       | 1 to 5                  | -             |
| 2-020-6  | Default Auto Cycle Mode      |                                            | ON      | ON/OFF                  | 4-1           |
| 2-020-7  | Def Image Position<br>Tp/Btm |                                            | 0       | -15.0 to<br>15.0        | -             |
| 2-020-8  | Def Image Position Lt/Rt     |                                            | 0       | -10.0 to<br>10.0        | -             |
| 2-020-9  | Default Photo/Lightness      |                                            | 1       | 0 to 2                  | 3-6           |
| 2-020-10 | Default Photo/Screen         |                                            | 0       | 0 to 4                  | 3-7           |
| 2-020-11 | Def On-line Paper Size       |                                            | 14      | 0 to 14                 | 3-10          |
| 2-020-12 | Default Make-up Pattern1     |                                            | 0       | 0 to 43                 | -             |
| 2-020-13 | Default Make-up Pattern2     |                                            | 0       | 0 to 43                 | -             |
| 2-020-14 | Default Make-up Pattern3     |                                            | 0       | 0 to 43                 | -             |
| 2-020-15 | Default Make-up Pattern4     |                                            | 0       | 0 to 43                 | -             |
| 2-020-16 | Default Ratio                |                                            | 4       | 0 to 8                  | 3-11          |
| 2-020-17 | Default Eco Ink              |                                            | 1       | 0 to 3                  | -             |
| 2-030    | Panel Beeper                 | See Note 14.                               | 1       | 0 to 2                  | 2-5           |
| 2-031    | Background Correction        | See Note 15.                               | No      | No/Yes                  | 4-6           |
| 2-032-1  | TH Egy Temp Ctl - Black      | See Note 16.                               | ON      | ON/OFF                  | -             |
| 2-032-2  | TH Egy Temp Ctl - Color      |                                            | OFF     | ON/OFF                  |               |
| 2-040    | Ink Detection                | Enables/disables                           | ON      | ON/OFF                  | -             |
| 2-041    | Paper Length Detection       | various sensors for                        | ON      | ON/OFF                  | -             |
| 2-042-1  | Paper Width Detection        | test purposes.                             | ON      | ON/OFF                  | 4-3           |
| 2-042-2  | Paper Size Indicators        |                                            | OFF     | ON/OFF                  | -             |

| SP No.   | Display                    | Function                                                         | Default | Setting             | User<br>Tools |
|----------|----------------------------|------------------------------------------------------------------|---------|---------------------|---------------|
| 2-043    | Drum Master Detection      |                                                                  | ON      | ON/OFF              | -             |
| 2-044    | Platen Cover Set Detect    |                                                                  | ON      | ON/OFF              | -             |
| 2-045    | ADF Close Detection        |                                                                  | ON      | ON/OFF              | -             |
| 2-046-1  | Platen Orig. Size Detect   |                                                                  | ON      | ON/OFF              | 4-5           |
| 2-046-2  | ADF Orig. Size Detect      | See Note 17.                                                     | ON      | ON/OFF              | 4-4           |
| 2-050    | Sharpen Image Mode         | See Note 18.                                                     | OFF     | ON/OFF              | 4-27          |
| 2-060    | Long Paper Mode            | See Note 19.                                                     | OFF     | ON/OFF              | -             |
| 2-070    | Auto Combine Originals     | See Note 20.                                                     | NO      | YES/NO              | 4-8           |
| 2-080    | A3 Master 2 Count Up       | See Note 21.                                                     | 0       | 0 to 2              | -             |
| 2-090    | APS A5 Size Detection      | See Note 22.                                                     | NO      | YES/NO              | -             |
| 2-100    | User Code Mode             |                                                                  | OFF     | ON/OFF              | 1-4           |
| 2-110    | Auto Quality Start         |                                                                  | ON      | ON/OFF              | 4-13          |
| 2-120    | Exit Wing Position         | See Note 23.                                                     | 0       | 0 to 2              | 4-15          |
| 2-125    | Drum Idling                | See Note 24.                                                     | Fast    | Fast/<br>Slow       | -             |
| ** 2-140 | Auto Tray Switching        | Not used.                                                        | Yes     | Yes/No              | 4-23          |
| 2-150    | Auto Image Rotation        | See Note 25.                                                     | Yes     | Yes/No              | 4-20          |
| 2-170    | Auto Master Save Select    | OFF: A3 master<br>always used<br>regardless of<br>original size. | AUTO    | AUTO /<br>OFF       | 4-21          |
| 2-210    | Ink Master Left            | Also for master roll. See Note 26.                               | OFF     | ON/OFF              | 4-18          |
| 2-220    | Key Card Setting           | Japan only                                                       | 1       | 0 to 3              | 1-5           |
| 2-230    | Copy Count Display         |                                                                  | Down    | Up /<br>Down        | 2-3           |
| 2-240    | Class Display Select       | Japan only                                                       | School  | School/<br>Normal   |               |
| 2-241    | Class Entry Per Orig.      |                                                                  | Normal  | By Orig /<br>Normal | 4-2           |
| 2-250    | Combine Orig. Sep. Line    | See Note 27.                                                     | 0       | 0 to 4              | 4-9           |
| 2-260    | Auto Combine Mode<br>Reset |                                                                  | No      | Yes/No              | 4-10          |
| 2-270    | Print Restart in Class     | See Note 28.                                                     | 2       | 1 to 2              | 4-16          |
| 2-271    | Job Sep. At Class Mode     |                                                                  | Yes     | Yes/No              | 4-17          |
| ** 2-280 | Paper Tray Priority        | Not used.                                                        | 0       | 0 to 2              | 4-22          |
| ** 2-281 | Tray Mode Select           | Not used.                                                        | 0       | 0 to 1              | 4-24          |
| ** 2-282 | Paper Tray Auto Select     | Not used.                                                        | ON      | ON/OFF              | 4-26          |
| 2-290    | Key Operator Code          |                                                                  | OFF     | ON/OFF              | 6-6           |
| 2-291    | Restricted Access          | See Note 31.                                                     | OFF     | ON/OFF              | 6-8           |
| 2-300    | Stamp Type                 | See Note 32.                                                     | 0       | 0 to 6              | 5-1           |
| 2-301    | Default Stamp Size         | See Note 33.                                                     | 0       | 0 to 3              | 5-2           |
| 2-302    | Default Stamp Density      | See Note 34.                                                     | 0       | 0 to 2              | 5-3           |
| 2-303    | Default Stamp Position     | See Note 35.                                                     | 0       | 0 to 9              | 5-4           |
| 2-304    | User Stamp Size            | See Note 36.                                                     | 0       | 0 to 3              | 5-5           |
| 2-305    | User Stamp Density         |                                                                  | 0       | 0 to 2              | 5-6           |

| SP No.    | Display                                                              | Function                                                                                                    | Default          | Setting                            | User<br>Tools |
|-----------|----------------------------------------------------------------------|----------------------------------------------------------------------------------------------------|------------------|------------------------------------|---------------|
| 2-306     | User Stamp Position                                                  |                                                                                                    | 0                | 0 to 9                             | 5-7           |
| 2-307     | Date Stamp Type                                                      |                                                                                                    | m.d.'y           | d.m.'y /<br>m.d.'y                 | 5-9           |
| 2-308     | Date Stamp Position                                                  | See Note 37.                                                                                                    | 0                | 0 to 3                             | 5-10          |
| 2-309     | Page Numbering Type                                                  | See Note 38.                                                                                                    | 0                | 0 to 2                             | 5-12          |
| 2-310     | Default Page Position                                                | See Note 39.                                                                                                    | 0                | 0 to 3                             | 5-13          |
| 2-320     | Skip Feed Mode Display                                               |                                                                                                    | Yes              | Yes/No                             | 4-11          |
| 2-370     | Ink Supply w/Trial Print<br>Ink Supply w/Trial Print<br>a new master |                                                                                                    | OFF              | ON/OFF                             | -             |
| 2-380     | Japanese Display Type                                                | Do not use.                                                                                                    | 0                | 0 to 2                             | -             |
| 2-390     | A3/DLT Drum Selection                                                | See Note 40.                                                                                                    | -                | DLT/A3/<br>B4                      | -             |
| 2-400     | User1 Paper Type                                                     | See Note 41.                                                                                                    | 0                | 0 to 5                             | 4-19          |
| 2-401     | User2 Paper Type                                                     |                                                                                                    | 0                | 0 to 5                             | 4-19          |
| 2-410     | Auto On-line Mode                                                    | YES: The on-line<br>mode is<br>automatically<br>activated when<br>data is sent from a<br>PC (needs the<br>optional PC<br>controller) | No               | Yes/No                             | -             |
| 2-420     | Feed Friction Pad Type                                               | Do not use.                                                                                                    | Normal           | Normal /<br>Custom                 | -             |
| 2-422     | Ink Auxiliary Supply                                                 | See Note 42.                                                                                                    | 0                | 0 to 2                             | -             |
| * 2-660-1 | Set Jogger Mode Normal                                               | For details, refer to                                                                                                    | 1                | 0 to 1                             | 4-25          |
| * 2-660-2 | Set Jogger Mode Class                                                | the sorter service                                                                                                    | 0                | 0 to 1                             | 4-25          |
| * 2-661   | JS Sorter Speed Setting                                              | manual.                                                                                                    | OFF              | ON/OFF                             | -             |
| * 2-662   | JS Sorter<br>PaperVolmeLimit                                         |                                                                                                    | No               | Yes/No                             | -             |
| * 2-663   | JS Sorter Set Unit                                                   |                                                                                                    | Upper &<br>lower | Upper &<br>lower<br>Upper<br>Lower | -             |
| * 2-664   | Save Ink in Sorter Modes                                             | Yes: The Ink Save<br>mode is activated<br>when a sorter<br>mode is selected                                                          | OFF              | ON/OFF                             | -             |

## Notes

# 1: 2-011 (Display language)

0: Japanese, 1: English, 2: German, 3: French, 4: Italian, 5: Spanish, 6: Dutch

# 2: 2-015 (Machine Destination)

Always set this mode as 'Other.' If 'Japan' is selected, User Tools 1-5 that are not used for other versions are displayed.

## 3: 2-016 (Swap Start Key)

Enables swapping the Start (master making) key function and the Print key function depending on the end user's preference. ('No' is the default setting.)

## 4: 2-020-1 (Default original mode)

0: Letter, 1: Letter/Photo, 2: Photo, 3: Pencil

## 5: 2-020-3 (Default paper type)

0: Special, 1: Standard, 2: Thick, 3: User 1, 4: User 2

# 6: 2-020-4 (Default master density)

0: Pale, 1: Normal, 2: Fairly dark, 3: Dark

# 7: 2-020-5 (Default print speed, cpm)

1: 60, 2: 75, 3: 90, 4: 105, 5: 120

# 8: 2-020-9 (Default Photo/Lightness)

This is the default brightness in photo or letter/photo mode.

0: Dark, 1: Normal, 2: Light

# 9: 2-020-10 (Default Photo/Screen)

This is the default screen type for photo mode.

0: Standard, 1: Coarse 1, 2: Coarse 2, 3: Coarse 3, 4: Coarse 4 (coarsest)

# 10: 2-020-11 (Default On Line paper size)

This is the default paper size when the On Line key is pressed,

0: A3, 1: B4, 2: A4, 3: A4 lengthwise, 4: B5, 5: B5 lengthwise, 6: A5, 7: A5 lengthwise, 8: A6, 9: A6 lengthwise, 10 to 12: Not used, 13: Free, 14: Auto

Free – The master size is determined by the paper size sent from the PC.

Auto – The master size is determined by the paper size on the paper feed table. If the data from the PC is for a larger paper size, the excess data is lost.

Other settings: For example, if the setting is 0 (A3), the machine always makes an A3 master.

# 11: 2-020-12 to -15 (Default make-up patterns 1 to 4)

0 to 39: Preset patterns, from 1 to 40 40 to 43: User-created patterns A to D

# 12: 2-020-16 (Default Ratio)

U.S. version

0: 65%, 1: 74%, 2: 77%, 3: 93%, 4: 100%, 5: 121%, 6: 129%, 7: 155% 8: Auto

Other versions

0: 71%, 1: 82%, 2: 87%, 3: 93%, 4: 100%, 5: 115%, 6: 122%, 7: 141% 8: Auto

Selects a magnification ratio at power on or when the Modes Clear key is pressed. The same function has also been assigned to User Tool 3-11.

## 13: SP2-20-17 (Default Eco Ink)

By selecting ON in this mode, the Economy mode, which conserves ink during printing, can be set as the default at power on.

#### 14: 2-030 (Panel beeper)

0: Disabled, 1: Enabled (except for when keys pressed), 2: Enabled fully

## 15: 2-031 (Background correction)

This can be used in letter/photo, photo, and tint modes to prevent the background of an original from appearing on copies. See Detailed Section Descriptions – Image Processing for more details.

## 16: 2-032 (Thermal head energy control with temperature)

If this is switched on, the energy supplied to the thermal head will depend on the temperature measured by the thermistor in the drum.

|          | Less than 18 °C                    | 18 – 28 °C                         | More than 28 °C                     |  |  |
|----------|------------------------------------|------------------------------------|-------------------------------------|--|--|
| Standard | SP 3-020-1 value<br>(Default: -7%) | SP 3-020-1 – 5%<br>(Default: -12%) | SP 3-020-1 – 10%<br>(Default: -17%) |  |  |
| Economy  | SP 3-020-2 value (Default: -25%)   |                                    |                                     |  |  |

## 17: 2-046-2 (ADF original size detection)

Disabling ADF original size detection allows the ADF to scan originals within the following range.

Width: 105 to 297 mm Length: 128 to 864 mm

## 18: 2-050 (Sharpen Image Mode)

When this SP mode is on, fine details become more apparent in letter mode. But the edges of paper pasted onto the original might appear on the print.

## 19: 2-060 (Long paper mode)

This disables trailing edge detection to allow long printer paper to be fed. This is not within specifications, so the machine's performance cannot be guaranteed using this mode.

## 20: 2-070 (Auto Combine Original mode)

This SP mode determines the use of the Combine key.

0: Normal – The Combine key accesses the Combine feature, in which two originals can be combined onto one copy

1: Automatic – The Combine key accesses the Auto Combine feature, in which the same original is printed twice or four times on the copy

This SP mode is only referred to when using the exposure glass. From the ADF, Auto Combine is always used if more than one original is placed.

The default is Normal.

#### 21: 2-080 (Double count-up for A3 masters)

0: The counters go up by 1 only.

1: The master counter goes up by 2.

2: The master and print counters both go up by 2.

#### 22: 2-090 (APS A5 Size Detection)

This determines how the machine behaves if the APS sensors cannot detect the original because it is too small

0: No original detected, 1: A5 assumed

Default: 0

## 23: 2-120 (Exit Wing Position)

This determines the position of the wings on the paper delivery table.

0: Auto (determined by the setting of SP6-100 for the currently-used paper type)

1: Always Up (regardless of SP6-100), 2: Always Down (regardless of SP6-100)

# 24: 2-125 (Drum Idling)

This mode has two options: "Fast" and "Slow". Fast is the default setting and is used with the new 16-kgf printing pressure setting. (See Pearl RTB No. 3 for more details about the new printing pressure setting.)

Fast mode skips the 30-rpm drum rotation speed at the beginning of printing. Consequently, the drum rotation speed increases as shown in the table below. Slow mode does not skip the 30-rpm drum rotation speed. Note that there are two cases depending on the temperature inside of the drum, detected by the thermistor. With the 'Slow' setting, paper wrapping jams become more likely unless the printing pressure is reduced to 14 kgf.

| SP2-125<br>Setting | Drum<br>Temperature | Trial<br>Print | 1st<br>Print | 2nd<br>Print | 3rd<br>Print | 4th<br>Print | 5th<br>Print | 6th<br>Print | 7th<br>Print |
|--------------------|---------------------|----------------|--------------|--------------|--------------|--------------|--------------|--------------|--------------|
| Slow               | Below 15 °C         | 16             | 16           | 30           | 60           | 75           | 90           | 105          | 120          |
|                    | 15 °C or above      | 16             | 30           | 60           | 75           | 90           | 105          | 120          | 120          |
| Feet               | Below 15 °C         | 16             | 16           | 60           | 75           | 90           | 105          | 120          | 120          |
| rasi               | 15 °C or above      | 16             | 60           | 75           | 90           | 105          | 120          | 120          | 120          |

\* These figures apply to the highest printing speed (120-rpm).

# 25: 2-150 (Auto Image Rotation)

If enabled, this feature rotates the scanned image if the original and printing paper are of the same size but different orientations.

0: Disabled, 1: Enabled

Default: Enabled

## 26: 2-210 (Ink Near-end Detection)

This SP mode enables and disables the display for ink and master roll near-end detection.

The machine determines how much of the master roll is remaining by subtracting the length of each master that is made.

In addition, it determines how much ink is left by counting the number of ink pump strokes that have been made.

The default is 0 (disabled). In this condition, the master and ink consumption is still monitored, but if a near-end condition occurs, it will not be displayed.

If this SP mode is changed to 1 (enabled), near-end will be displayed, but only for a few seconds when the machine has just been switched on.

# 27: 2-250 (Separation lines for Combine Original mode)

This can only be used with Memory Combine mode, using the optional memory board.

This determines the type of separation line printed on copies between the images of the different originals.

0: None (default), 1: Solid, 2: Broken line type A, 3: Broken line type B, 4: Crop marks

## 28: 2-270 (Print Restart in Class)

This determines how the machine behaves if the Job Separator feature is not used.

1: Auto Start – After printing for one class has been finished, there is a pause of a few seconds, then printing for the next class begins automatically. The short break allows the user to take the stack of prints off the delivery table.

2: Disabled (Default) – After printing for one class has been finished, the machine stops. The user must press Print to start printing for the next class.

## 31: 2-291 (Restricted Access)

When the key counter is installed, the technician enables the key counter with SP 2-002. However, the user can override this setting with SP 2-291 (which is also user tool 6-8).

OFF: Copies can be made even if the user has no key counter, regardless of SP 2-002.

ON: The user must have a key counter, if SP2-002 has been switched on.

The default is OFF, so to use the key counter, the user must switch 2-291 on using the equivalent user tool (6-8).

#### 32: 2-300 (Stamp type)

This determines what the Stamping function (Stamp key) puts on the printouts.

#### 33: 2-301 (Default stamp size)

This determines the size of the stamp.

0: Normal (about 32 x 64 mm), 1: x 2, 2: x 4, 3: x 8

## 34: 2-302 (Default Stamp Density)

0: Solid fill (default), 1: Fine pattern, 2: Coarse pattern

## 35: 2-303 (Default Stamp Position)

0: Upper left, 1: Upper middle, 2: Upper right, 3: Center left, 4: Center,

5: Center right, 6: Lower left, 7: Lower middle, 8: Lower right,

9: Everywhere (repeated)

User tool 5-4 (SP 3-120 to 128) can be used to adjust the co-ordinates of types 0 to 8.

## 36: 2-304 to 2-306 (User Stamp Size, Density, and Position)

These settings are the same as SP 2-301 to 2-303, except that they are for the user stamp. User stamps are stored using user tool 5-8.

User tool 5-7 (SP 3-130 to 138) can be used to adjust the co-ordinates of types 0 to 8.

## 37: 2-308 (Date Stamp Position)

0: Upper left (horizontal), 1: Lower right (horizontal), 2: Lower left (vertical),

3: Upper right (vertical)

#### 38: 2-309 (Page Numbering Type)

0: P1, P2, P3, . . 1: 1/5, 2/5, 3/5, . . 2: - 1 -, - 2 -, - 3 -, . . .

#### 39: 2-310 (Default Page Number Stamping Position)

0: Upper right (horizontal), 1: Upper left (vertical), 2: Bottom middle (horizontal), 3: Center right (vertical)

Settings 0 and 1 determine the default for the 'P1, P2' and '1/5, 2/5' types of page numbering.

Settings 2 and 3 determine the default for the '- 1 -, - 2 -' types of page numbering.

#### 40: 2-390 (Drum Size – A3 or DLT)

This setting changes the master making area. It also affects the available range for the default image position shift (top/bottom, SP2-020-7).

A3: -15 mm to + 15 mm DLT: -10 mm to + 10 mm

#### 41: 2-400, 401 (Paper types for User 1 and User 2)

The user can customize two paper types (User 1 and User 2) in addition to the three usual paper types (Normal, Thick, Special).

These SP modes give the machine a rough idea of what type of paper the user is using as types User 1 and User 2.

- 0: This paper type is not being used at present
- 1: Standard, no feed (Standard paper type, non feed likely)
- 2: Standard, double feed (Standard paper type, double feed likely)
- 3: Thick, no feed (Thick paper type, non feed likely)
- 4: Thick, double feed (Thick paper type, double feed likely)
- 5: Thick, medium (Thick paper type, with intermediate chances of double and non-feed)

## 42: 2-422 (Ink Auxiliary Supply)

This mode determines when ink is detected and supplied. There are three possible settings.

- '0: After': Ink detection and supply are done when a print job finishes.
- '1: Before': They are done when the Print Start key is pressed (and before starting printing).
- '2: No': Ink is not added except during normal printing.

Note that if the machine detects a low ink condition during printing, ink is supplied regardless of this setting.

To minimize the wait time for drum idling, ink supply prior to starting printing has been eliminated by setting this mode to '0: After' as the default. With older firmware, when the Print Start key is pressed, the machine carries out the ink detection and (if low ink is detected) starts to supply ink before starting printing. (This ink detection is likely only when an operator cancels the Auto-cycle mode, which is selected by default. In the Auto-cycle mode, the machine enters the printing process without detecting the ink after making a master.)

# 3. User Custom Settings

| SP No.  | Display                      | Function                                                                | Default | Setting       | User<br>Tools |
|---------|------------------------------|-------------------------------------------------------------------------|---------|---------------|---------------|
| 3-001   | Minimum Print<br>Quantity    |                                                                         | 0       | 0 to<br>9999% | 2-1           |
| 3-002   | Maximum Print<br>Quantity    |                                                                         | 9999    | 0 to<br>9999% | 2-2           |
| 3-010-1 | Magnification (A3 to A4)     | Allows the user to change the default                                   | 71      | 50 to<br>200% | 3-4           |
| 3-010-2 | Magnification (B4 to A4)     | reproduction ratios                                                     | 82      | 50 to<br>200% | 3-4           |
| 3-010-3 | Magnification (A3 to B4)     |                                                                         | 87      | 50 to<br>200% | 3-4           |
| 3-010-4 | Magnification<br>(Margins)   |                                                                         | 93      | 50 to<br>200% | 3-4           |
| 3-010-5 | Magnification<br>(Standard)  |                                                                         | 100     | 50 to<br>200% | 3-4           |
| 3-010-6 | Magnification (B4 to A3)     |                                                                         | 115     | 50 to<br>200% | 3-4           |
| 3-010-7 | Magnification (A4 to B4)     |                                                                         | 122     | 50 to<br>200% | 3-4           |
| 3-010-8 | Magnification (A4 toA3)      |                                                                         | 141     | 50 to<br>200% | 3-4           |
| 3-020-1 | T Head Energy -<br>Standard  | Thermal head energy in standard and economy                             | -7      | 0 to -<br>99% | -             |
| 3-020-2 | T Head Energy -<br>Economy   | modes, as percentage of full power. Also see SP 2-032.                  | -25     | 0 to -<br>99% | -             |
| 3-030   | Auto Reset Time              | Determines how long it takes for the machine to return to the defaults. | 0       | 0, 1 to 5     | 1-1           |
| 3-051   | Number of Skip<br>Feeds      |                                                                         | 2       | 2-9           | 4-11          |
| 3-060-1 | MarginErase A3<br>MainScan   | Determines the edge erase margins.                                      | 293     | 50-297        | 3-9           |
| 3-060-2 | MarginErase A3<br>SubScan    | For example, for A3 main scan, the width of                             | 420     | 50-420        | 3-9           |
| 3-060-3 | MarginErase B4/LG-<br>L Main | the original is 297 mm,<br>and the erase margin is                      | 253     | 50-257        | 3-9           |
| 3-060-4 | MarginErase B4/LG-<br>L Sub  | that only the central 293<br>mm will be scanned.                        | 360     | 50-364        | 3-9           |
| 3-060-5 | MarginErase A4/LT-<br>L Main |                                                                         | 206     | 50-216        | 3-9           |
| 3-060-6 | MarginErase A4/LT-<br>L Sub  |                                                                         | 293     | 50-297        | 3-9           |
| 3-060-7 | MarginErase A4<br>MainScan   |                                                                         | 293     | 50-297        | 3-9           |

| SP No.   | Display                    | Function                                                                      | Default | Setting | User<br>Tools |
|----------|----------------------------|-------------------------------------------------------------------------------|---------|---------|---------------|
| 3-060-8  | MarginErase A4<br>SubScan  | Determines the edge erase margins.                                            | 206     | 50-216  | 3-9           |
| 3-060-9  | MarginErase B5-L<br>Main   | For example, for A3 main scan, the width of                                   | 178     | 50-182  | 3-9           |
| 3-060-10 | MarginErase B5-L<br>Sub    | the original is 297 mm,<br>and the erase margin is                            | 253     | 50-257  | 3-9           |
| 3-060-11 | MarginErase B5<br>MainScan | that only the central 293                                                     | 253     | 50-257  | 3-9           |
| 3-060-12 | MarginErase B5<br>SubScan  | mm will be scanned.                                                           | 178     | 50-182  | 3-9           |
| 3-060-13 | MarginErase A5-L<br>Main   |                                                                               | 144     | 50-148  | 3-9           |
| 3-060-14 | MarginErase A5-L<br>Sub    |                                                                               | 206     | 50-210  | 3-9           |
| 3-060-15 | MarginErase A5<br>MainScan |                                                                               | 206     | 50-210  | 3-9           |
| 3-060-16 | MarginErase A5<br>SubScan  |                                                                               | 144     | 50-148  | 3-9           |
| 3-060-17 | MarginErase Card-L<br>Main |                                                                               | 96      | 50-105  | 3-9           |
| 3-060-18 | MarginErase Card-L<br>Sub  |                                                                               | 144     | 50-148  | 3-9           |
| 3-060-19 | MarginErase Card<br>Main   |                                                                               | 144     | 50-148  | 3-9           |
| 3-060-20 | MarginErase Card<br>Sub    |                                                                               | 96      | 50-105  | 3-9           |
| 3-060-21 | MarginErase<br>Custom Main | This allows the user to input a custom size.                                  | 66      | 50-300  | 3-9           |
| 3-060-22 | MarginErase<br>Custom Sub  | SP3-060-21 and 22<br>specify edge erase<br>margins for this original<br>size. | 161     | 50-432  | 3-9           |
| 3-061-1  | Set Custom Size -<br>Main  |                                                                               | 70      | 50-300  | 3-9           |
| 3-061-2  | Set Custom Size -<br>Sub   |                                                                               | 165     | 50-432  | 3-9           |

| SP No.     | Display                     | Function                                                                                                    | Default | Setting | User<br>Tools |
|------------|-----------------------------|----------------------------------------------------------------------------------------------------|---------|---------|---------------|
| 3-070-1    | Serial Number               | Use these to input the                                                                                                    | 0       | -       | -             |
| ** 3-070-2 | Bank Serial Number          | serial numbers<br>Serial number locations:<br>Main body: Open front                                                                                                    | 0       | -       | -             |
| ** 3-070-3 | PDTable Serial<br>Number    |                                                                                                    | 0       | -       | -             |
| 3-071      | Installation Date           | cover, on the left of the                                                                                                    | 0       | -       | -             |
| 3-072      | Service Telephone<br>Number | box area)<br>Bank: Rear cover<br>Paper delivery table: On<br>the base<br>Do these at installation if<br>required. The data is<br>used in the data printout<br>mode in the system test.<br>(SP3-70 and -72 can be<br>seen in SP1-41 and -<br>50.) | 0       | -       | -             |
| 3-073      | Clock                       |                                                                                                    | -       | -       | 1-8           |
| 3-074      | First Power On Date         |                                                                                                    | -       | -       | _             |
| 3-090      | Manual Idling<br>Rotation   | This determines the<br>number of drum idling<br>rotations when the user<br>has selected Quality<br>Start with the Quality<br>Start key.                                                                                                    | 45      | 0-90    | 4-12          |
| 3-091-1    | Auto Idling 0-4h            | These determine the                                                                                                    | 0       | 0-90    | 4-14          |
| 3-091-2    | Auto Idling 4-24h           | number of drum idling                                                                                                    | 0       | 0-90    | 4-14          |
| 3-091-3    | Auto Idling 24-72h          | rotations in Auto Quality                                                                                                    | 15      | 0-90    | 4-14          |
| 3-091-4    | Auto Idling 72h-Over        | Start mode, depending                                                                                                    | 15      | 0-90    | 4-14          |
| 3-092-1    | AutoIdling 0-4h Low<br>Temp | on the length of time the<br>machine has been<br>unused.<br>3-091: 18 to 28 °C<br>3-092: Below 18 °C<br>3-093: Above 28 °C                                                                                                    | 0       | 0-90    | 4-14          |
| 3-092-2    | Auto Idling 4-24h<br>Low    |                                                                                                    | 0       | 0-90    | 4-14          |
| 3-092-3    | Auto Idling 24-72h<br>Low   |                                                                                                    | 45      | 0-90    | 4-14          |
| 3-092-4    | Auto Idling 72h-Over<br>Low |                                                                                                    | 45      | 0-90    | 4-14          |
| 3-093-1    | AutoIdling 0-4h<br>HighTemp |                                                                                                    | 0       | 0-90    | 4-14          |
| 3-093-2    | Auto Idling 4-24h<br>High   |                                                                                                    | 0       | 0-90    | 4-14          |
| 3-093-3    | Auto Idling 24-72h<br>High  |                                                                                                    | 0       | 0-90    | 4-14          |
| 3-093-4    | Autoldling 72h-Over<br>High |                                                                                                    | 15      | 0-90    | 4-14          |

| SP No.               | Display                       | Function                                                                                       | Default | Setting         | User<br>Tools |
|----------------------|-------------------------------|------------------------------------------------------------------------------------------------|---------|-----------------|---------------|
| 3-100<br>(-1 to -12) | Register Class 1-1 to<br>1-12 | The number of students<br>in each class.<br>No. of grades: Up to 9<br>No. of classes per       | 0       | 0-9999          | 3-5           |
| 3-101<br>(-1 to -12) | Register Class 2-1 to 2-12    |                                                                                                | 0       | 0-9999          | 3-5           |
| 3-102<br>(-1 to -12) | Register Class 3-1 to 3-12    | grade: Up to 12<br>No. of students per                                                         | 0       | 0-9999          | 3-5           |
| 3-103<br>(-1 to -12) | Register Class 4-1 to 4-12    | these SP modes                                                                                 | 0       | 0-9999          | 3-5           |
| 3-104<br>(-1 to -12) | Register Class 5-1 to 5-12    | Defaults for each grade                                                                        | 0       | 0-9999          | 3-5           |
| 3-105<br>(-1 to -12) | Register Class 6-1 to 6-12    | Classes 5 to 12: 0                                                                             | 0       | 0-9999          | 3-5           |
| 3-106<br>(-1 to -12) | Register Class 7-1 to<br>7-12 |                                                                                                | 0       | 0-9999          | 3-5           |
| 3-107<br>(-1 to -12) | Register Class 8-1 to<br>8-12 |                                                                                                | 0       | 0-9999          | 3-5           |
| 3-108<br>(-1 to -12) | Register Class 9-1 to<br>9-12 |                                                                                                | 0       | 0-9999          | 3-5           |
| 3-110                | Register User Code            | These are for                                                                                  | -       | -               | 6-3           |
| 3-111                | Change User Code              | administering the user                                                                         | -       | -               | 6-4           |
| 3-112                | Register Key<br>Operator      | operator code.                                                                                 | 0000    | 0000 to<br>9999 | 6-7           |
| 3-113                | Clear User Code               |                                                                                                | -       | -               | 6-5           |
| 3-120-1              | Stamp Top Rt - Side           | These specify the co-<br>ordinates of the eight<br>possible positions for the<br>preset stamp. | 24      | 8 to 144        | 5-4           |
| 3-120-2              | Stamp Top Rt -<br>UpDown      |                                                                                                | 24      | 8 to 104        | 5-4           |
| 3-121-1              | Stamp Top Mdl -<br>Side       | These specify the co-<br>ordinates of the eight                                                | 0       | -72 to 72       | 5-4           |
| 3-121-2              | Stamp Top Mdl -<br>UpDown     | possible positions for the preset stamp.                                                       | 24      | 8 to 104        | 5-4           |
| 3-122-1              | Stamp Top Lft - Side          |                                                                                                | 24      | 8 to 144        | 5-4           |
| 3-122-2              | Stamp Top Lft -<br>UpDown     |                                                                                                | 24      | 8 to 104        | 5-4           |
| 3-123-1              | Stamp Btm Rt - Side           |                                                                                                | 24      | 8 to 144        | 5-4           |
| 3-123-2              | Stamp Btm Rt -<br>UpDown      |                                                                                                | 24      | 8 to 104        | 5-4           |
| 3-124-1              | Stamp Btm Mdl -<br>Side       |                                                                                                | 0       | -72 to 72       | 5-4           |
| 3-124-2              | Stamp Btm Mdl -<br>UpDown     |                                                                                                | 24      | 8 to 104        | 5-4           |
| 3-125-1              | Stamp Btm Lft - Side          |                                                                                                | 24      | 8 to 144        | 5-4           |
| 3-125-2              | Stamp Btm Lft -<br>UpDown     |                                                                                                | 24      | 8 to 104        | 5-4           |
| 3-126-1              | Stamp Rt Mdl - Side           |                                                                                                | 24      | 8 to 144        | 5-4           |

| SP No.  | Display                     | Function                                                                                       | Default | Setting   | User<br>Tools |
|---------|-----------------------------|------------------------------------------------------------------------------------------------|---------|-----------|---------------|
| 3-126-2 | Stamp Rt Mdl -<br>UpDown    | These specify the co-<br>ordinates of the eight<br>possible positions for the<br>preset stamp. | 0       | -52 to 52 | 5-4           |
| 3-127-1 | Stamp Center - Side         |                                                                                                | 0       | -72 to 72 | 5-4           |
| 3-127-2 | Stamp Center -<br>UpDown    |                                                                                                | 0       | -52 to 52 | 5-4           |
| 3-128-1 | Stamp Lft Mdl - Side        |                                                                                                | 24      | 8 to 144  | 5-4           |
| 3-128-2 | Stamp Lft Mdl -<br>UpDown   |                                                                                                | 0       | -52 to 52 | 5-4           |
| 3-130-1 | UserStamp Top Rt -<br>Side  | These specify the co-<br>ordinates of the eight                                                | 24      | 8 to 144  | 5-7           |
| 3-130-2 | UserStamp Top Rt -<br>UpDn  | possible positions for the user stamp.                                                         | 24      | 8 to 104  | 5-7           |
| 3-131-1 | U Stamp Top Mdl -<br>Side   |                                                                                                | 0       | -72 to 72 | 5-7           |
| 3-131-2 | U Stamp Top Mdl -<br>UpDown |                                                                                                | 24      | 8 to 104  | 5-7           |
| 3-132-1 | U Stamp Top Lft -<br>Side   |                                                                                                | 24      | 8 to 144  | 5-7           |
| 3-132-2 | U Stamp Top Lft -<br>UpDown |                                                                                                | 24      | 8 to 104  | 5-7           |
| 3-133-1 | User Stamp Btm Rt -<br>Side |                                                                                                | 24      | 8 to 144  | 5-7           |
| 3-133-2 | User Stamp Btm Rt -<br>UpDn |                                                                                                | 24      | 8 to 104  | 5-7           |
| 3-134-1 | U Stamp Btm Mdl -<br>Side   |                                                                                                | 0       | -72 to 72 | 5-7           |
| 3-134-2 | U Stamp Btm Mdl -<br>UpDown |                                                                                                | 24      | 8 to 104  | 5-7           |
| 3-135-1 | U Stamp Btm Lft -<br>Side   |                                                                                                | 24      | 8 to 144  | 5-7           |
| 3-135-2 | U Stamp Btm Lft -<br>UpDown |                                                                                                | 24      | 8 to 104  | 5-7           |
| 3-136-1 | User Stamp Rt Mdl -<br>Side | These specify the co-<br>ordinates of the eight<br>possible positions for the<br>preset stamp. | 24      | 8 to 144  | 5-7           |
| 3-136-2 | User Stamp Rt Mdl -<br>UpDn |                                                                                                | 0       | -52 to 52 | 5-7           |
| 3-137-1 | User Stamp Center -<br>Side |                                                                                                | 0       | -72 to 72 | 5-7           |
| 3-137-2 | User Stamp Center -<br>UpDn |                                                                                                | 0       | -52 to 52 | 5-7           |
| 3-138-1 | U Stamp Lft Mdl -<br>Side   |                                                                                                | 24      | 8 to 144  | 5-7           |
| 3-138-2 | U Stamp Lft Mdl -<br>UpDown |                                                                                                | 0       | -52 to 52 | 5-7           |

| SP No.     | Display                      | Function                                                                                  | Default | Setting                       | User<br>Tools |
|------------|------------------------------|-------------------------------------------------------------------------------------------|---------|-------------------------------|---------------|
| 3-140-1    | Date Top Lft - Side          | These specify the co-                                                                     | 20      | 8-40                          | 5-11          |
| 3-140-2    | Date Top Lft -<br>UpDown     | ordinates of the four<br>possible positions for the<br>date stamp.                        | 8       | 8-40                          | 5-11          |
| 3-141-1    | Date Btm Rt - Side           |                                                                                           | 20      | 8-40                          | 5-11          |
| 3-141-2    | Date Btm Rt -<br>UpDown      |                                                                                           | 8       | 8-40                          | 5-11          |
| 3-142-1    | Date Btm Lft - Side          |                                                                                           | 12      | 8-40                          | 5-11          |
| 3-142-2    | Date Btm Lft -<br>UpDown     |                                                                                           | 20      | 8-40                          | 5-11          |
| 3-143-1    | Date Top Rt - Side           |                                                                                           | 8       | 8-40                          | 5-11          |
| 3-143-2    | Date Top Rt -<br>UpDown      |                                                                                           | 20      | 8-40                          | 5-11          |
| 3-150-1    | Page Top Rt - Side           | These specify the co-                                                                     | 12      | 8-40                          | 5-14          |
| 3-150-2    | Page Top Rt -<br>UpDown      | ordinates of the four possible positions for the                                          | 8       | 8-40                          | 5-14          |
| 3-151-1    | Page Top Lft - Side          | page number stamp.                                                                        | 12      | 8-40                          | 5-14          |
| 3-151-2    | Page Top Lft -<br>UpDown     |                                                                                           | 12      | 8-40                          | 5-14          |
| 3-152-1    | Page Btm Mdl - Side          |                                                                                           | 0       | 0                             | 5-14          |
| 3-152-2    | Page Btm Mdl -<br>UpDown     |                                                                                           | 8       | 8-40                          | 5-14          |
| 3-153-1    | Page Mdl Rt - Side           |                                                                                           | 8       | 8-40                          | 5-14          |
| 3-153-2    | Page Mdl Rt -<br>UpDown      |                                                                                           | 0       | 0                             | 5-14          |
| 3-161      | Num of Master Eject<br>Trial | This specifies the<br>number of master eject<br>attempts before an error<br>is indicated. | 2       | 1 to 3                        | -             |
| * 3-400    | Low Power Setting            |                                                                                           | 3min    | OFF/1 to<br>120 min           | 1-11          |
| 3-540      | PDTable Capacity<br>Limit    | Capacity of the delivery table                                                            | 1000    | 0 to 1000<br>(0: No<br>limit) | 2-7           |
| ** 3-541-1 | PDTablePos. A3-L<br>S-Plate  | Not used.                                                                                 | 0       | -10 to 10<br>mm               | 3-12          |
| ** 3-541-2 | PDTablePos. A3-L<br>E-Plate  |                                                                                           | 0       | -10 to 10<br>mm               | 3-12          |
| ** 3-541-3 | PDTablePos. B4-L<br>S-Plate  |                                                                                           | 0       | -10 to 10<br>mm               | 3-12          |
| ** 3-541-4 | PDTablePos. B4-L<br>E-Plate  |                                                                                           | 0       | -10 to 10<br>mm               | 3-12          |
| ** 3-541-5 | PDTablePos. A4-L<br>S-Plate  |                                                                                           | 0       | -10 to 10<br>mm               | 3-12          |
| ** 3-541-6 | PDTablePos. A4-L<br>E-Plate  |                                                                                           | 0       | -10 to 10<br>mm               | 3-12          |
| ** 3-541-7 | PDTablePos. A4<br>SidePlate  |                                                                                           | 0       | -10 to 10<br>mm               | 3-12          |

| SP No.      | Display                     | Function  | Default | Setting             | User<br>Tools |
|-------------|-----------------------------|-----------|---------|---------------------|---------------|
| ** 3-541-8  | PDTablePos. A4<br>EndPlate  |           | 0       | -10 to 10<br>mm     | 3-12          |
| ** 3-541-9  | PDTablePos. B5-L<br>S-Plate |           | 0       | -10 to 10<br>mm     | 3-12          |
| ** 3-541-10 | PDTablePos. B5-L<br>E-Plate |           | 0       | -10 to 10<br>mm     | 3-12          |
| ** 3-542-1  | PDTablePos. A3-L<br>S-Plate | Not used. | 0       | -10 to 10<br>mm     | 3-12          |
| ** 3-542-2  | PDTablePos. A3-L<br>E-Plate |           | 0       | -10 to 10<br>mm     | 3-12          |
| ** 3-542-3  | PDTablePos. B4-L<br>S-Plate |           | 0       | -10 to 10<br>mm     | 3-12          |
| ** 3-542-4  | PDTablePos. B4-L<br>E-Plate |           | 0       | -10 to 10<br>mm     | 3-12          |
| ** 3-542-5  | PDTablePos. A4-L<br>S-Plate |           | 0       | -10 to 10<br>mm     | 3-12          |
| ** 3-542-6  | PDTablePos. A4-L<br>E-Plate |           | 0       | -10 to 10<br>mm     | 3-12          |
| ** 3-542-7  | PDTablePos. A4 S-<br>Plate  |           | 0       | -10 to 10<br>mm     | 3-12          |
| ** 3-542-8  | PDTablePos. A4 E-<br>Plate  |           | 0       | -10 to 10<br>mm     | 3-12          |
| ** 3-542-9  | PDTablePos. B5-L<br>S-Plate |           | 0       | -10 to 10<br>mm     | 3-12          |
| ** 3-542-10 | PDTablePos. B5-L<br>E-Plate |           | 0       | -10 to 10<br>mm     | 3-12          |
| ** 3-542-11 | PDTablePos. B5 S-<br>Plate  |           | 0       | -10 to 10<br>mm     | 3-12          |
| ** 3-542-12 | PDTablePos. B5 E-<br>Plate  |           | 0       | -10 to 10<br>mm     | 3-12          |
| ** 3-543-1  | PDTablePos.DLT-L<br>S-Plate | Not used. | 0       | -0.4 to<br>0.4 inch | 3-12          |
| ** 3-543-2  | PDTablePos.DLT-L<br>E-Plate |           | 0       | -0.4 to<br>0.4 inch | 3-12          |
| ** 3-543-3  | PDTablePos. LG-L<br>S-Plate |           | 0       | -0.4 to<br>0.4 inch | 3-12          |
| ** 3-543-4  | PDTablePos. LG-L<br>E-Plate |           | 0       | -0.4 to<br>0.4 inch | 3-12          |
| ** 3-543-5  | PDTablePos. LT-L<br>S-Plate |           | 0       | -0.4 to<br>0.4 inch | 3-12          |
| ** 3-543-6  | PDTablePos. LT-L<br>E-Plate |           | 0       | -0.4 to<br>0.4 inch | 3-12          |
| ** 3-543-7  | PDTablePos. LT S-<br>Plate  |           | 0       | -0.4 to<br>0.4 inch | 3-12          |
| ** 3-543-8  | PDTablePos. LT E-<br>Plate  |           | 0       | -0.4 to<br>0.4 inch | 3-12          |

E
| SP No.     | Display                          | Function                                         | Default | Setting             | User<br>Tools |
|------------|----------------------------------|--------------------------------------------------|---------|---------------------|---------------|
| ** 3-544-1 | PDTablePos.DLT-L<br>S-Plate      | Not used.                                        | 0       | -0.4 to<br>0.4 inch | 3-12          |
| ** 3-544-2 | PDTablePos.DLT-L<br>E-Plate      |                                                  | 0       | -0.4 to<br>0.4 inch | 3-12          |
| ** 3-544-3 | PDTablePos. LG-L<br>S-Plate      |                                                  | 0       | -0.4 to<br>0.4 inch | 3-12          |
| ** 3-544-4 | PDTablePos. LG-L<br>E-Plate      |                                                  | 0       | -0.4 to<br>0.4 inch | 3-12          |
| ** 3-544-5 | PDTablePos. LT-L<br>S-Plate      |                                                  | 0       | -0.4 to<br>0.4 inch | 3-12          |
| ** 3-544-6 | PDTablePos. LT-L<br>E-Plate      |                                                  | 0       | -0.4 to<br>0.4 inch | 3-12          |
| ** 3-544-7 | PDTablePos. LT S-<br>Plate       |                                                  | 0       | -0.4 to<br>0.4 inch | 3-12          |
| ** 3-544-8 | PDTablePos. LT E-<br>Plate       |                                                  | 0       | -0.4 to<br>0.4 inch | 3-12          |
| * 3-660    | JSSorter Bin<br>Capacity Limit   |                                                  | 50      | 1 to 50 sheets      | -             |
| * 3-661-1  | JSSorter Joger<br>Int.Num Normal | For details, refer to the sorter service manual. | 2       | 1 to 3              | -             |
| * 3-661-2  | JSSorterJoger<br>Int.Num Class   |                                                  | 2       | 1 to 3              | -             |

# 4. Input Test Mode

| SP No.  | Display                  |  |  |  |
|---------|--------------------------|--|--|--|
| 4-020   | Scanner HP Sensor        |  |  |  |
| 4-021-1 | Original Length SN 0     |  |  |  |
| 4-021-2 | Original Length SN 1     |  |  |  |
| 4-021-3 | Original Width SN 2      |  |  |  |
| 4-021-4 | Original Width SN 3      |  |  |  |
| 4-021-5 | Original Length SN 4     |  |  |  |
| 4-021-6 | Original Length SN 5     |  |  |  |
| 4-022   | Platen Cover Sensor      |  |  |  |
| 4-040   | Master Unit Set Sensor   |  |  |  |
| 4-041   | Cutter HP Sensor         |  |  |  |
| 4-042   | Master Set Sensor        |  |  |  |
| 4-043   | Master End Sensor        |  |  |  |
| 4-044   | Master Edge Sensor       |  |  |  |
| 4-046   | Platen Release Sensor    |  |  |  |
| 4-060   | Eject Box Set Sensor     |  |  |  |
| 4-061   | Paper Eject Sensor       |  |  |  |
| 4-062   | Pressure Plate HP Sensor |  |  |  |
| 4-063   | Pressure Plate Limit SN  |  |  |  |
| 4-080   | Paper Table Lowering SW  |  |  |  |
| 4-081   | Paper End Sensor         |  |  |  |
| 4-082   | Table Lower Limit Sensor |  |  |  |
| 4-083   | Paper Table Height SN    |  |  |  |
| 4-084   | Paper Registration SN    |  |  |  |
| 4-085   | Paper Feed Timing Sensor |  |  |  |
| 4-086-1 | Paper Feed Pressure 0    |  |  |  |
| 4-086-2 | Paper Feed Pressure 1    |  |  |  |
| 4-086-3 | Paper Feed Pressure 2    |  |  |  |
| 4-086-4 | Paper Feed Pressure 3    |  |  |  |
| 4-087-1 | Separation Pressure 0    |  |  |  |
| 4-087-2 | Separation Pressure 1    |  |  |  |
| 4-087-3 | Separation Pressure 2    |  |  |  |
| 4-087-4 | Separation Pressure 3    |  |  |  |
| 4-088   | Paper Table Set Sensor   |  |  |  |
| 4-089   | Paper Feed Start Sensor  |  |  |  |
| 4-090-1 | Paper Width Detection 0  |  |  |  |
| 4-090-2 | Paper Width Detection 1  |  |  |  |
| 4-090-3 | Paper Width Detection 2  |  |  |  |
| 4-090-4 | Paper Width Detection 3  |  |  |  |
| 4-090-5 | Paper Width Detection 4  |  |  |  |
| 4-090-6 | Paper Width Detection 5  |  |  |  |
| 4-091   | Paper Length Sensor      |  |  |  |
| * 4-092 | Relay Guide Set Sensor   |  |  |  |
| 4-100   | Paper Exit Sensor        |  |  |  |

| SP No.     | Display                                          |  |  |
|------------|--------------------------------------------------|--|--|
| 4-101-1    | Wing Upper Position SN                           |  |  |
| 4-101-2    | Wing Lower Position SN                           |  |  |
| * 4-120-1  | 1st Drum Position Sensor                         |  |  |
| * 4-120-2  | 2nd Drum Position Sensor                         |  |  |
| * 4-120-3  | Drum Home Position Sensor                        |  |  |
| 4-122-1    | Drum Type Check 0                                |  |  |
| 4-122-2    | Drum Type Check 1                                |  |  |
| 4-123      | Ink Pump Sensor                                  |  |  |
| 4-124      | Ink Cartridge Set Sensor                         |  |  |
| 4-125      | Ink Detection                                    |  |  |
| 4-126      | Drum Idling Roller HP SN                         |  |  |
| 4-127-1    | 1st Drum Master Sensor                           |  |  |
| 4-127-2    | 2nd Drum Master Sensor                           |  |  |
| 4-128      | Lower Wrapping Jam SN                            |  |  |
| 4-129-1    | A3 Cam Sensor                                    |  |  |
| 4-129-2    | A4 Cam Sensor                                    |  |  |
| 4-131      | Main Motor Lock Detect                           |  |  |
| 4-140      | Image Shift HP Sensor                            |  |  |
| 4-141      | Drum Shift HP Sensor                             |  |  |
| 4-142-1    | Clamp Close Position SN                          |  |  |
| 4-142-2    | Clamper Open Position SN                         |  |  |
| 4-143      | P Cylinder Feed Encoder                          |  |  |
| ** 4-144   | Tray Feed Start Sensor                           |  |  |
| 4-400      | Front Door Open Detect                           |  |  |
| 4-500      | DF Installation Detect                           |  |  |
| 4-501      | DF Cover Open Sensor                             |  |  |
| 4-502      | DF Registration Sensor                           |  |  |
| 4-503      | DF Original Set Sensor                           |  |  |
| 4-504-1    | DF Original Width SN 1                           |  |  |
| 4-504-2    | DF Original Width SN 2                           |  |  |
| 4-504-3    | DF Original Width SN 3                           |  |  |
| 4-504-4    | DF Original Length SN 1                          |  |  |
| 4-504-5    | DF Original Length SN 2                          |  |  |
| 4-505      | DF Position Sensor                               |  |  |
| 4-506      | DF APS Start Sensor                              |  |  |
| 4-520      | Slider Upper Limit SN                            |  |  |
| 4-521      | Job Separator Paper SN                           |  |  |
| 4-522      | Slider Position Sensor                           |  |  |
| 4-523      | Slider HP Sensor                                 |  |  |
| ** 4-540-1 | PDTable Paper End (Delivery table paper sensor)  |  |  |
| ** 4-540-2 | PDTable S-Plate Position (Side plate set sensor) |  |  |
| ** 4-540-3 | PDTable S-Plate Pulse SN                         |  |  |
| ** 4-540-4 | PDTable S-Plate HP SN                            |  |  |
| ** 4-540-5 | PDTable E-Plate Position (End plate set sensor)  |  |  |
| ** 4-540-6 | PDTable E-Plate Pulse SN                         |  |  |

| SP No.     | Display                                                       |  |  |
|------------|---------------------------------------------------------------|--|--|
| ** 4-540-7 | PDTable E-Plate HP SN                                         |  |  |
| 4-580      | Key Card Detection                                            |  |  |
| * 4-660-1  | JS Sorter Lower Unit SN                                       |  |  |
| * 4-660-2  | JS Sorter Lower Entry SN                                      |  |  |
| * 4-660-3  | JS Sorter Upper Unit SN                                       |  |  |
| * 4-660-4  | JS Sorter Upper Entry SN                                      |  |  |
| * 4-660-5  | JS Sorter Midd. Transport SN                                  |  |  |
| * 4-660-6  | JS Sorter Horz. Transport SN                                  |  |  |
| * 4-660-7  | Set Non-Sort Position                                         |  |  |
| * 4-660-8  | Set Sort Position                                             |  |  |
| * 4-660-9  | Side Jogger HP for L-Unit                                     |  |  |
| * 4-660-10 | Side Jogger HP for U-Unit                                     |  |  |
| * 4-660-11 | End Jogger HP for L-Unit                                      |  |  |
| * 4-660-12 | End Jogger HP for U-Unit                                      |  |  |
| * 4-660-13 | Lead Cam Lwr Limit For L-Unit                                 |  |  |
| * 4-660-14 | Lead Cam Lwr Limit For U-Unit                                 |  |  |
| * 4-660-15 | Paper Exit Pawl SN for L-Unit                                 |  |  |
| * 4-660-16 | Paper Exit Pawl SN for U-Unit                                 |  |  |
| * 4-660-17 | Set Lower Unit F-Cover                                        |  |  |
| * 4-660-18 | Set Upper Unit F-Cover                                        |  |  |
| * 4-660-19 | Set Non-Sort Tray                                             |  |  |
| * 4-660-20 | Set Vert. Transport Cover                                     |  |  |
| * 4-660-21 | Set Horz. Transport Cover                                     |  |  |
| * 4-660-22 | Set Stapler Cover (Japan only)                                |  |  |
| * 4-660-23 | Upper Bin for Lower Unit                                      |  |  |
| * 4-660-24 | Upper Bin for Upper Unit                                      |  |  |
| * 4-660-25 | Stapler HP                                                    |  |  |
| * 4-660-26 | Stapler Detection SN                                          |  |  |
| * 4-660-27 | Stapler Cartridge SN                                          |  |  |
| * 4-660-28 | Paper SN for Stapler                                          |  |  |
| ** 4-700   | 1st Relay Sensor (2 <sup>nd</sup> relay sensor)               |  |  |
| ** 4-701   | 2nd Relay Sensor (3 <sup>rd</sup> relay sensor)               |  |  |
| ** 4-710-1 | R-Tray1 Tray Set SN                                           |  |  |
| ** 4-710-2 | R-Tray1 Paper End SN                                          |  |  |
| ** 4-710-3 | R-Tray1 Paper Volume SN                                       |  |  |
| ** 4-710-4 | R-Tray1 Paper Width SN1 (front right tray paper width sensor) |  |  |
| ** 4-710-5 | R-Tray1 Paper Width SN2 (rear right tray paper width sensor)  |  |  |
| ** 4-710-6 | R-Tray1 Upper Limit SN                                        |  |  |
| ** 4-710-7 | R-Tray1 Lower Limit SN                                        |  |  |
| ** 4-710-8 | Set Tandem Tray (tandem tray sensor)                          |  |  |
| ** 4-711-1 | L-Tray1 Tray Set SN                                           |  |  |
| ** 4-711-2 | L-Tray1 Paper End SN (left tray paper length sensor)          |  |  |
| ** 4-711-3 | L-Tray1 Paper Width SN1 (front left tray paper width sensor)  |  |  |
| ** 4-711-4 | L-Tray1 Paper Width SN2 (rear left tray paper width sensor)   |  |  |
| ** 4-711-5 | L-Tray1 Upper Limit SN                                        |  |  |

| SP No.     | Display                                                 |
|------------|---------------------------------------------------------|
| ** 4-711-6 | L-Tray1 Lower Limit SN                                  |
| ** 4-712-1 | Back-Plate HP SN                                        |
| ** 4-712-2 | Back-Plate SN (return position sensor)                  |
| ** 4-713-1 | Tray2 Tray Set SN                                       |
| ** 4-713-2 | Tray2 Paper End SN                                      |
| ** 4-713-3 | Tray2 Paper Volume SN                                   |
| ** 4-713-4 | Tray2 Paper Width SN1 (front tray 2 paper width sensor) |
| ** 4-713-5 | Tray2 Paper Width SN2 (rear tray 2 paper width sensor)  |
| ** 4-713-6 | Tray2 Paper Length SN                                   |
| ** 4-713-7 | Tray2 Upper Limit SN                                    |
| ** 4-713-8 | Tray2 Lower Limit SN                                    |
| ** 4-714-1 | Vertical Cover Set SN                                   |
| ** 4-714-2 | 2nd Tray Feed Sensor (1 <sup>st</sup> relay sensor)     |
| ** 4-714-3 | Tray Exit Sensor (tray registration sensor)             |
| 4-900      | Key Counter Detection                                   |

## 5. Output Test Mode

| SP No.     | Display                                                   |  |  |
|------------|-----------------------------------------------------------|--|--|
| 5-001      | All Indicators On                                         |  |  |
| 5-020      | Xenon Lamp                                                |  |  |
| 5-021-1    | Move Scanner - Scan                                       |  |  |
| 5-021-2    | Move Scanner - Return                                     |  |  |
| 5-021-3    | Move Scanner to HP                                        |  |  |
| 5-040      | Master Feed Clutch                                        |  |  |
| 5-041      | Master Vacuum Fan                                         |  |  |
| 5-042-1    | Cutter Motor Forward                                      |  |  |
| 5-042-2    | Cutter Motor Reverse                                      |  |  |
| 5-042-3    | Move Cutter to HP                                         |  |  |
| 5-043-1    | Platen Release Motor                                      |  |  |
| 5-043-2    | Apply Platen Pressure                                     |  |  |
| 5-043-3    | Release Platen Pressure                                   |  |  |
| 5-044      | Master Duct Entrance Sol                                  |  |  |
| 5-060-1    | Pressure Plate to Limit                                   |  |  |
| 5-060-2    | Press Plate to Eject Pos                                  |  |  |
| 5-060-3    | Pressure Plate to HP                                      |  |  |
| 5-061-1    | M Eject Motor Forward                                     |  |  |
| 5-061-2    | M Eject Motor Reverse                                     |  |  |
| 5-080-1    | Paper Table Motor Up                                      |  |  |
| 5-080-2    | Paper Table Motor Down                                    |  |  |
| 5-081-1    | Paper Pressure Motor Up                                   |  |  |
| 5-081-2    | Paper Press Motor Down                                    |  |  |
| 5-082-1    | Sep. Pressure Motor Up                                    |  |  |
| 5-082-2    | Sep. Pressure Motor Down                                  |  |  |
| 5-083-1    | Paper Feed Motor Slowest                                  |  |  |
| 5-083-2    | Paper Feed Motor 30 rpm                                   |  |  |
| 5-083-3    | Paper Feed Motor 1st                                      |  |  |
| 5-083-4    | Paper Feed Motor 2nd                                      |  |  |
| 5-083-5    | Paper Feed Motor 3rd                                      |  |  |
| 5-083-6    | Paper Feed Motor 4th                                      |  |  |
| 5-083-7    | Paper Feed Motor 5th                                      |  |  |
| * 5-083-8  | Paper Feed Motor Revs. Slowest (Revs. = reverse rotation) |  |  |
| * 5-083-9  | Paper Feed Motor Revs. 30 rpm                             |  |  |
| * 5-083-10 | Paper Feed Motor Revs. 1st                                |  |  |
| * 5-083-11 | Paper Feed Motor Revs. 2nd                                |  |  |
| * 5-083-12 | Paper Feed Motor Revs. 3rd                                |  |  |
| * 5-083-13 | Paper Feed Motor Revs. 4th                                |  |  |
| * 5-083-14 | Paper Feed Motor Revs. 5th                                |  |  |
| 5-084-1    | Regist Motor Slowest                                      |  |  |
| 5-084-2    | Regist Motor 30 rpm                                       |  |  |
| 5-084-3    | Registration Motor 1st                                    |  |  |
| 5-084-4    | Registration Motor 2nd                                    |  |  |

| SP No.     | Display                     |  |  |
|------------|-----------------------------|--|--|
| 5-084-5    | Registration Motor 3rd      |  |  |
| 5-084-6    | Registration Motor 4th      |  |  |
| 5-084-7    | Registration Motor 5th      |  |  |
| 5-084-8    | Regist. Motor Revs. Slowest |  |  |
| * 5-084-9  | Regist. Motor Revs. 30 rpm  |  |  |
| * 5-084-10 | Regist. Motor Revs. 1st     |  |  |
| * 5-084-11 | Regist. Motor Revs. 2nd     |  |  |
| * 5-084-12 | Regist. Motor Revs. 3rd     |  |  |
| * 5-084-13 | Regist. Motor Revs. 4th     |  |  |
| * 5-084-14 | Regist. Motor Revs. 5th     |  |  |
| 5-100-1    | Wing Guide Motor Up         |  |  |
| 5-100-2    | Wing Guide Motor Down       |  |  |
| 5-101      | Air Knife Fan               |  |  |
| 5-102      | Transport Vacuum Fan        |  |  |
| 5-120-1    | Drum Rotation Slowest       |  |  |
| 5-120-2    | Drum Rotation 1st Speed     |  |  |
| 5-120-3    | Drum Rotation 2nd Speed     |  |  |
| 5-120-4    | Drum Rotation 3rd Speed     |  |  |
| 5-120-5    | Drum Rotation 4th Speed     |  |  |
| 5-120-6    | Drum Rotation 5th Speed     |  |  |
| 5-121      | Printing Pressure Sol.      |  |  |
| 5-123-1    | Shift Pressure Cam to A3    |  |  |
| 5-123-2    | Shift Pressure Cam to A4    |  |  |
| 5-124-1    | Drum Idling Roller ON       |  |  |
| 5-124-2    | Idling Roller Return        |  |  |
| * 5-125-1  | Drum Home Pos. LED GREEN    |  |  |
| * 5-125-2  | Drum Home Pos. LED RED      |  |  |
| 5-140-1    | Clamper Motor - Open        |  |  |
| 5-140-2    | Clamper Motor - Close       |  |  |
| 5-141-1    | Image Shift Motor -         |  |  |
| 5-141-2    | Image Shift Motor -         |  |  |
| 5-142-1    | Drum Shift Motor -          |  |  |
| 5-142-2    | Drum Shift Motor -          |  |  |
| 5-400      | Print Counter Up            |  |  |
| 5-401      | Master Counter Up           |  |  |
| 5-402      | Thermal Head ON             |  |  |
| 5-500      | DF Feed Motor               |  |  |
| 5-501      | DF Feed Clutch              |  |  |
| 5-502      | DF Pick-up Solenoid         |  |  |
| 5-520-1    | Slider Lift Motor - Up      |  |  |
| 5-520-2    | Slider Lift Motor - Down    |  |  |
| 5-521-1    | Job Separator Motor Fwd.    |  |  |
| 5-521-2    | Job Separator Motor Rev.    |  |  |
| ** 5-540-1 | Move S-Plate-Extension      |  |  |
| ** 5-540-2 | Move S-Plate-Retraction     |  |  |

| SP No.     | Display                                                    |  |  |
|------------|------------------------------------------------------------|--|--|
| ** 5-540-3 | Move E-Plate-Retraction                                    |  |  |
| ** 5-540-4 | Move E-Plate-Extension                                     |  |  |
| 5-580-1    | Count-up Key Card                                          |  |  |
| 5-580-2    | Key Card Motor                                             |  |  |
| * 5-660-1  | Lead Cam Motor Up For L-Unit                               |  |  |
| * 5-660-2  | Lead Cam Motor Down For L-Unit                             |  |  |
| * 5-660-3  | Lead Cam Motor Up For U-Unit                               |  |  |
| * 5-660-4  | Lead Cam Motor Down For U-Unit                             |  |  |
| * 5-660-5  | Middle Transport Motor                                     |  |  |
| * 5-660-6  | Horiz. Transport Motor                                     |  |  |
| * 5-660-7  | Lower Vert. Transport Motor                                |  |  |
| * 5-660-8  | Upper Vert. Transport Motor                                |  |  |
| * 5-660-9  | ShiftNon/SortMotor To Sort                                 |  |  |
| * 5-660-10 | ShiftNon/SortMotor To Non                                  |  |  |
| * 5-660-11 | S-Jogger For L-Unit Forward                                |  |  |
| * 5-660-12 | S-Jogger For L-Unit Reverse                                |  |  |
| * 5-660-13 | S-Jogger For U-Unit Forward                                |  |  |
| * 5-660-14 | S-Jogger For U-Unit Reverse                                |  |  |
| * 5-660-15 | E-Jogger For L-Unit Forward                                |  |  |
| * 5-660-16 | E-Jogger For L-Unit Reverse                                |  |  |
| * 5-660-17 | E-Jogger For U-Unit Forward                                |  |  |
| * 5-660-18 | E-Jogger For U-Unit Reverse                                |  |  |
| * 5-660-19 | Stapler Motor : Forwad                                     |  |  |
| * 5-660-20 | Stapler Motor : Reverse                                    |  |  |
| * 5-660-21 | Mid. Transport Fan Motor                                   |  |  |
| * 5-660-22 | Horz. Transport Fan1 Motor                                 |  |  |
| * 5-660-23 | Horz. Transport Fan2 Motor                                 |  |  |
| * 5-660-24 | Vrt Trans. Fan1 Mtr For L Unit                             |  |  |
| * 5-660-25 | Vrt Trans. Fan2 Mtr For L Unit                             |  |  |
| * 5-660-26 | Vrt Trans. Fan1 Mtr For U Unit                             |  |  |
| * 5-660-27 | Vrt Trans. Fan2 Mtr For U Unit                             |  |  |
| * 5-660-28 | Wing Guide Solenoid                                        |  |  |
| * 5-660-29 | Non Sort Tray Lock Sol.                                    |  |  |
| * 5-660-30 | Paper Exit Pawl For L-Lnit                                 |  |  |
| * 5-660-31 | Paper Exit Pawl For U-Lnit                                 |  |  |
| * 5-660-32 | JS Sorter Free Rum                                         |  |  |
| ** 5-710-1 | R-Tray1 Lift Motor : Up                                    |  |  |
| ** 5-710-2 | R-Tray1 Lift Motor : Down                                  |  |  |
| ** 5-710-3 | R-Tray1 UnLock Sol. (tray 1 right lock solenoid)           |  |  |
| ** 5-710-4 | Tray1 Separation Pad Sol (tray 1 friction pad solenoid)    |  |  |
| ** 5-710-5 | Tray1 Connection Sol.                                      |  |  |
| ** 5-711-1 | L-Tray1 Lift Motor : Up                                    |  |  |
| ** 5-711-2 | L-Tray1 Lift Motor : Down                                  |  |  |
| ** 5-711-3 | L-Tray1 UnLock Sol. (tray 1 left lock solenoid)            |  |  |
| ** 5-712-1 | Move TrayB-Plate-Right (move back plate drive motor-right) |  |  |

| SP No.     | Display                                                  |
|------------|----------------------------------------------------------|
| ** 5-712-2 | Move TrayB-Plate-Left (move back plate drive motor-left) |
| ** 5-713-1 | Tray2 Lift Motor : Up                                    |
| ** 5-713-2 | Tray2 Lift Motor : Down                                  |
| ** 5-713-3 | Tray 2 UnLock Sol. (tray 2 lock solenoid)                |
| ** 5-713-4 | Tray2 Separation Pad Sol (tray 2 friction pad solenoid)  |
| ** 5-714-1 | Tray Paper Feed Motor For. (tray feed motor-forward)     |
| ** 5-714-2 | Tray Paper Feed Motor Rev. (tray feed motor –reverse)    |
| ** 5-714-3 | Tray Feed Motor (tray registration motor)                |
| ** 5-714-4 | Tray Transport Clutch (tray 2 feed clutch)               |
| ** 5-714-5 | Tray Mid. Transport Clutch (tray relay clutch)           |
| ** 5-714-6 | Tray Feed Clutch (tray exit clutch)                      |
| 5-900      | Count-up Key Counter                                     |
| * 5-901    | PSU Fan Motor                                            |

## 6. System Adjustment

| SP No.  | Display                     | Function                                                                          | Default | Settings       |
|---------|-----------------------------|-----------------------------------------------------------------------------------|---------|----------------|
| 6-001-1 | Main Scan Pos<br>Platen     | Side-to-side registration adjustment; see Note 1.                                 | 0       | -5.0 to 5.0 mm |
| 6-001-2 | Main Scan Position -<br>DF  |                                                                                   | 0       | -5.0 to 5.0 mm |
| 6-002-1 | Scan Start Pos<br>Platen    | Scanning start line<br>adjustment; see Note 2.                                    | 0       | -5.0 to 5.0 mm |
| 6-002-2 | Scan Start Position -<br>DF |                                                                                   | 0       | -5.0 to 5.0 mm |
| 6-010   | Master Writing Speed        | See Note 3.                                                                       | 0       | -5.0 to 5.0%   |
| 6-011-1 | Scanning Speed -<br>Platen  | See Note 4.                                                                       | 0       | -5.0 to 5.0%   |
| 6-011-2 | Scanning Speed - DF         |                                                                                   | 0       | -5.0 to 5.0%   |
| 6-012   | Master Writing Length       | Do not use in the field.                                                          | 0       | -5.0 to 5.0 %  |
| 6-020-1 | V&Thresh Master<br>Eject SN | The use of these SP modes is explained in                                         | 2.5     | 0.0 to 5.0V    |
| 6-020-2 | V&Thresh<br>DrumMaster 1 SN | various parts of the<br>Replacement and                                           | 2.5     | 0.0 to 5.0V    |
| 6-020-3 | V&Thresh<br>DrumMaster 2 SN | Adjustment section. (C229 service manual)                                         | 2.5     | 0.0 to 5.0V    |
| 6-020-4 | V & Thresh Master<br>End SN |                                                                                   | 0.9     | 0.0 to 5.0V    |
| 6-020-5 | V & Thresh Paper<br>Exit SN |                                                                                   | 2.5     | 0.0 to 5.0V    |
| 6-020-6 | V&Thresh Master<br>Edge SN  |                                                                                   | 1.5     | 0.0 to 5.0V    |
| 6-032-1 | SBU Auto Calibration        | Refer to the<br>Replacements and<br>Adjustments section.<br>(C229 service manual) | -       | -              |
| 6-032-2 | SBU Gain Setting            | Do not adjust.                                                                    | -       | -              |
| 6-032-3 | SBU DC Count<br>Setting     |                                                                                   | -       | -              |
| 6-032-4 | SBU Reference Value         |                                                                                   | -       | -              |
| 6-032-5 | SBU Offset Value            |                                                                                   | -       | -              |
| 6-050   | LCD Contrast<br>Adjustment  | See Note 5.                                                                       | 6       | 0 to 7         |
| 6-070   | Master Making<br>Density    | See Note 6.                                                                       | 1       | 0 to 2         |
| 6-082-1 | MTF Filter Letter<br>Mode   | See Note 7.                                                                       | 0       | 0 to 11        |
| 6-082-2 | MTF Filter Ltr/Pht<br>Mode  |                                                                                   | 5       | 0 to 11        |
| 6-082-3 | MTF Filter Pencil<br>Mode   |                                                                                   | 6       | 0 to 11        |
| 6-082-4 | MTF Filter Photo<br>Mode    |                                                                                   | 2       | 0 to 11        |

| SP No.  | Display                     | Function    | Default | Settings |
|---------|-----------------------------|-------------|---------|----------|
| 6-090-1 | FeedPressure Std<br>Special | See Note 8. | 3       | 0 to 6   |
| 6-090-2 | Freq - Special Paper        |             | 5       | 0 to 6   |
| 6-090-3 | V Freq - Special<br>Paper   |             | 6       | 0 to 6   |
| 6-091-1 | FeedPressure Std<br>Nor Ppr |             | 3       | 0 to 6   |
| 6-091-2 | Freq - Normal Paper         |             | 5       | 0 to 6   |
| 6-091-3 | V Freq - Normal<br>Paper    |             | 6       | 0 to 6   |
| 6-092-1 | FeedPressure Std<br>Thick   |             | 5       | 0 to 6   |
| 6-092-2 | Freq - Thick Paper          |             | 6       | 0 to 6   |
| 6-092-3 | V Freq - Thick Paper        |             | 6       | 0 to 6   |
| 6-093-1 | FeedPressure Std<br>User 1  |             | 5       | 0 to 6   |
| 6-093-2 | Freq - User 1 Paper         |             | 6       | 0 to 6   |
| 6-093-3 | V Freq - User 1 Paper       |             | 6       | 0 to 6   |
| 6-094-1 | FeedPressure Std<br>User 2  |             | 1       | 0 to 6   |
| 6-094-2 | Freq - User 2 Paper         |             | 2       | 0 to 6   |
| 6-094-3 | V Freq - User 2 Paper       |             | 3       | 0 to 6   |
| 6-095-1 | SepPressure Std<br>Special  |             | 1       | 0 to 6   |
| 6-095-2 | Freq - Special Paper        |             | 3       | 0 to 6   |
| 6-095-3 | V Freq - Special<br>Paper   |             | 4       | 0 to 6   |
| 6-096-1 | SepPressure Std Nor<br>Ppr  |             | 3       | 0 to 6   |
| 6-096-2 | Freq - Normal Paper         |             | 4       | 0 to 6   |
| 6-096-3 | V Freq - Normal<br>Paper    |             | 6       | 0 to 6   |
| 6-097-1 | SepPressure Std<br>Thick    |             | 2       | 0 to 6   |
| 6-097-2 | Freq - Thick Paper          |             | 3       | 0 to 6   |
| 6-097-3 | V Freq - Thick Paper        |             | 4       | 0 to 6   |
| 6-098-1 | SepPressure Std<br>User 1   |             | 4       | 0 to 6   |
| 6-098-2 | Freq - User 1 Paper         |             | 5       | 0 to 6   |
| 6-098-3 | V Freq - User 1 Paper       |             | 6       | 0 to 6   |
| 6-099-1 | SepPressure Std<br>User 2   |             | 1       | 0 to 6   |
| 6-099-2 | Freq - User 2 Paper         |             | 2       | 0 to 6   |
| 6-099-3 | V Freq - User 2 Paper       |             | 3       | 0 to 6   |
| 6-100-1 | Wing Angle - Special<br>Ppr | See Note 9. | Low     | High/Low |
| 6-100-2 | Wing Angle - Normal<br>Ppr  |             | High    | High/Low |

| SP No.    | Display                     | Function                                         | Default | Settings   |
|-----------|-----------------------------|--------------------------------------------------|---------|------------|
| 6-100-3   | Wing Angle - Thick<br>Paper | See Note 9.                                      | Low     | High/Low   |
| 6-100-4   | Wing Angle - User1<br>Paper |                                                  | High    | High/Low   |
| 6-100-5   | Wing Angle - User2<br>Paper |                                                  | Low     | High/Low   |
| 6-101-1   | Paper Clamp - Spl<br>Paper  | See Note 10.                                     | OFF     | Enable/OFF |
| 6-101-2   | Paper Clamp - Nor<br>Paper  |                                                  | Enable  | Enable/OFF |
| 6-101-3   | Paper Clamp - Thk<br>Paper  |                                                  | OFF     | Enable/OFF |
| 6-101-4   | Paper Clamp - U1<br>Paper   |                                                  | Enable  | Enable/OFF |
| 6-101-5   | Paper Clamp - U2<br>Paper   |                                                  | OFF     | Enable/OFF |
| 6-110-1   | PaperFeed Delay - 16<br>rpm | Do not adjust. (Changes the feed motor on timing | 200     | 0 to 255   |
| 6-110-2   | Feed Delay - 20 rpm         | after the feed start timing                      | 200     | 0 to 255   |
| 6-110-3   | Feed Delay - 30 rpm         | sensor is activated.)                            | 200     | 0 to 255   |
| 6-110-4   | Feed Delay - 60 rpm         |                                                  | 219     | 0 to 255   |
| 6-110-5   | Feed Delay - 75 rpm         |                                                  | 147     | 0 to 255   |
| 6-110-6   | Feed Delay - 90 rpm         |                                                  | 100     | 0 to 255   |
| 6-110-7   | Feed Delay - 105 rpm        |                                                  | 53      | 0 to 255   |
| 6-110-8   | Feed Delay - 120 rpm        |                                                  | 26      | 0 to 255   |
| 6-111-1   | Thick Feed Delay - 16 rpm   | Do not adjust. (Changes the feed motor on timing | 200     | 0 to 255   |
| 6-111-2   | Feed Delay - 20 rpm         | in thick and special paper                       | 200     | 0 to 255   |
| 6-111-3   | Feed Delay - 30 rpm         | modes after the feed start                       | 200     | 0 to 255   |
| 6-111-4   | Feed Delay - 60 rpm         | timing sensor is                                 | 199     | 0 to 255   |
| 6-111-5   | Feed Delay - 75 rpm         | activated.)                                      | 130     | 0 to 255   |
| 6-111-6   | Feed Delay - 90 rpm         |                                                  | 78      | 0 to 255   |
| 6-111-7   | Feed Delay - 105 rpm        |                                                  | 40      | 0 to 255   |
| 6-111-8   | Feed Delay - 120 rpm        |                                                  | 16      | 0 to 255   |
| * 6-112-1 | Regist Delay - 16 rpm       | Do not adjust. (Changes                          | 34      | 0 to 255   |
| * 6-112-2 | Regist Delay - 20 rpm       | the registration motor on                        | 34      | 0 to 255   |
| * 6-112-3 | Regist Delay - 30 rpm       | timing after the feed start                      | 34      | 0 to 255   |
| * 6-112-4 | Regist Delay - 60 rpm       | unning sensor is                                 | 31      | 0 to 255   |
| * 6-112-5 | Regist Delay - 75 rpm       |                                                  | 28      | 0 to 255   |
| * 6-112-6 | Regist Delay - 90 rpm       |                                                  | 24      | 0 to 255   |
| * 6-112-7 | Regist Delay - 105<br>rpm   |                                                  | 19      | 0 to 255   |
| * 6-112-8 | Regist Delay - 120<br>rpm   |                                                  | 14      | 0 to 255   |

| SP No.    | Display                      | Function                                                                                 | Default | Settings |
|-----------|------------------------------|------------------------------------------------------------------------------------------|---------|----------|
| 6-113-1   | Thick Regist Delay -<br>16   | Do not adjust. (Changes the registration motor on                                        | 43      | 0 to 255 |
| 6-113-2   | Regist Delay - 20 rpm        | timing in thick and special                                                              | 43      | 0 to 255 |
| 6-113-3   | Regist Delay - 30 rpm        | paper modes after the                                                                    | 43      | 0 to 255 |
| 6-113-4   | Regist Delay - 60 rpm        | activated )                                                                              | 40      | 0 to 255 |
| 6-113-5   | Regist Delay - 75 rpm        |                                                                                          | 35      | 0 to 255 |
| 6-113-6   | Regist Delay - 90 rpm        |                                                                                          | 30      | 0 to 255 |
| 6-113-7   | Regist Delay - 105<br>rpm    |                                                                                          | 25      | 0 to 255 |
| 6-113-8   | Regist Delay - 120<br>rpm    |                                                                                          | 20      | 0 to 255 |
| * 6-114-1 | A4 Regist Delay - 16<br>rpm  | Do not adjust. (Changes the registration motor on                                        | 33      | 0 to 255 |
| * 6-114-2 | Regist Delay - 20 rpm        | timing in the use of the A4                                                              | 33      | 0 to 255 |
| * 6-114-3 | Regist Delay - 30 rpm        | drum after the feed start                                                                | 33      | 0 to 255 |
| * 6-114-4 | Regist Delay - 60 rpm        | timing sensor is                                                                         | 30      | 0 to 255 |
| * 6-114-5 | Regist Delay - 75 rpm        |                                                                                          | 28      | 0 to 255 |
| * 6-114-6 | Regist Delay - 90 rpm        |                                                                                          | 24      | 0 to 255 |
| * 6-114-7 | Regist Delay - 105<br>rpm    |                                                                                          | 19      | 0 to 255 |
| * 6-114-8 | Regist Delay - 120<br>rpm    |                                                                                          | 13      | 0 to 255 |
| 6-115-1   | A4 Thick Regist<br>Delay 16  | Do not adjust. (Changes the registration motor on                                        | 43      | 0 to 255 |
| 6-115-2   | Regist Delay - 20 rpm        | timing in thick and special                                                              | 43      | 0 to 255 |
| 6-115-3   | Regist Delay - 30 rpm        | paper modes in                                                                           | 43      | 0 to 255 |
| 6-115-4   | Regist Delay - 60 rpm        | combination with the use                                                                 | 40      | 0 to 255 |
| 6-115-5   | Regist Delay - 75 rpm        | of the A4 druin after the                                                                | 35      | 0 to 255 |
| 6-115-6   | Regist Delay - 90 rpm        | activated )                                                                              | 30      | 0 to 255 |
| 6-115-7   | Regist Delay - 105<br>rpm    |                                                                                          | 25      | 0 to 255 |
| 6-115-8   | Regist Delay - 120<br>rpm    |                                                                                          | 20      | 0 to 255 |
| * 6-116-1 | Paper Clamp Timing<br>Pulse  | See Replacements and<br>Adjustments – Paper<br>Feed Length Adjustment<br>for how to use. | 145     | 0 to 255 |
| * 6-116-2 | Paper Clamp - Thick<br>Paper | See Replacements and<br>Adjustments – Paper<br>Feed Length Adjustment<br>for how to use. | 148     | 0 to 255 |
| * 6-116-3 | Paper Clamp Pls - A4<br>Cam  | Do not adjust.                                                                           | 145     | 0 to 255 |
| * 6-116-4 | Feed Timing Pulse            | Do not adjust.                                                                           | 113     | 0 to 255 |
| * 6-116-5 | Feed Stop Timing<br>Pulse    | See Replacements and<br>Adjustments – Paper<br>Feed Length Adjustment<br>for how to use. | 21      | 0 to 255 |

| SP No.     | Display                           | Function                                                 | Default | Settings           |
|------------|-----------------------------------|----------------------------------------------------------|---------|--------------------|
| * 0 110 0  | Print Position 2                  | De not adjust                                            | 102     | 0 to 255           |
| ° 6-116-6  | Setting                           | Do not adjust.                                           | 103     | 0 to 255           |
| * 6-116-7  | Print Position 1<br>Setting       | Do not adjust.                                           | 140     | 0 to 255           |
| * 6-117-1  | Skip Regist Delay 16<br>rpm       | Do not adjust. (Changes the registration motor on        | 33      | 0 to 255           |
| * 6-117-2  | Skip Regist Delay -<br>20 rpm     | timing (when using the skip feed mode) after the         | 33      | 0 to 255           |
| * 6-117-3  | Skip Regist Delay -<br>30 rpm     | feed start sensor is activated.)                         | 33      | 0 to 255           |
| * 6-117-4  | Skip Regist Delay -<br>60 rpm     |                                                          | 31      | 0 to 255           |
| * 6-117-5  | Skip Regist Delay -<br>75 rpm     |                                                          | 28      | 0 to 255           |
| * 6-117-6  | Skip Regist Delay -<br>90 rpm     |                                                          | 24      | 0 to 255           |
| * 6-117-7  | Skip Regist Delay -<br>105 rpm    |                                                          | 19      | 0 to 255           |
| * 6-117-8  | Skip Regist Delay -<br>120 rpm    |                                                          | 13      | 0 to 255           |
| * 6-118-1  | A4 Skip Regist Delay<br>16 rpm    | Do not adjust. (Changes the registration motor on        | 33      | 0 to 255           |
| * 6-118-2  | A4 Skip Regist Delay<br>- 20 rpm  | timing in the use of the A4<br>drum after the feed start | 33      | 0 to 255           |
| * 6-118-3  | A4 Skip Regist Delay<br>- 30 rpm  | timing sensor is activated.)                             | 33      | 0 to 255           |
| * 6-118-4  | A4 Skip Regist Delay<br>- 60 rpm  |                                                          | 30      | 0 to 255           |
| * 6-118-5  | A4 Skip Regist Delay<br>- 75 rpm  |                                                          | 28      | 0 to 255           |
| * 6-118-6  | A4 Skip Regist Delay<br>- 90 rpm  |                                                          | 24      | 0 to 255           |
| * 6-118-7  | A4 Skip Regist Delay<br>- 105 rpm |                                                          | 19      | 0 to 255           |
| * 6-118-8  | A4 Skip Regist Delay<br>- 120 rpm |                                                          | 13      | 0 to 255           |
| 6-130      | Drum Master Clamp<br>Regist       | See Note 11.                                             | 0       | -10.0 to<br>10.0mm |
| ** 6-140-1 | BankRegistDelay –<br>16rpm        |                                                          | 172     | 0 to 255           |
| ** 6-140-2 | BankRegistDelay –<br>20rpm        | Not used.                                                | 200     | 0 to 255           |
| ** 6-140-3 | BankRegistDelay –<br>30rpm        |                                                          | 200     | 0 to 255           |
| ** 6-140-4 | BankRegistDelay –<br>60rpm        |                                                          | 200     | 0 to 255           |
| ** 6-140-5 | BankRegistDelay –<br>75rpm        |                                                          | 200     | 0 to 255           |
| ** 6-140-6 | BankRegistDelay –<br>90rpm        |                                                          | 128     | 0 to 255           |

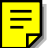

| SP No.     | Display                        | Function  | Default | Settings |
|------------|--------------------------------|-----------|---------|----------|
| ** 6-140-7 | BankRegistDelay –<br>105rpm    | Not used. | 72      | 0 to 255 |
| ** 6-140-8 | BankREgistDelay –<br>120rpm    |           | 29      | 0 to 255 |
| ** 6-141-1 | Trans.Assist.Delay-<br>16rpm   |           | 3       | 0 to 255 |
| ** 6-141-2 | Trans.Assist.Delay-<br>20rpm   | Not used. | 3       | 0 to 255 |
| ** 6-141-3 | Trans.Assist.Delay-<br>30rpm   |           | 3       | 0 to 255 |
| ** 6-141-4 | Trans.Assist.Delay-<br>60rpm   |           | 3       | 0 to 255 |
| ** 6-141-5 | Trans.Assist.Delay-<br>75rpm   |           | 3       | 0 to 255 |
| ** 6-141-6 | Trans.Assist.Delay-<br>90rpm   |           | 3       | 0 to 255 |
| ** 6-141-7 | Trans.Assist.Delay-<br>105rpm  |           | 3       | 0 to 255 |
| ** 6-141-8 | Trans.Assist.Delay-<br>120rpm  |           | 2       | 0 to 255 |
| ** 6-142-1 | Tray1FeedStop<br>TimingPulse   |           | 14      | 0 to 255 |
| ** 6-142-2 | Tray1 Feed Speed               | 1         | 140     | 0 to 255 |
| ** 6-142-3 | Tray1 Mid. Roller<br>Speed     |           | 136     | 0 to 255 |
| ** 6-142-4 | Tray1Mid.Roller<br>Speed - %   | Not used. | 90      | 0 to 255 |
| ** 6-142-5 | Tray1Mid.Roller<br>Speed – t   |           | 100     | 0 to 255 |
| ** 6-142-6 | Tray1Feed<br>StopTimingPulseA3 |           | 14      | 0 to 255 |
| ** 6-143-1 | Tray2FeedStop<br>TimingPulse   |           | 14      | 0 to 255 |
| ** 6-143-2 | Tray2 Feed Speed               |           | 140     | 0 to 255 |
| ** 6-143-3 | Tray2 Mid. Roller<br>Speed     | Not used. | 136     | 0 to 255 |
| ** 6-143-4 | Tray2Mid. Roller<br>Speed - %  |           | 90      | 0 to 255 |
| ** 6-143-5 | Tray2Mid.Roller<br>Speed – t   |           | 100     | 0 to 255 |
| ** 6-144-1 | Tray1stPrntRgstDly-<br>16rpm   |           | 172     | 0 to 255 |
| ** 6-144-2 | Tray1stPrntRgstDly-<br>20rpm   | Not used. | 200     | 0 to 255 |
| ** 6-144-3 | Tray1stPrntRgstDly-<br>30rpm   |           | 200     | 0 to 255 |
| ** 6-144-4 | Tray1stPrntRgstDly-<br>60rpm   |           | 100     | 0 to 255 |
| ** 6-145-1 | Bank1 RegistDelay<br>16rpm     | Not used. | 33      | 0 to 255 |

| SP No.     | Display                      | Function  | Default | Settings |
|------------|------------------------------|-----------|---------|----------|
| ** 6-145-2 | Bank1 RegistDelay<br>20rpm   |           | 33      | 0 to 255 |
| ** 6-145-3 | Bank1 RegistDelay<br>30rpm   |           | 33      | 0 to 255 |
| ** 6-145-4 | Bank1 RegistDelay<br>60rpm   |           | 32      | 0 to 255 |
| ** 6-145-5 | Bank1 RegistDelay<br>75rpm   |           | 29      | 0 to 255 |
| ** 6-145-6 | Bank1 RegistDelay<br>90rpm   |           | 25      | 0 to 255 |
| ** 6-145-7 | Bank1 RegistDelay<br>105rpm  |           | 20      | 0 to 255 |
| ** 6-145-8 | Bank1 RegistDelay<br>120rpm  |           | 15      | 0 to 255 |
| ** 6-146-1 | Bank2 RegistDelay<br>16rpm   |           | 33      | 0 to 255 |
| ** 6-146-2 | Bank2 RegistDelay<br>20rpm   |           | 33      | 0 to 255 |
| ** 6-146-3 | Bank2 RegistDelay<br>30rpm   |           | 33      | 0 to 255 |
| ** 6-146-4 | Bank2 RegistDelay<br>60rpm   |           | 32      | 0 to 255 |
| ** 6-146-5 | Bank2 RegistDelay<br>75rpm   | not used. | 29      | 0 to 255 |
| ** 6-146-6 | Bank2 RegistDelay<br>90rpm   |           | 25      | 0 to 255 |
| ** 6-146-7 | Bank2 RegistDelay<br>105rpm  |           | 20      | 0 to 255 |
| ** 6-146-8 | Bank2 RegistDelay<br>120rpm  |           | 15      | 0 to 255 |
| ** 6-147-1 | Bank RegistDelayA4<br>16rpm  |           | 33      | 0 to 255 |
| ** 6-147-2 | Bank RegistDelayA4<br>20rpm  | Not used. | 33      | 0 to 255 |
| ** 6-147-3 | Bank RegistDelayA4<br>30rpm  |           | 33      | 0 to 255 |
| ** 6-147-4 | Bank RegistDelayA4<br>60rpm  |           | 31      | 0 to 255 |
| ** 6-147-5 | Bank RegistDelayA4<br>75rpm  |           | 28      | 0 to 255 |
| ** 6-147-6 | Bank RegistDelayA4<br>90rpm  |           | 24      | 0 to 255 |
| ** 6-147-7 | Bank RegistDelayA4<br>105rpm |           | 19      | 0 to 255 |
| ** 6-147-8 | Bank RegistDelayA4<br>120rpm |           | 13      | 0 to 255 |
| ** 6-148-1 | Bank1 SkipRestDelay<br>16rpm | Not used. | 33      | 0 to 255 |
| ** 6-148-2 | Bank1 SkipRgstDelay<br>20rpm |           | 33      | 0 to 255 |

| SP No.     | Display                         | Function  | Default | Settings |
|------------|---------------------------------|-----------|---------|----------|
| ** 6-148-3 | Bank1 SkipRgstDelay 30rpm       |           | 33      | 0 to 255 |
| ** 6-148-4 | Bank1 SkipRgstDelay 60rpm       |           | 32      | 0 to 255 |
| ** 6-148-5 | Bank1 SkipRgstDelay<br>75rpm    |           | 28      | 0 to 255 |
| ** 6-148-6 | Bank1 SkipRgstDelay<br>90rpm    |           | 25      | 0 to 255 |
| ** 6-148-7 | Bank1 SkipRgstDelay<br>105rpm   |           | 20      | 0 to 255 |
| ** 6-148-8 | Bank1 SkipRgstDelay<br>120rpm   |           | 14      | 0 to 255 |
| ** 6-149-1 | Bank2 SkipRgstDelay<br>16rpm    |           | 33      | 0 to 255 |
| ** 6-149-2 | Bank2 SkipRgstDelay<br>20rpm    |           | 33      | 0 to 255 |
| ** 6-149-3 | Bank2 SkipRgstDelay<br>30rpm    |           | 33      | 0 to 255 |
| ** 6-149-4 | Bank2 SkipRgstDelay<br>60rpm    |           | 32      | 0 to 255 |
| ** 6-149-5 | Bank2 SkipRgstDelay<br>75rpm    | NOT USED. | 28      | 0 to 255 |
| ** 6-149-6 | Bank2 SkipRgstDelay             |           | 25      | 0 to 255 |
| ** 6-149-7 | Bank2 SkipRgstDelay             |           | 20      | 0 to 255 |
| ** 6-149-8 | Bank2 SkipRgstDelay             |           | 14      | 0 to 255 |
| ** 6-150-1 | Bank SkipRgstDelay<br>A4 16rpm  |           | 33      | 0 to 255 |
| ** 6-150-2 | Bank SkipRgstDelay<br>A4 20rpm  | Not used. | 33      | 0 to 255 |
| ** 6-150-3 | Bank SkipRgstDelay<br>A4 30rpm  |           | 33      | 0 to 255 |
| ** 6-150-4 | Bank SkipRgstDelay<br>A4 60rpm  |           | 31      | 0 to 255 |
| ** 6-150-5 | Bank SkipRgstDelay<br>A4 75rpm  |           | 28      | 0 to 255 |
| ** 6-150-6 | Bank SkipRgstDelay<br>A4 16rpm  |           | 24      | 0 to 255 |
| ** 6-150-7 | Bank SkipRgstDelay<br>A4 105rpm |           | 19      | 0 to 255 |
| ** 6-150-8 | Bank SkipRgstDelay<br>A4 120rpm |           | 13      | 0 to 255 |
| ** 6-151-1 | Bank1 Clamp Timing<br>Pulse     | Not used. | 145     | 0 to 255 |
| ** 6-151-2 | Bank2 Clamp Timing<br>Pulse     |           | 145     | 0 to 255 |
| ** 6-151-3 | Bank ClampTiming<br>Pulse A4    |           | 145     | 0 to 255 |

| SP No.     | Display                       | Function                  | Default | Settings   |
|------------|-------------------------------|---------------------------|---------|------------|
| * 6-660-1  | Timing Delay A3               | For details, refer to the | 0       | -10 to 10  |
| * 6-660-2  | Timing Delay B4<br>Sideways   | sorter service manual.    | 0       | -10 to 10  |
| * 6-660-3  | Timing Delay A4<br>Sideways   |                           | 0       | -10 to 10  |
| * 6-660-4  | Timing Delay A4<br>Lengthwise |                           | 0       | -10 to 10  |
| * 6-660-5  | Timing Delay B5<br>Sideways   |                           | 0       | -10 to 10  |
| * 6-660-6  | Timing Delay DLT<br>Sideways  |                           | 0       | -10 to 10  |
| * 6-660-7  | Timing Delay LG<br>Sideways   |                           | 0       | -10 to 10  |
| * 6-660-8  | Timing Delay LT<br>Sideways   |                           | 0       | -10 to 10  |
| * 6-660-9  | Timing Delay LT<br>Lengthwise |                           | 0       | -10 to 10  |
| * 6-660-10 | Timing Delay F<br>Sideways    |                           | 0       | -10 to 10  |
| * 6-660-11 | Timing Delay Other<br>Size    |                           | 0       | -10 to 10  |
| * 6-661-1  | Move Jogger –<br>Sideways     |                           | 0       | -10 to 10  |
| * 6-661-2  | Move Jogger –<br>Lengthwise   |                           | 0       | -10 to 10  |
| * 6-662-1  | JS Sorter Feed<br>Speed 1st   |                           | 0       | -50 to 100 |
| * 6-662-2  | JS Sorter Feed<br>Speed 2st   |                           | 0       | -50 to 100 |
| * 6-662-3  | JS Sorter Feed<br>Speed 3st   |                           | 0       | -50 to 100 |
| * 6-662-4  | JS Sorter Feed<br>Speed 4st   |                           | 0       | -50 to 100 |
| * 6-662-5  | JS Sorter Feed<br>Speed 5st   |                           | 0       | -50 to 100 |

#### Notes

#### 1: 6-001 (Main scan position)

Inputting a positive number moves the image away from the operation side of the machine. Use the point ( . ) key to switch between + and -.

#### 2: 6-002 (Scan start position)

Inputting a positive number moves the image away from the leading edge of the printer paper. Use the point (.) key to switch between + and –.

#### 3: 6-010 (Master writing speed)

This changes the master feed motor speed.

Inputting a positive value stretches the image on the master. Inputting a negative value shrinks it.

Normally, do not use this SP mode to adjust the vertical magnification. Use it only if the vertical magnification is not satisfactory by adjusting Scanning Speed (SP6-011).

#### 4: 6-011 (Scanning speed)

Inputting a positive value stretches the image on the master. Inputting a negative value shrinks it.

#### 5: 6-050 (Operation panel LCD contrast)

0: Palest, 7: Darkest

#### 6: 6-070 (Master making density)

0: Pale, 1: Normal, 2: Dark

The default is 1: Normal. Changing this moves the user's image density settings up or down one notch.

#### 7: 6-082 (MTF filters)

A stronger filter leads to a sharper image, but moiré can become more apparent.

Refer to the following diagram for the relationship between this SP mode and filter strength (the relationship is not linear). Do not use a value of 1; this is for designer's tests only.

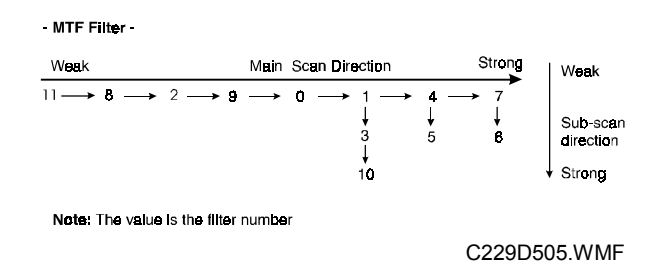

#### 8: 6-90 to 99 (Paper feed and separation pressures for different paper types)

These SP modes determine the paper feed and separation pressures that are automatically applied during paper feed. The user adjusts these pressures by selecting a paper type (normal, thick, special, user 1, user 2), and then by selecting how often non-feeds and double feeds are occurring.

The user customizes the user 1 and user 2 types by selecting from 5 choices. These choices can be seen in the description for SP 2-400 and 2-401. Each of these 5 choices has a set of feed and separation pressures (refer to Detailed Section Descriptions – Paper Feed).

6-090: Special paper, feed pressure
6-091: Normal paper, feed pressure
6-092: Thick paper, feed pressure
6-093: User 1 paper, feed pressure
6-094: User 2 paper, feed pressure
6-095: Special paper, separation pressure
6-096: Normal paper, separation pressure
6-097: Thick paper, separation pressure
6-098: User 1 paper, separation pressure
6-099: User 2 paper, separation pressure

The settings for user 1 and user 2 depends on the type of paper that the user has set these up for (see SP 2-400 and 2-401).

#### 9: 6-100 (Paper delivery table wing angle)

The machine lifts or lowers the wings depending on the paper type selected by the user (standard, special, thick, user 1, user 2).

The settings for user 1 and user 2 depends on the type of paper that the user has set these up for (see SP 2-400 and 2-401).

#### 10: 6-101 (Paper clamping)

Whether the machine clamps the paper or not depends on the paper type selected by the user (standard, special, thick, user 1, user 2).

The settings for user 1 and user 2 depends on the type of paper that the user has set these up for (see SP 2-400 and 2-401).

#### 11: 6-130 (Drum master clamper registration)

This determines how far after the leading edge the master is clamped.

A larger value clamps the master further away from the leading edge, and moves the image closer to the leading edge of the paper.

Do not use this SP to adjust leading edge registration. Use SP6-2 for that.

# 7. Memory Data Clear

| SP No.   | Display                                                         | User<br>Tools |
|----------|-----------------------------------------------------------------|---------------|
| 7-001    | Clear Factory Settings                                          | -             |
| 7-010    | Clear Jam/Error Logging                                         | -             |
| 7-011    | Clear Resettable Counter                                        | 1-3           |
| 7-012    | Clear Total Counter                                             | -             |
| 7-020-1  | Clear U-Counter: Code 1                                         | 6-2           |
| 7-020-2  | Clear U-Counter: Code 2                                         | 6-2           |
| 7-020-3  | Clear U-Counter: Code 3                                         | 6-2           |
| 7-020-4  | Clear U-Counter: Code 4                                         | 6-2           |
| 7-020-5  | Clear U-Counter: Code 5                                         | 6-2           |
| 7-020-6  | Clear U-Counter: Code 6                                         | 6-2           |
| 7-020-7  | Clear U-Counter: Code 7                                         | 6-2           |
| 7-020-8  | Clear U-Counter: Code 8                                         | 6-2           |
| 7-020-9  | Clear U-Counter: Code 9                                         | 6-2           |
| 7-020-10 | Clear U-Counter: Code 10                                        | 6-2           |
| 7-020-11 | Clear U-Counter: Code 11                                        | 6-2           |
| 7-020-12 | Clear U-Counter: Code 12                                        | 6-2           |
| 7-020-13 | Clear U-Counter: Code 13                                        | 6-2           |
| 7-020-14 | Clear U-Counter: Code 14                                        | 6-2           |
| 7-020-15 | Clear U-Counter: Code 15                                        | 6-2           |
| 7-020-16 | Clear U-Counter: Code 16                                        | 6-2           |
| 7-020-17 | Clear U-Counter: Code 17                                        | 6-2           |
| 7-020-18 | Clear U-Counter: Code 18                                        | 6-2           |
| 7-020-19 | Clear U-Counter: Code 19                                        | 6-2           |
| 7-020-20 | Clear U-Counter: Code 20                                        | 6-2           |
| 7-021    | Clear All User Counters                                         | 6-2           |
| 7-022    | Clear User Code                                                 | -             |
| 7-023    | Clear Key Operator Code                                         | -             |
| 7-050    | Clear User Program                                              | -             |
| 7-051    | Clear User Custom Default                                       | -             |
| 7-052    | Reset Make-up Pattern                                           | -             |
| 7-062    | Reset MTF Filter (SP6-82)                                       | -             |
| 7-070    | Reset Feed Pressure (SP6-90, 91, 92, 93, 94)                    | -             |
| 7-071    | Reset Sep. Pressure (SP6-95, 96, 97, 98, 99)                    | -             |
| 7-072    | Reset Wing Guide Angle (SP6-100)                                | -             |
| 7-073    | Reset Paper Clamping Data (SP6-101)                             | -             |
| 7-074    | Reset Feed Control Data (SP6-111, 112, 113, 114, 115, 117, 118) | -             |
| 7-075    | Reset Feed Control Pulse Data (SP6-116)                         | -             |
| ** 7-400 | Clear Change Sales Flag (Japan only)                            |               |
| * 7-660  | Clear JS Sorter Settings (feed control data, etc)               |               |
| ** 7-700 | Clear Bank Settings (feed control data, etc)                    |               |

## 8. System Test

| SP No.    | Display (Comments)                                                                           |
|-----------|----------------------------------------------------------------------------------------------|
| 8-010-1   | Scanner Free Run M                                                                           |
| 8-010-2   | Magnification at FreeRun                                                                     |
| 8-011-1   | ADF Free Run Mode                                                                            |
| 8-011-2   | Mag. at ADF Free Run                                                                         |
| 8-020     | Load Program (See "4.5.4 Load Program" section.)                                             |
| * 8-020-1 | Load Program                                                                                 |
| * 8-020-2 | Load Program-ProgramData (factory use only)                                                  |
| * 8-020-3 | Load Program-Font Data (factory use only)                                                    |
| * 8-020-4 | Load Program-ExceptUStamp (factory use only)                                                 |
| * 8-021   | UpLoad Program                                                                               |
| 8-030     | APS Sensor Check Mode                                                                        |
| 8-040     | TH Test Pattern Select (Patterns 0 to 9, 0: No pattern)                                      |
| 8-050-1   | Make Master with Pattern                                                                     |
| 8-050-2   | Make-up Pattern Number                                                                       |
| 8-070-1   | Logging Data Printout (Needs the optional memory board)                                      |
| 8-070-2   | User Code Counters Only (Needs the optional memory board)                                    |
| 8-070-3   | Jam Counters Only (Needs the optional memory board)                                          |
| 8-070-4   | SC Counters Only (Needs the optional memory board)                                           |
| 8-070-5   | Jams/Errors Details (Needs the optional memory board)                                        |
| 8-071     | Basic Settings Printout (Needs the optional memory board)                                    |
| 8-072-1   | UserCustomSettings Print, excludes class mode (Needs the optional<br>memory board)           |
| 8-072-2   | Class Mode Settings (Needs the optional memory board)                                        |
| 8-073-1   | Input Test Item Printout (Needs the optional memory board)                                   |
| 8-073-2   | OutputTest Item Printout (Needs the optional memory board)                                   |
| 8-074-1   | System Adjustment Print (Needs the optional memory board)                                    |
| 8-074-2   | Paper Feed Adjustments (prints a list of SP values from 6-90 to 6-118)                       |
| * 8-074-3 | Option Adjustment Print (prints a list of SP values from 6-140 to 6-151, and 6-660 to 6-662) |
| 8-080     | Not used                                                                                     |
| 8-100-1   | Register User Stamp A (UP Mode 5-8)                                                          |
| 8-100-2   | Register User Stamp B (UP Mode 5-8)                                                          |
| 8-100-3   | Register User Stamp C (UP Mode 5-8)                                                          |
| 8-100-4   | Register User Stamp D (UP Mode 5-8)                                                          |
| 8-110     | Register Makeup Pattern (UP Mode 5-15)                                                       |

## 4.4.2 CLEARING THE FACTORY SETTINGS (SP7-1)

#### 

Performing "Clear factory settings" (SP7-1) resets a part of the settings stored in the RAM to their default settings. Normally, this SP mode should not be used. This procedure is required only after replacing the RAM on the MPU or when the machine malfunctions due to a damaged RAM.

The following data is not cleared even after performing "Clear factory settings" (SP7-1).

- SP2-10: Sizes in Metric or Inch
- SP2-11: Select Language Type
- SP2-380: Japanese Display Type (Do not use.)
- SP2-390: A3/DLT Drum Selection
- SP2-421: Type of Thermal Head (Do not use.)
- SP3-70: Machine Serial Number
- SP3-73: Clock
- SP6- All : System Adjustment
- Save the data SP mode in order to restore it later.
   NOTE: If possible, print out all system parameter lists using SP8-70, 71, 72, 73, and 74. The optional memory board is required to use the data printout function.
- 2. Enter SP7-1.
- Press the Enter (#) key while holding the "0" key.
   NOTE: When the sequence is successful, "Cleared" is displayed.

## 4.4.3 LOAD PROGRAM (SP8-20)

The firmware in the flash ROM on the MPU can be upgraded using a flash memory card, as follows.

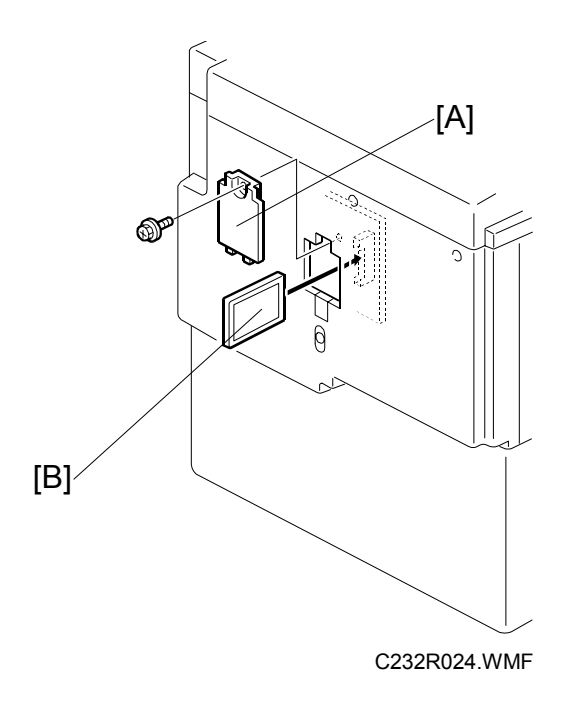

- 1. Before downloading new software, check the current version with SP1-42.
- 2. Turn off the main switch and disconnect the power plug.
- 3. Remove the cover [A].
- 4. Plug the flash memory card [B] into the connector on the MPU.
- 5. Connect the power plug and turn on the main switch.
- 6. Access SP8-20-1 and press the **OK** key. Press the **Enter (#)** key to start downloading (the LCD displays '**Processing**').
- 7. After completing the download (the LCD displays '**Completed**'), leave the SP mode.
- 8. Turn off the main switch, then remove the flash memory card.
- 9. Turn on the main switch, then enter the SP mode again and check the updated ROM version with SP1-42.

## 4.4.4 USER TOOLS

Some items in the SP mode can be accessed with the User Tools by users. The User Tools key on the operation panel accesses these.

The following table shows all the user tools.

User Tools Table

| No.     | Display                           | Equivalent SP No. |
|---------|-----------------------------------|-------------------|
| 1-1     | Auto Reset Time                   | 3-030             |
| 1-2     | R. Counter Display                | 1-001-2, 1-002-2  |
| 1-3     | Reset R. Counter                  | 7-011             |
| 1-4     | Set User Code                     | 2-100             |
| 1-5     | Key Card Setting                  | 2-220             |
| 1-6     | Sizes in Metric or Inch           | 2-010             |
| 1-7     | Select Language Type              | 2-011             |
| 1-8     | Time Setting                      | 3-073             |
| 1-9     | Auto On-line                      | 2-410             |
| 1-10    | Data Print                        | 8-070-2, 8-072-2  |
| * 1-11  | Set Energy Saving                 | 3-400             |
| 2-1     | Minimum Print Quantity            | 3-001             |
| 2-2     | Maximum Print Quantity            | 3-002             |
| 2-3     | Copy Count Display                | 2-230             |
| 2-5     | Panel Beeper                      | 2-030             |
| 2-6     | LCD Contrast Adjustment           | 6-050             |
| ** 2-7  | Set Delivery Capacity             | 3-540             |
| 3-1     | Default Paper Type                | 2-020-3           |
| 3-2     | Default Master Density            | 2-020-4           |
| 3-3     | Default Original Mode             | 2-020-1           |
| 3-4     | Magnification Ratio Settings      | 3-010-1 to -8     |
| 3-5     | Class Mode Settings               | 3-100             |
| 3-5     | Class Entry Number Settings       | 3-100 to 3-108    |
| 3-6     | Default Photo/Lightness           | 2-020-9           |
| 3-7     | Default Photo/Screen              | 2-020-10          |
| 3-8     | Default Tint Mode                 | 2-020-2           |
| 3-9     | Margin Erase Area Settings        | 3-060-1 to -22    |
| 3-9     | Custom Margin Erase Area Settings | 3-061-1 to -2     |
| 3-10    | Default On-line Paper Size        | 2-020-11          |
| 3-11    | Ratio Priority                    | 2-020-16          |
| ** 3-12 | Delivery Tray Position            | 3-541 to 544      |
| 4-1     | Default Auto Cycle Mode           | 2-020-6           |
| 4-2     | Class Entry Per Orig.             | 2-241             |
| 4-3     | Paper Width Detection             | 2-042-1           |
| 4-4     | ADF Orig. Size Detect             | 2-046-2           |
| 4-5     | Platen Orig. Size Detect          | 2-046-1           |
| 4-6     | Background ON/OFF                 | 2-031             |

| No.     | Display                                         | Equivalent SP No. |
|---------|-------------------------------------------------|-------------------|
| 4-7     | Long Paper Mode                                 | 2-060             |
| 4-8     | Auto Combine Originals                          | 2-070             |
| 4-9     | Combine Orig. Sep. Line                         | 2-250             |
| 4-10    | Default Auto Cycle Mode                         | 2-260             |
| 4-11    | Skip Feed Mode Display                          | 2-320             |
| 4-11    | Number of Skip Feeds                            | 3-051             |
| 4-12    | Manual Idling Rotation                          | 3-090             |
| 4-13    | Auto Quality Start                              | 2-110             |
| 4-14    | Quality Start Mode Settings                     | 3-091 to 3-093    |
| 4-15    | Exit Wing Position                              | 2-120             |
| 4-16    | Print Restart in Class                          | 2-270             |
| 4-17    | Job Sep. At Class Mode                          | 2-271             |
| 4-18    | Ink/Master Left                                 | 2-210             |
| 4-19    | User1 Paper Type                                | 2-400             |
| 4-19    | User2 Paper Type                                | 2-401             |
| 4-20    | Auto Image Rotation                             | 2-150             |
| 4-21    | Master Cut Length                               | 2-170             |
| 4-22    | Tray Priority                                   | 2-280             |
| ** 4-23 | Limitless Feeding                               | 2-140             |
| 4-24    | Tray Display                                    | 2-281             |
| 4-25    | Jogger Setting                                  | 2-660-1 to 2      |
| ** 4-26 | Auto Paper Selection                            | 2-282             |
| * 4-27  | Adjusting Sharpness of Letters                  | 2-50              |
| 5-1     | Stamp Type                                      | 2-300             |
| 5-2     | Default Stamp Size                              | 2-301             |
| 5-3     | Default Stamp Density                           | 2-302             |
| 5-4     | Default Stamp Position                          | 2-303             |
| 5-4     | Stamp Position Adjustments                      | 3-120 to 3-128    |
| 5-5     | User Stamp Size                                 | 2-304             |
| 5-6     | User Stamp Density                              | 2-305             |
| 5-7     | Default User Stamp Position                     | 2-306             |
| 5-7     | User Stamp Position Adjustments                 | 3-130 to 3-138    |
| 5-8     | Register User Custom Stamps                     | 8-100-1 to -4     |
| 5-9     | Date Stamp Type                                 | 2-307             |
| 5-10    | Default Date Stamp Position                     | 2-308             |
| 5-11    | Date Stamp Position Adjustments                 | 3-140 to 3-143    |
| 5-12    | Page Numbering Type                             | 2-309             |
| 5-13    | Default Page Stamping Positions                 | 2-310-1 to -2     |
| 5-14    | Page Stamping Position Adjustments              | 3-150 to 3-153    |
| 5-15    | Register Makeup Pattern                         | 8-110             |
| 6-1     | Master and Print Counters for Each User<br>Code | 1-030 to 1-040    |
| 6-1     | Master Counter for All User Codes               | 1-031-1           |
| 6-1     | Print Counter for All User Codes                | 1-031-2           |
| 6-2     | Clear Counters for Each User Code               | 7-020-1 to -20    |
| 6-3     | Register User Code                              | 3-110             |

| No. | Display               | Equivalent SP No. |
|-----|-----------------------|-------------------|
| 6-4 | Change User Code      | 3-111             |
| 6-5 | Clear User Code       | 3-113             |
| 6-6 | Key Operator Code     | 2-290             |
| 6-7 | Register Key Operator | 3-112             |
| 6-8 | Restricted Access     | 2-291             |

# 5. PREVENTIVE MAINTENANCE

There are no differences from the C229 model in this section.

# 6. REPLACEMENT AND ADJUSTMENT

# 6.1 **PRINTING SECTION**

## 6.1.1 TORQUE LIMITER

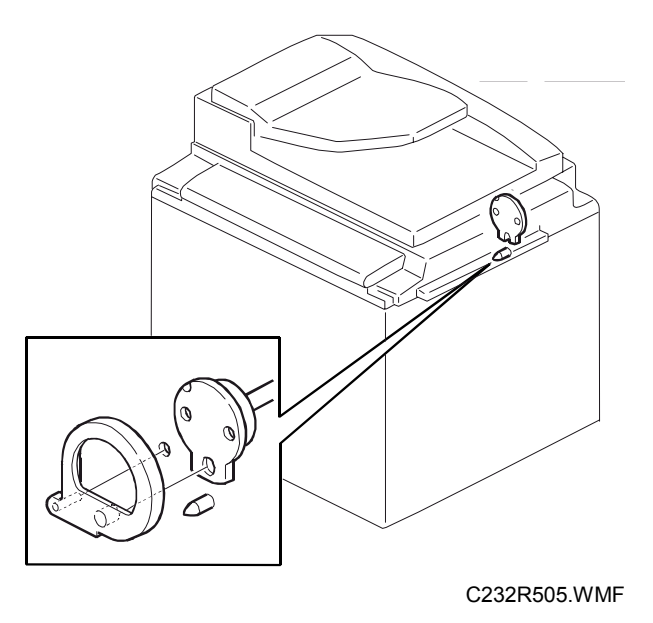

- 1. Turn off the main switch and remove the drum.
- 2. Set the drum drive-securing tool.
- 3. Remove the rear cover and swing out the PSU (see the C229 service manual).

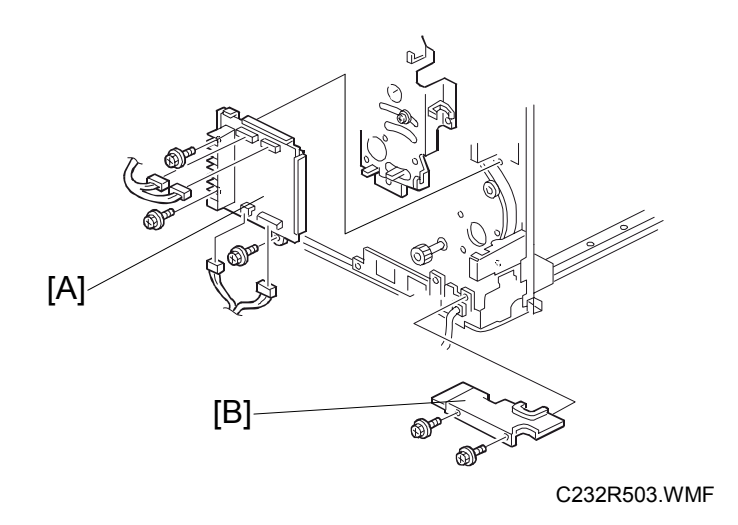

- 4. Remove the main motor control board [A].
- 5. Remove the wire protection cover [B].

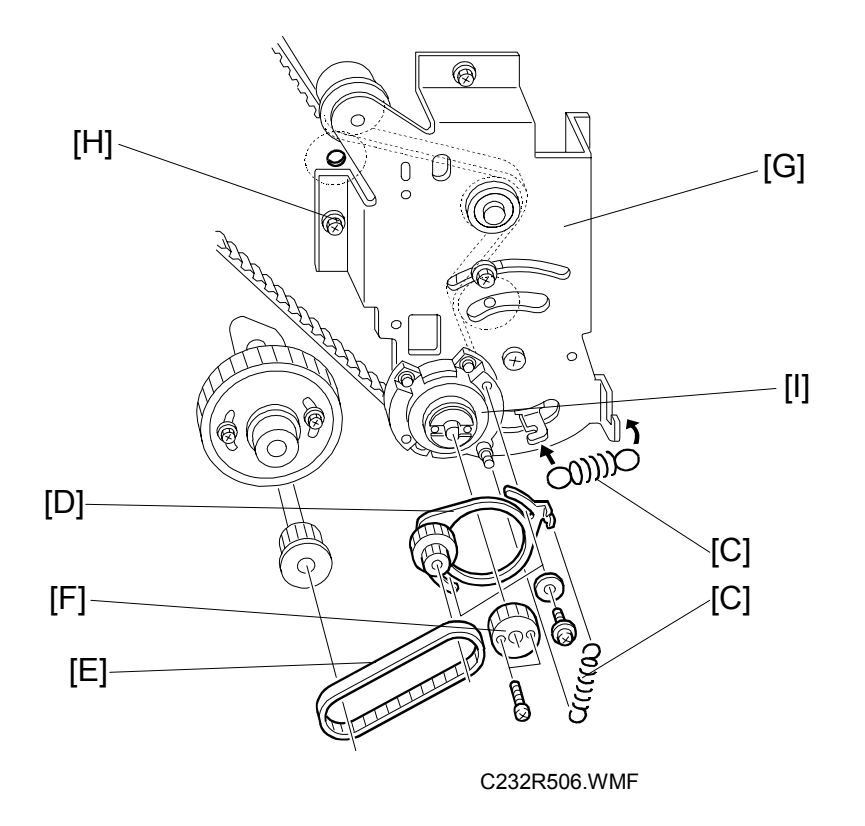

- 6. Remove the 2 springs [C].
- 7. Remove the pulley bracket [D].
- 8. Remove the timing belt [E].
- 9. Remove the gear [F].
- Remove the bracket [G].
   CAUTION: Screw [H] is located under the main wire harness. Take care not to damage the wire harness when removing it.
- 11. Remove the bearing [I] on the bracket.

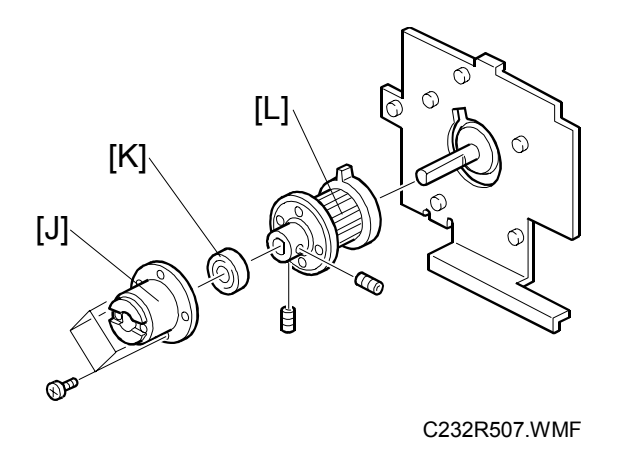

- 12. Remove the bracket [J] (4 screws).
- 13. Remove the bearing [K].
- 14. Remove the torque limiter [L] (2 Allen screws).

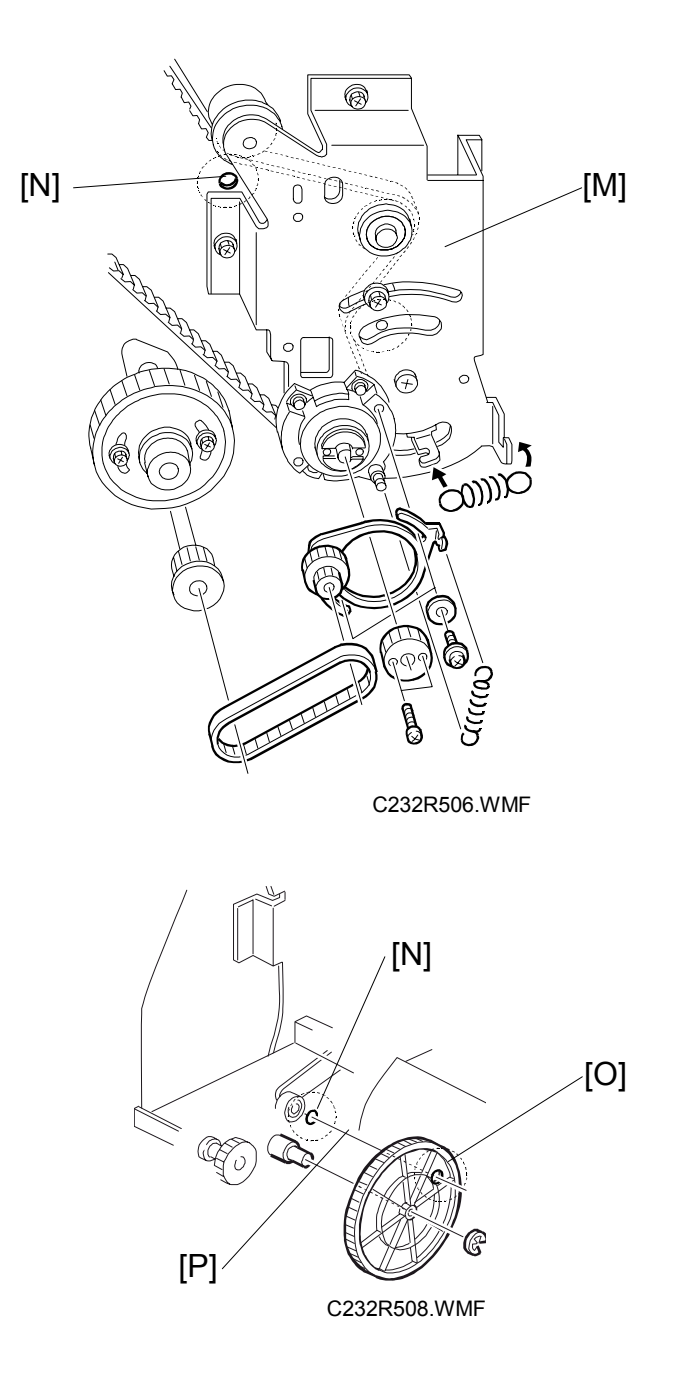

- 15. Install the bracket [M]
  - **CAUTION:** Make sure that the positioning holes in the rear frame [N] and the drive gear [O] are in line [P] as shown. If the holes are in line, the paper exit pawl drive timing is OK. If they are not, make sure that the holes are in line again.
- 16. Install the bearing (removed in step 11) on the bracket.

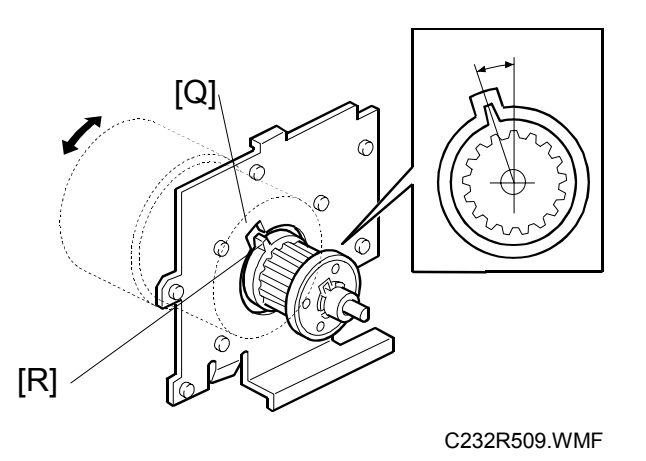

- 17. Align the cutout in the bracket [Q] with the pawl on the torque limiter [R] as shown.
- 18. Install the spring.
  - **CAUTION:** If the cutout and pawl are in line, the main motor drive timing is OK. If they are not, remove the spring, then make sure that the cutout and pawl are in line again.

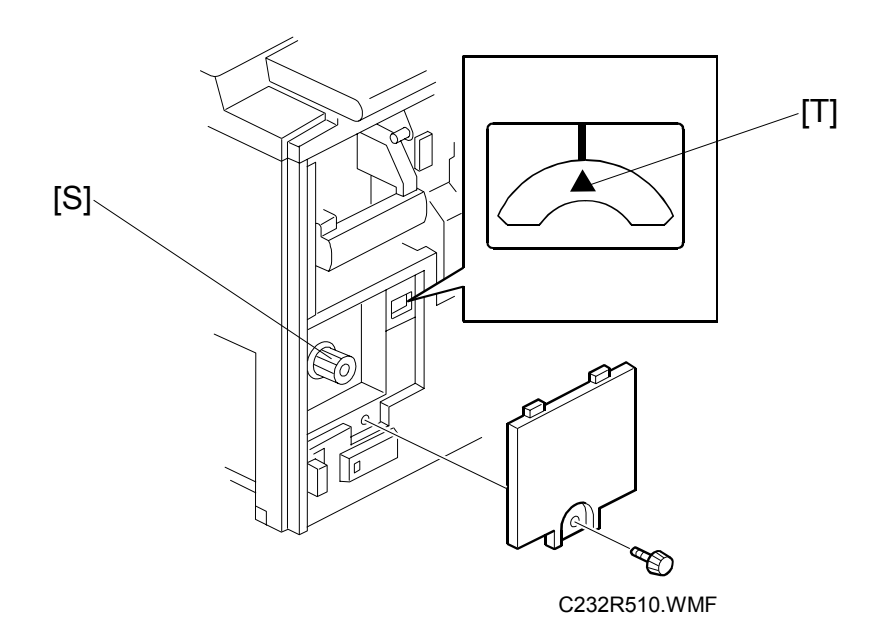

- 19. Install the timing belt and pulley bracket.
- **CAUTION:** When you install the pulley bracket, adjust with the knob [S] until the line and arrow on the indicator disk are in line [T].

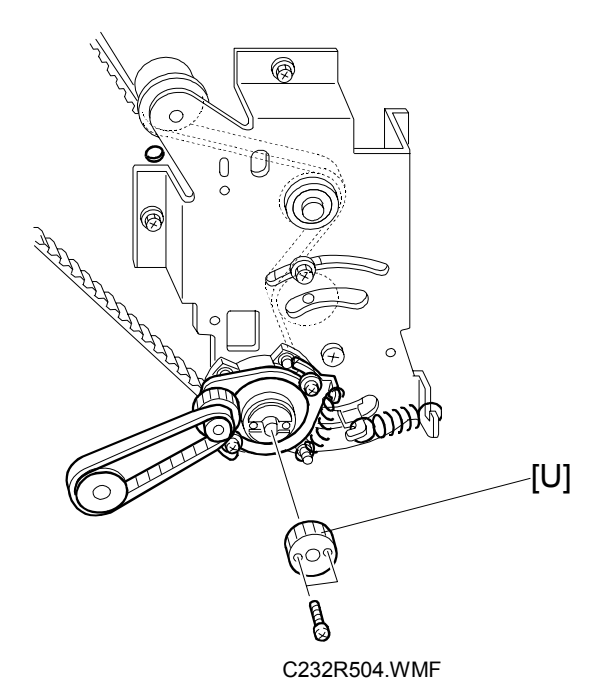

- 20. Install the gear [U].
- 21. Install the wire protection cover.
- 22. Install the main motor control board.
- 23. Install the rear cover.
- 24. Remove the drum drive securing tool.

## 6.1.2 FEED START SENSORS AND FEED ENCODER

The feed start sensor and feed encoder must be set in the correct positions to avoid paper feed trouble once they are removed. For general instructions and cautions for these sensors, refer to 6.10.2 'Feed Start Sensor and Feed Encoder' in the C229 Service Manual.

In addition, the following caution must be taken as a specific procedure for the C233 model. This is necessary because the configuration of the sensors' bracket was changed.

**CAUTION:** Make sure that the distance between the feed encoder sensor [A] and the sensor bracket is less than 0.2 mm.

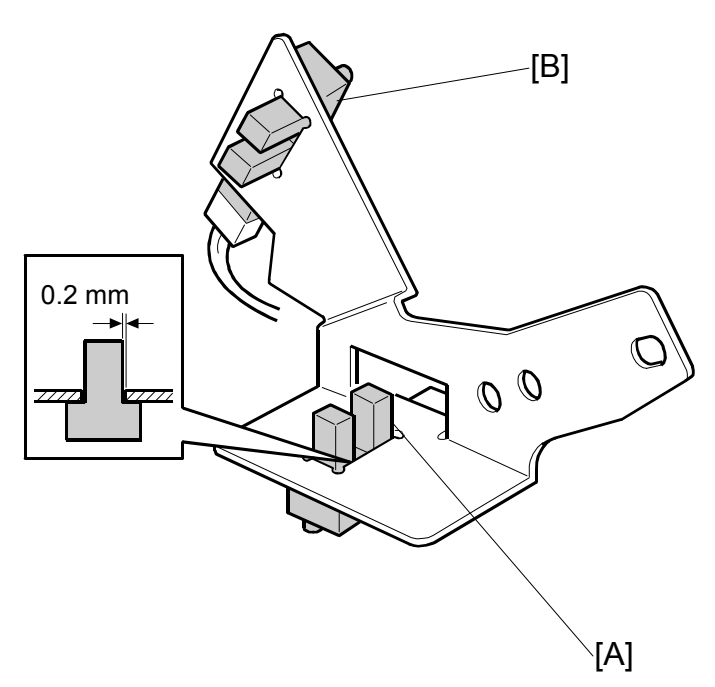

B: Paper table feed start sensor

# 6.2 PAPER FEED SECTION (MAIN BODY)

## 6.2.1 PAPER FEED LENGTH ADJUSTMENT

**CAUTION:** The last digits of the SP numbers for this adjustment (SP 6-116) are different from the C229 model. Please refer to the chart below and note the changes in the numbers. Also, note that the default values are different for some items.

|         | C229 Model                   |         | C233 Model |                                                              |         |
|---------|------------------------------|---------|------------|--------------------------------------------------------------|---------|
| SP No.  | Display                      | Default | SP No.     | Display                                                      | Default |
| 6-116-1 | Paper Clamp Timing<br>Pulse  | 143     | 6-116-1    | Paper Clamp Timing<br>Pulse                                  | 145     |
| 6-116-2 | Regist Timing Pulse          | 113     | 6-116-4    | Regist Timing Pulse<br>(Do not adjust this<br>item.)         | 113     |
| 6-116-3 | Feed Stop Timing<br>Pulse    | 25      | 6-116-5    | Feed Stop Timing<br>Pulse                                    | 21      |
| 6-116-4 | Regist Speed Ctl<br>Pulse    | 20      | 6-116-6    | Print Position 2<br>Setting<br>(Do not adjust this<br>item.) | 103     |
| 6-116-5 | Paper Clamp – Thick<br>Paper | 150     | 6-116-2    | Paper Clamp - Thick<br>Paper                                 | 148     |
| 6-116-6 | Regist – Thick Paper         | 213     | 6-116-7    | Print Position 1<br>Setting<br>(Do not adjust this<br>item.) | 140     |
| 6-116-7 | Paper Clamp Pls –<br>A4 Cam  | 143     | 6-116-3    | Paper Clamp Pls -<br>A4 Cam<br>(Do not adjust this<br>item.) | 145     |
### Paper Feed Motor Stop Timing Adjustment

The SP mode number and its default value used in this adjustment are different from those in the C229 model. There are no other differences from the C229 model. (The adjustment procedure remains the same, except for the SP number and default value.)

#### Adjustment procedure

To ensure that the paper reaches the registration roller (main body) properly. Changing the paper feed motor stop timing with SP 6-116-5 changes the paper feed length for the paper feed roller.

**CAUTION:** Do not change SP6-110 and 6-111 (these change the paper feed start timing )

- 1. Turn on the main switch, then access the SP mode.
- 2. Enter SP6-116-5.
- Increase or decrease the value on the display.
  NOTE: 1) Before changing the value, check the current setting, in case you need to recover the previous setting. (Default for SP6-116-5: "21")
  - 2) Changing the value by +1 <u>increases</u> the paper feed motor's on-time and feeds the paper an extra 0.3 mm.
- 4. Leave the SP mode, then check the paper feed performance. If the problem still occurs, repeat the above steps.

### Paper Clamping Timing Adjustment

The SP mode numbers and their default values used in this adjustment are different from those in the C229 model. There are no other differences from the C229 model. (The adjustment procedure remains the same, except for the SP numbers and default values.)

#### Adjustment procedure

To ensure that the paper reaches the paper clamper on the pressure cylinder properly. Changing the paper clamping timing with SP6-116-1 (or 6-116-2) changes the paper feed length for the paper registration roller (main body).

- **CAUTION:** Do not change SP6-112 to 6-115 (these change the registration motor start timing). In addition, do not change SP6-116-3, -4, -6 or -7.
- 1. Turn on the main switch, then access the SP mode.
- 2. Enter SP6-116-1 (or 6-116-2).
  - **NOTE:** The paper clamping timing depends on the paper type selected at the operation panel. SP6-116-1 is the adjustment for normal paper only. For thick paper, use SP6-116-2. (Note that in thick paper mode, paper clamping is not done.)
- 3. Increase or decrease the value on the display.
  - **NOTE:** 1) Before changing the value, check the current setting, in case you need to recover the previous setting. (The default for SP6-116-1 is "145", and for SP6-116-2 it is "148".)
    - 2) Changing the value by +1 <u>decreases</u> the registration motor's on-time and feeds the paper 0.3 mm less.
- 4. Leave the SP mode, then check the paper feed performance. If the problem still occurs, repeat the above steps.

# 7. POINT TO POINT DIAGRAM

### **Contents**

- Location Map
- Section A
- Section B
- Section C
- Section D
- Section E
- Section F

**NOTE:** The symbols used in the diagrams are as follows:

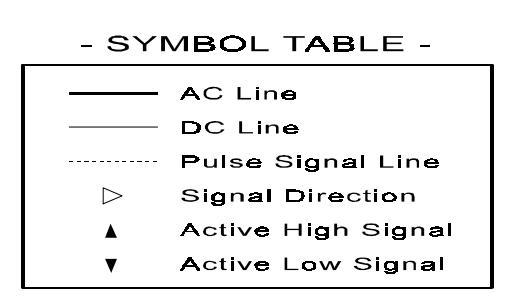

PP2.WMF

## 7.1 LOCATION MAP

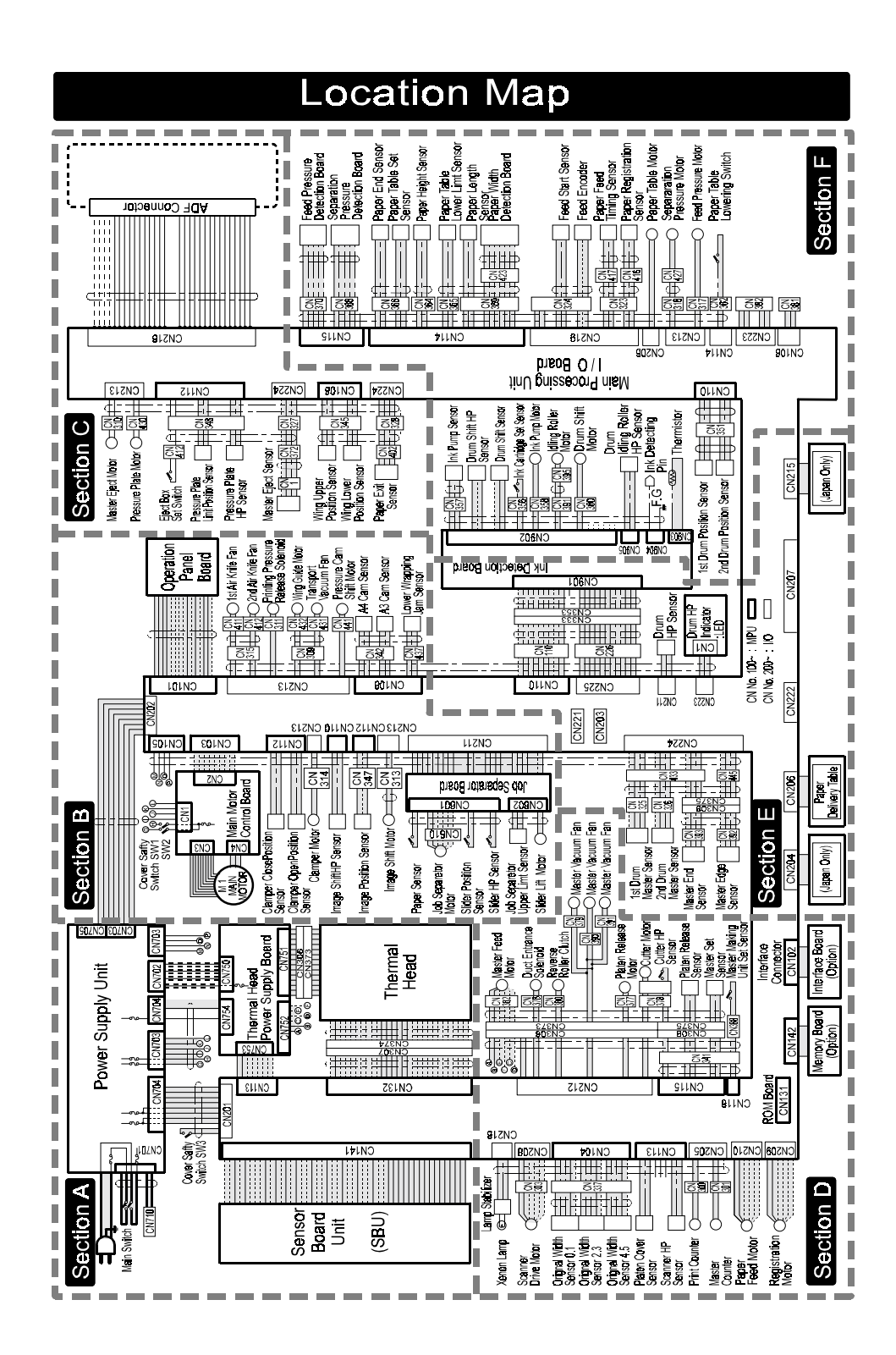

C233S500.WMF

## 7.2 SECTION A

## Section A

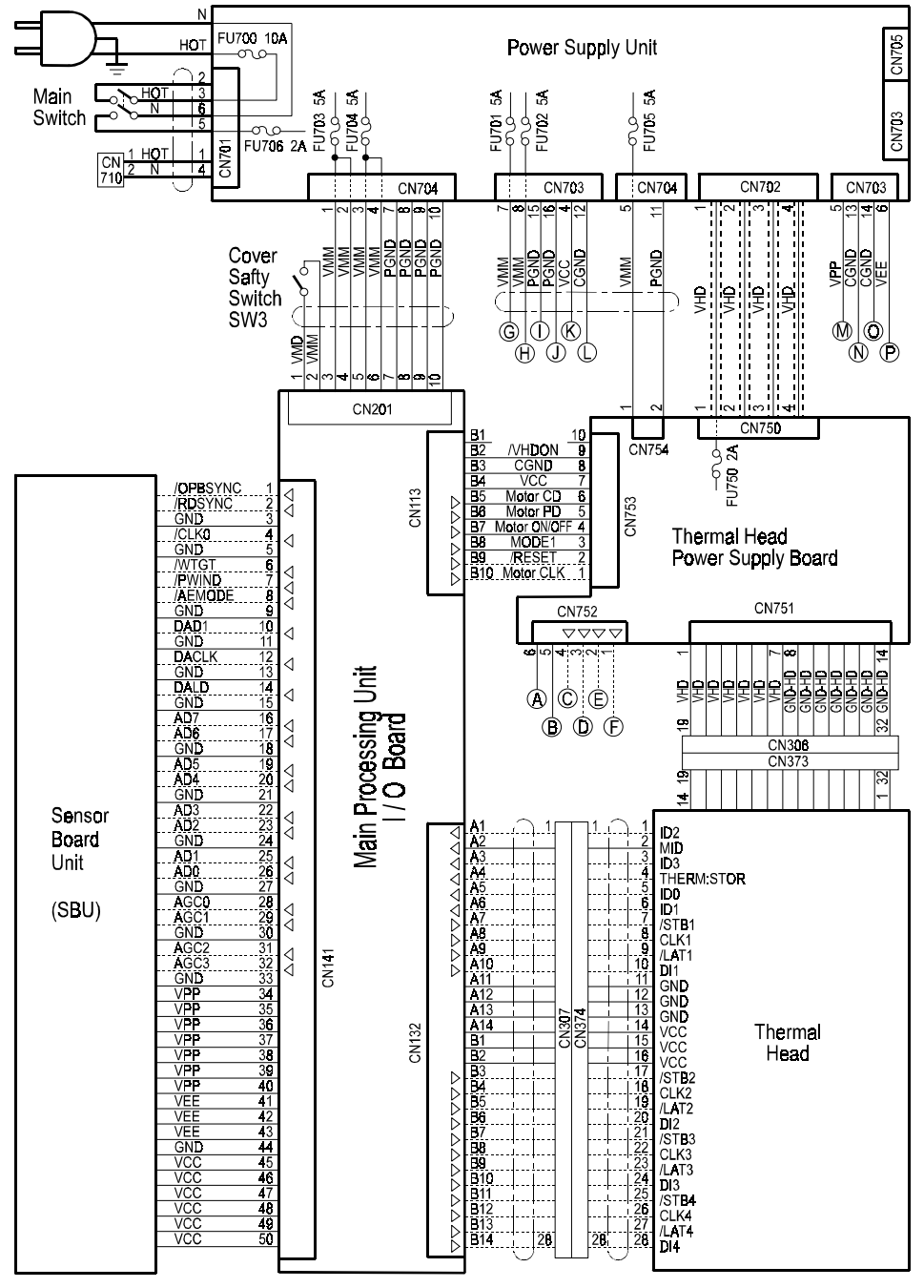

C233S501.WMF

## 7.3 SECTION B

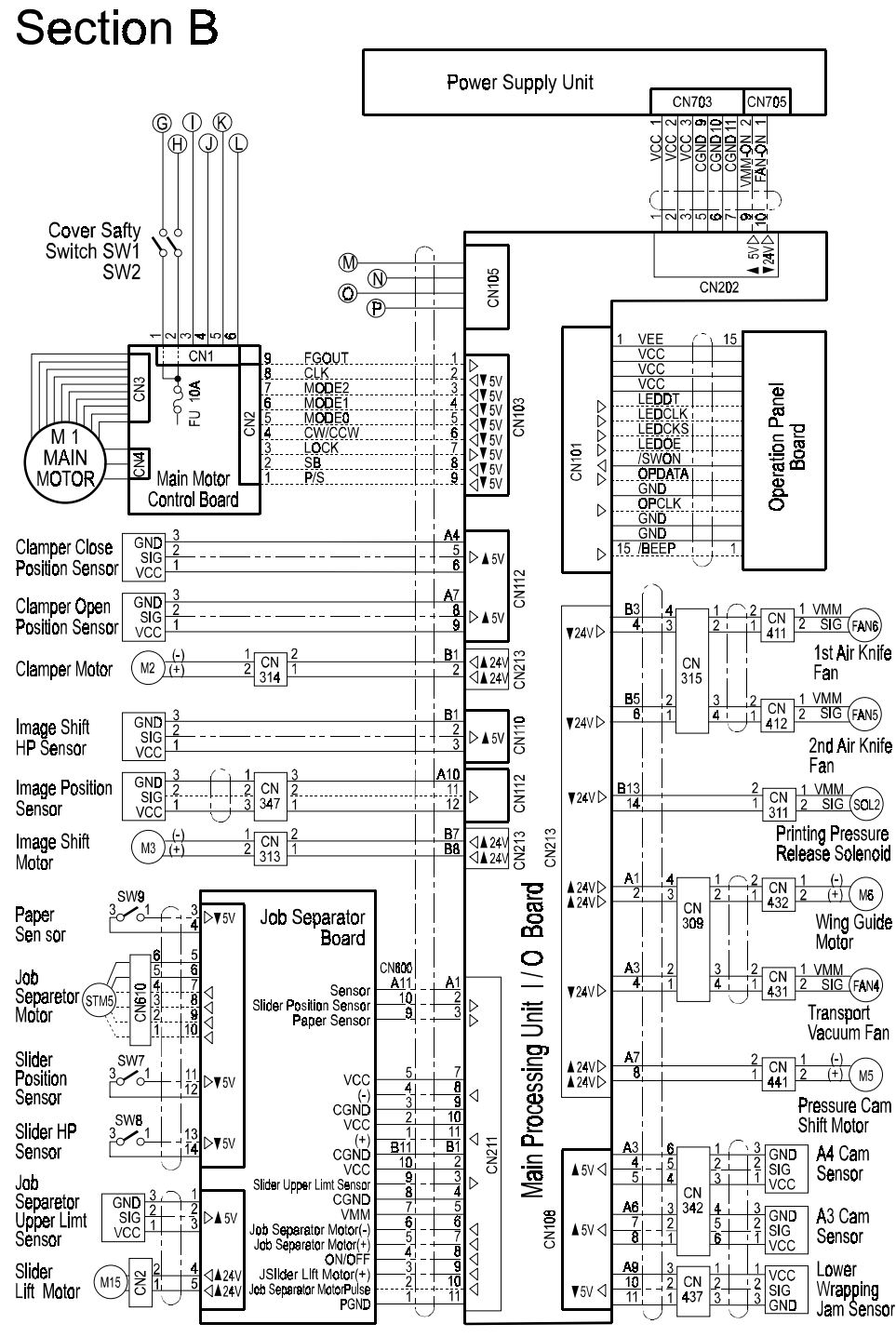

C233S502.WMF

## 7.4 SECTION C

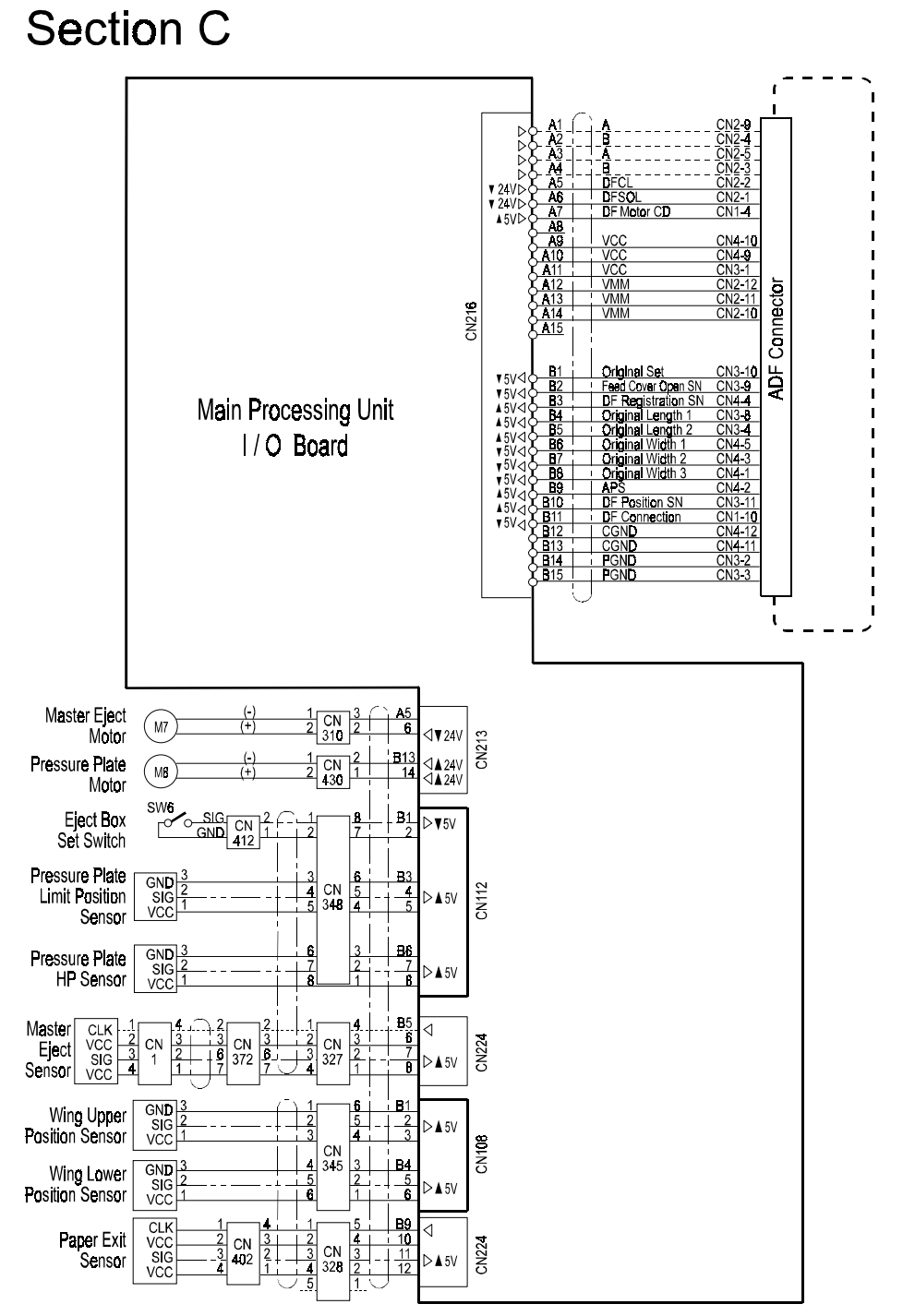

C233S503.WMF

## 7.5 SECTION D

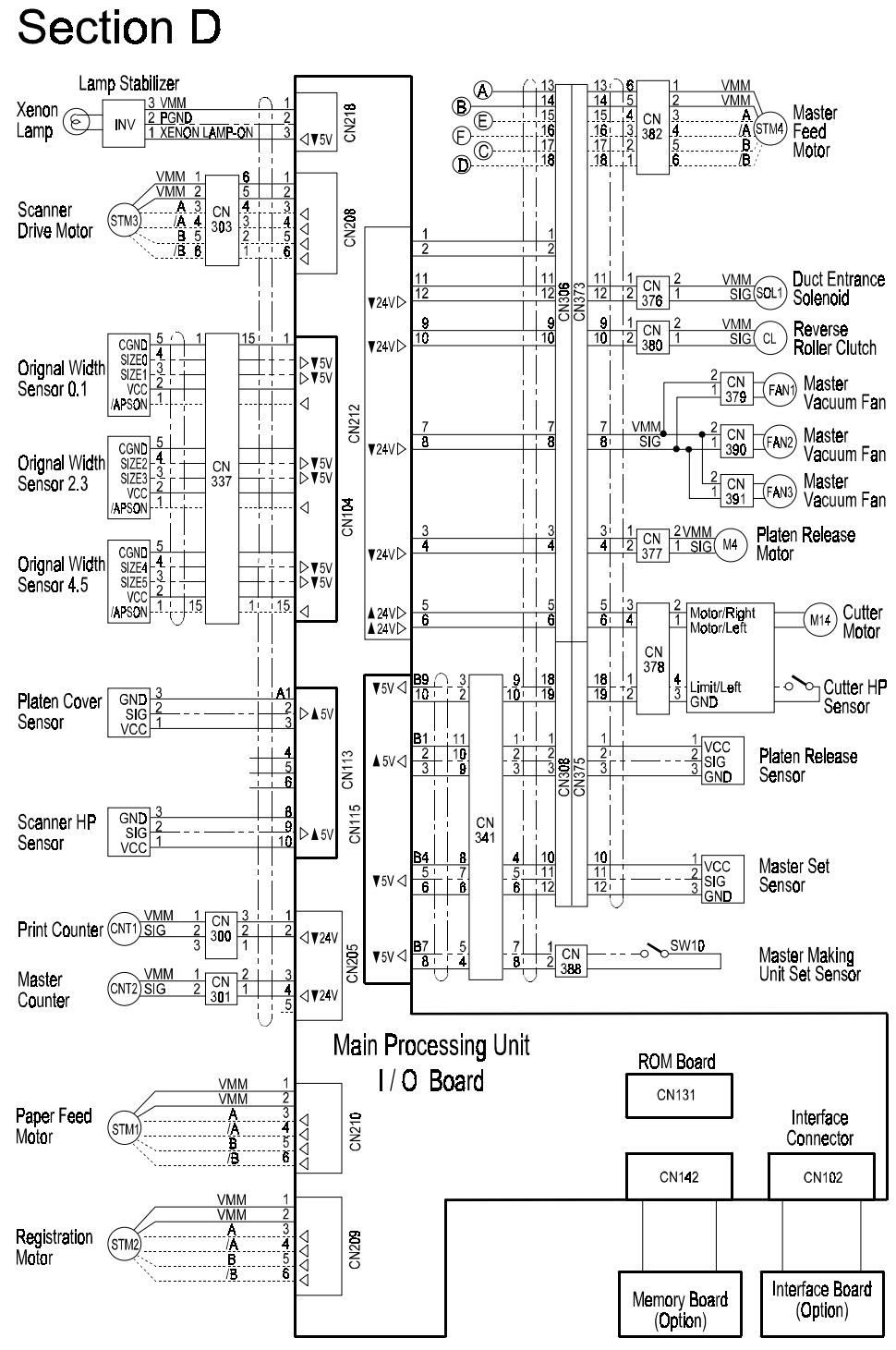

C233S504.WMF

## 7.6 SECTION E

## Section E

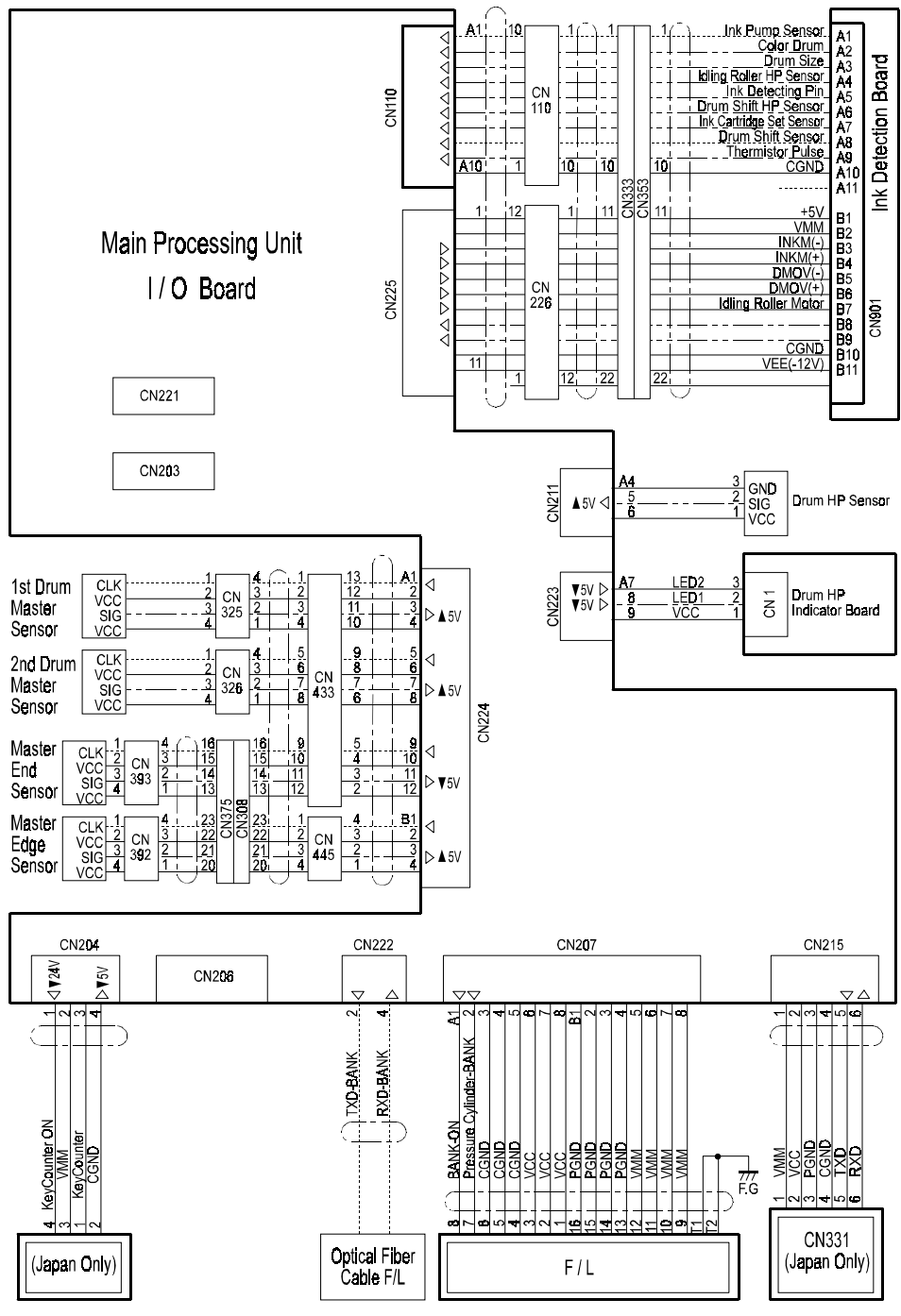

C233S505.WMF

## 7.7 SECTION F

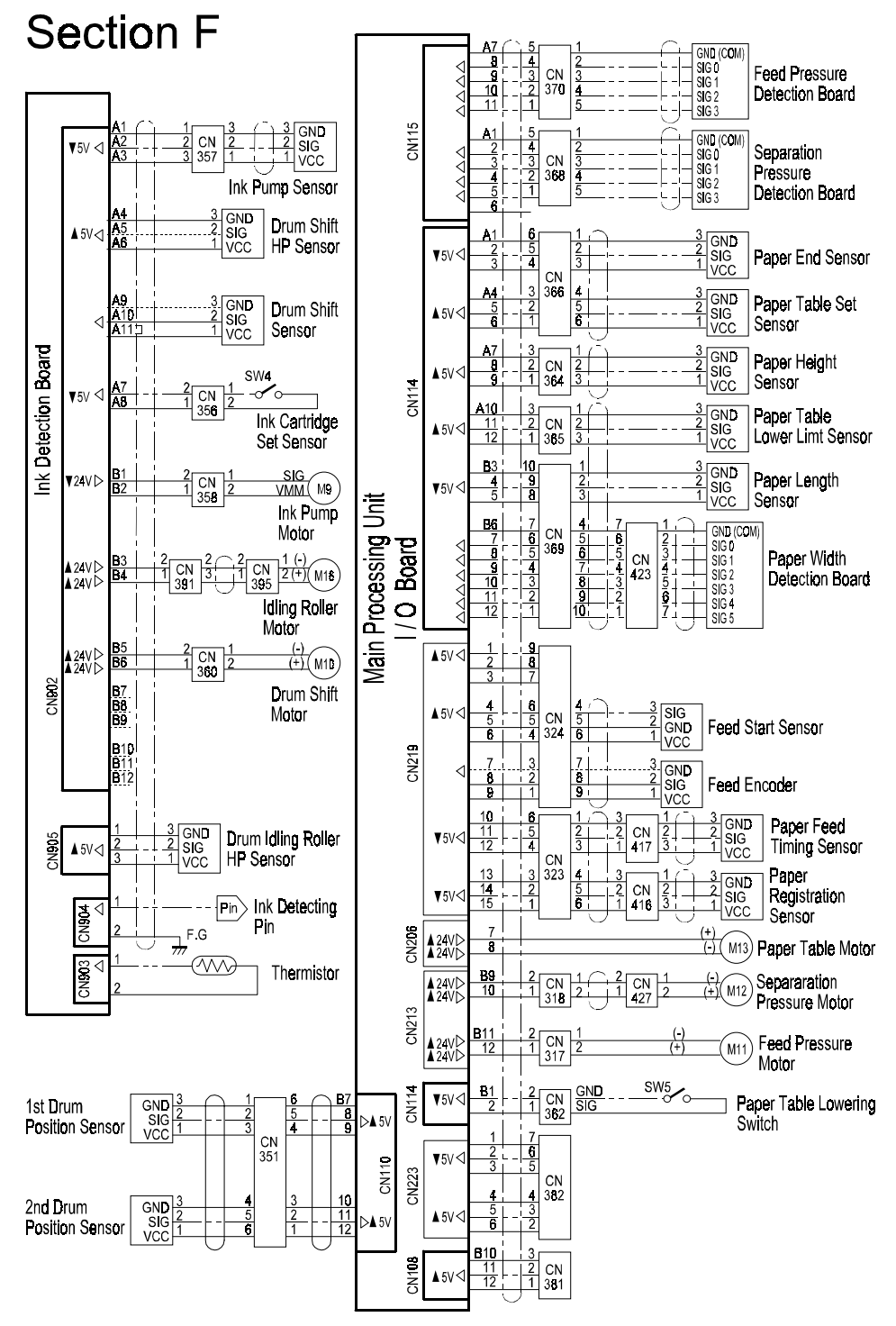

C233S506.WMF